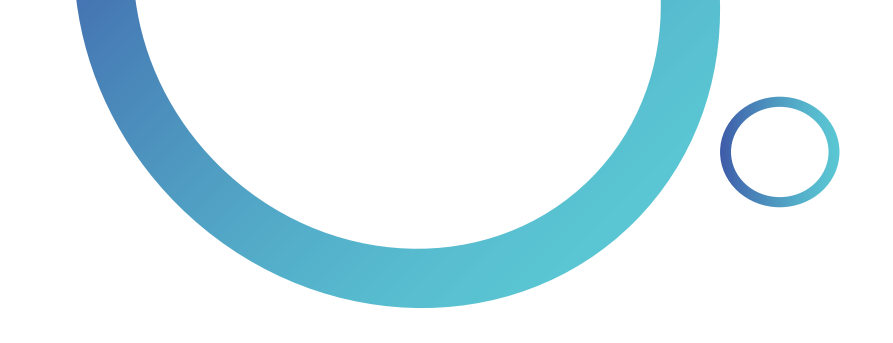

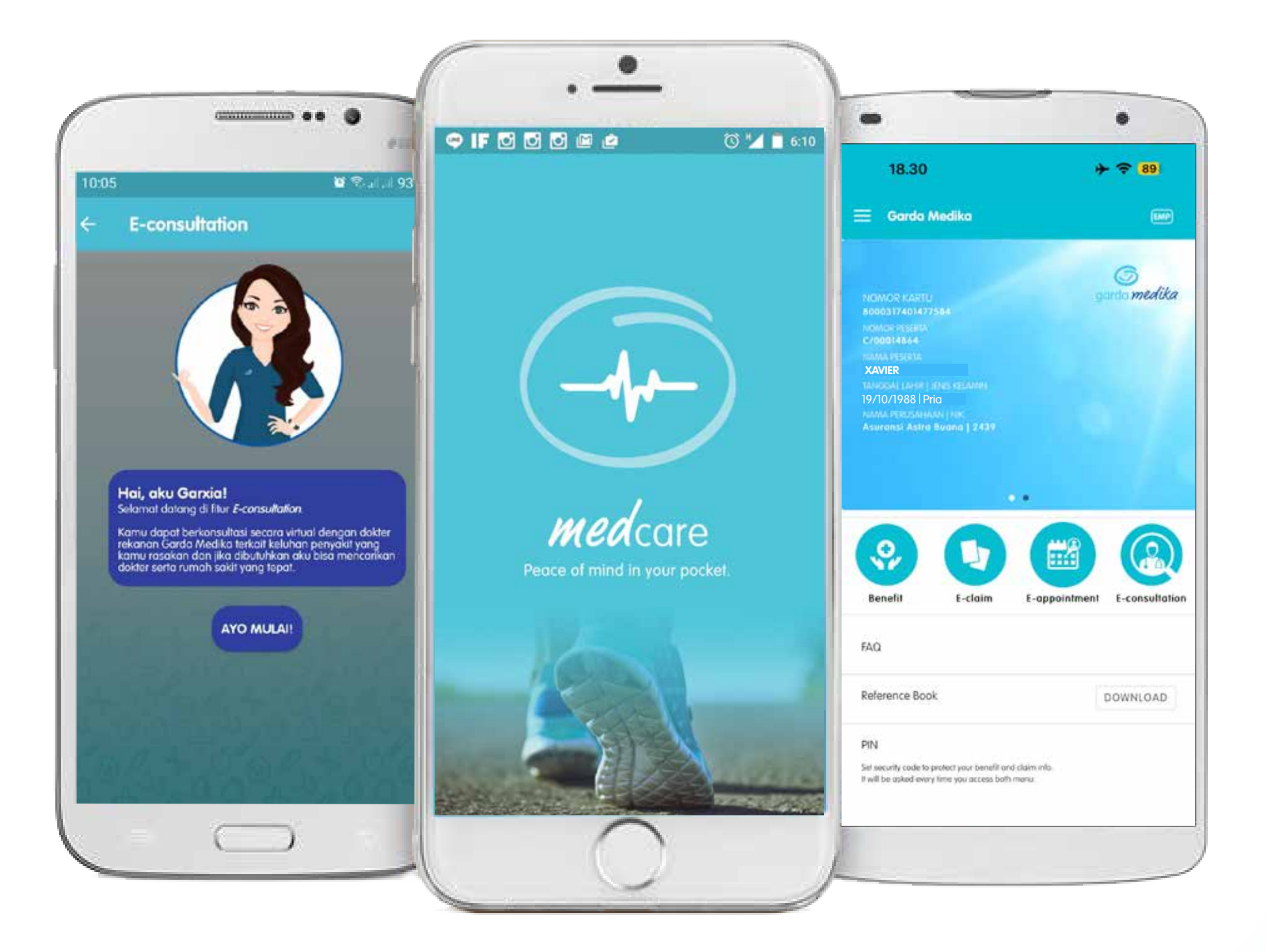

# Garda Mobile Medcare 4.4

Manual Book

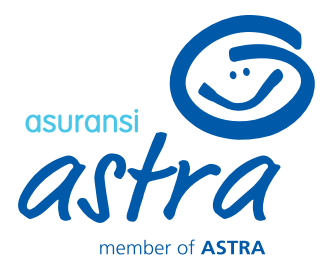

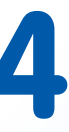

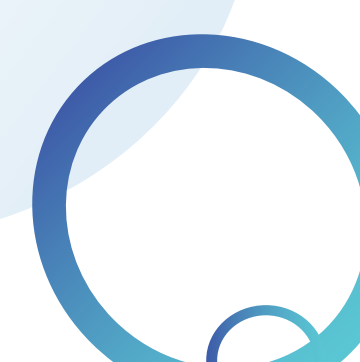

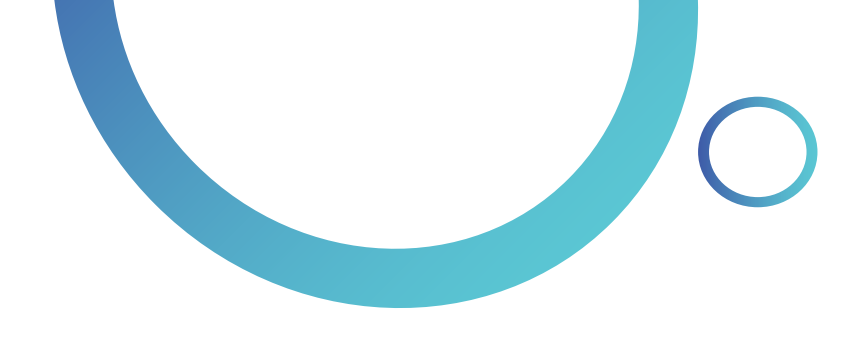

# **Daftar Isi**

| Garda Moblie Medcare Journey           |
|----------------------------------------|
| Whats in Medcare 4.4?                  |
| Register dan Login Medcare             |
| Home & Timeline                        |
| Wellness. Medical Control & Medication |
| Water                                  |
| Weight                                 |
| Near Me                                |
| Garda Medika (I oa In Peserta)         |
| Benefit                                |
| F- Claim                               |
| E-Appointment                          |
| E-Appointment                          |
|                                        |
| Find My Doctor.                        |
| Garda Healthtech                       |
| FAQ                                    |

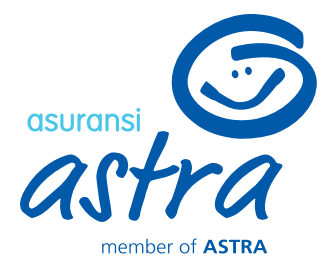

| • • • • • • • • • • • • • • • • • • • • | 3  |
|-----------------------------------------|----|
| •••••                                   | 4  |
| •••••                                   | 5  |
| •••••                                   | 8  |
| • • • • • • • • • • • • • • • • • • • • | 9  |
| •••••                                   | 10 |
| • • • • • • • • • • • • • • • • • • • • | 11 |
| • • • • • • • • • • • • • • • • • • • • | 12 |
| • • • • • • • • • • • • • • • • • • • • | 14 |
| • • • • • • • • • • • • • • • • • • • • | 16 |
|                                         | 17 |
|                                         | 25 |
|                                         | 36 |
|                                         | 61 |
| • • • • • • • • • • • • • • • • • • • • | 65 |
| • • • • • • • • • • • • • • • • • • • • | 66 |
|                                         |    |

# Garda Mobile Medcare Journey

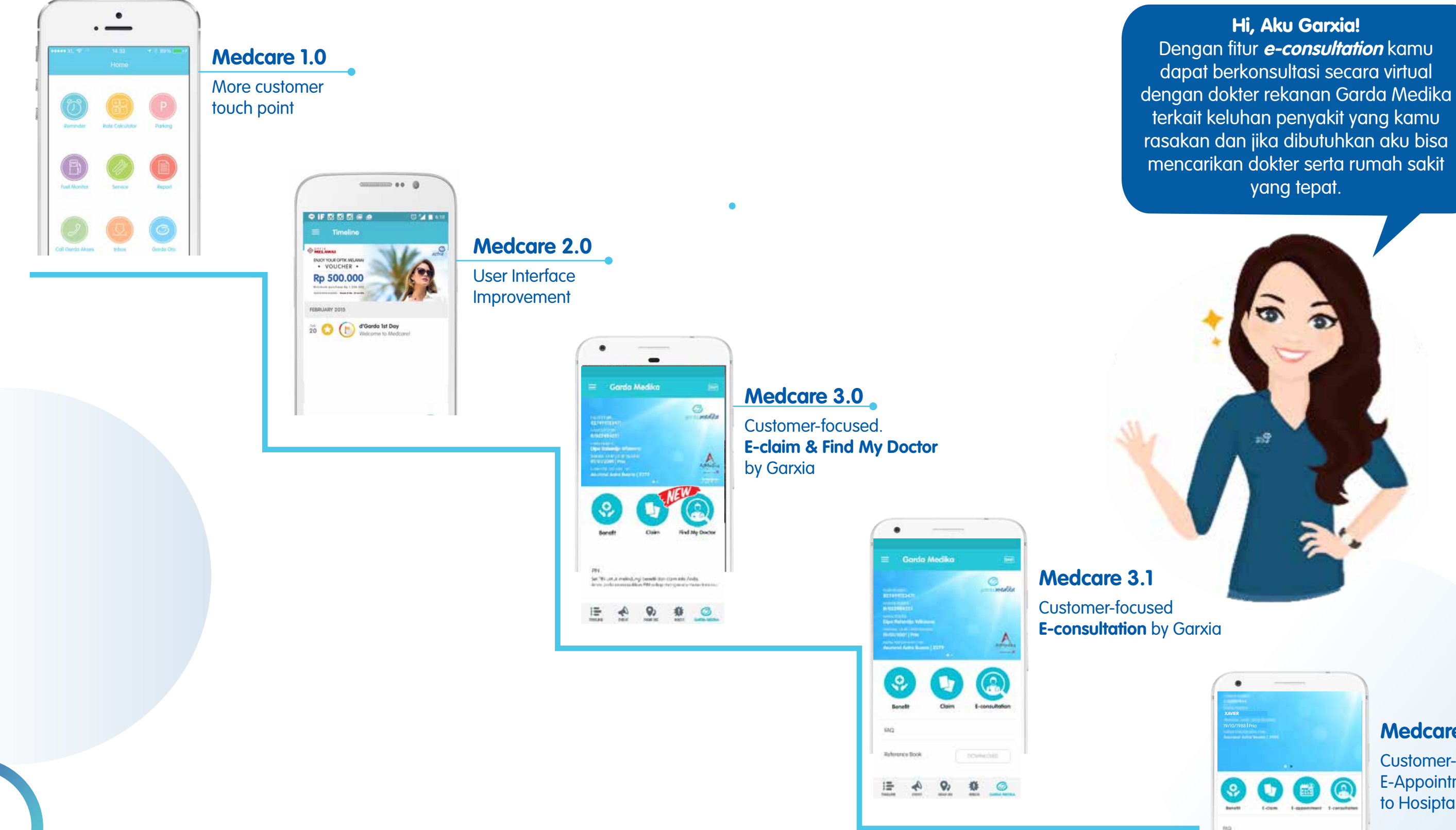

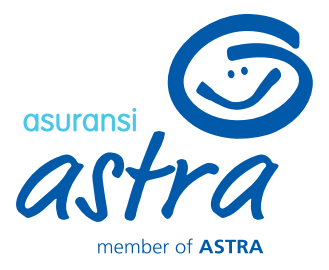

| XAVIER                                                                                                    |                           |
|----------------------------------------------------------------------------------------------------|---------------------------|
| 19/10/1988 Pria                                                                                                    |                           |
| And the state of the state of t |                           |
|                                                                                                    |                           |
| 00                                                                                                    | 00                        |
|                                                                                                    |                           |
| Banetti E-dum                                                                                                    | I-manentami 1-carsultatur |
| Ma )                                                                                                    |                           |
| Information Street                                                                                                    | (Fighter and              |
|                                                                                                    | Contraction of the        |
| 1914                                                                                                    |                           |
| ter en chi inte a scier put mont uni<br>l'all'he piet sui l'al accier d'an bit                                                                                                    | New                       |
|                                                                                                    |                           |

#### Medcare 4.4

Customer-focused **E-Appointment** to Hosiptal via Medcare

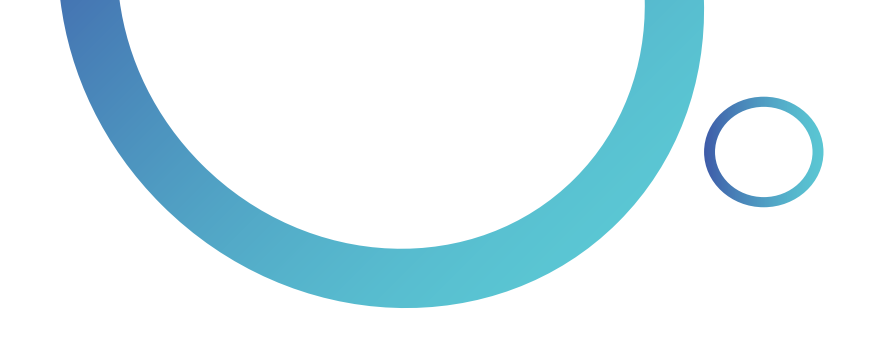

# What's in Medcare 4.4?

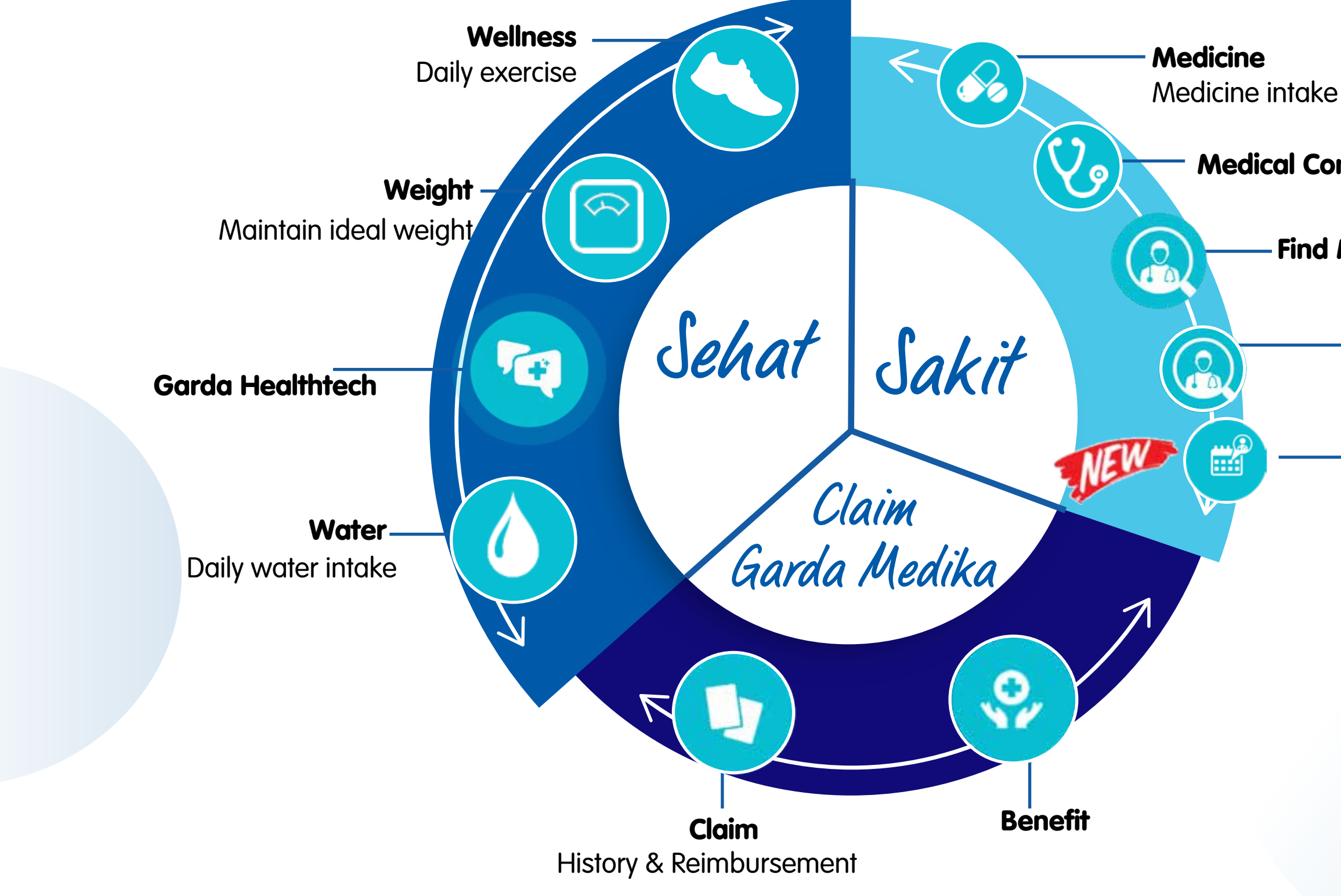

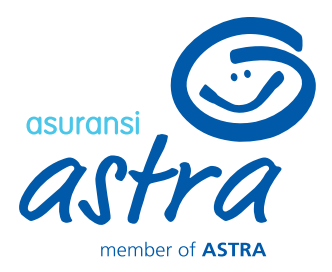

**Medical Control** 

Find My Doctor

**E-consultation** 

**E-Appointment** 

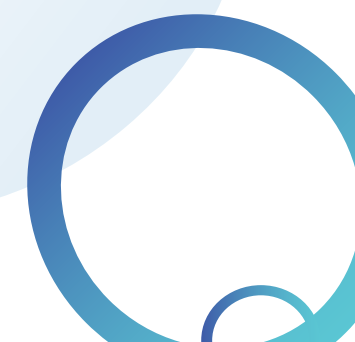

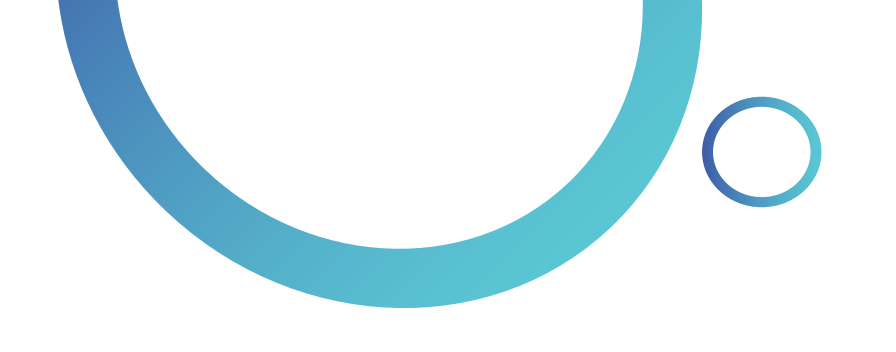

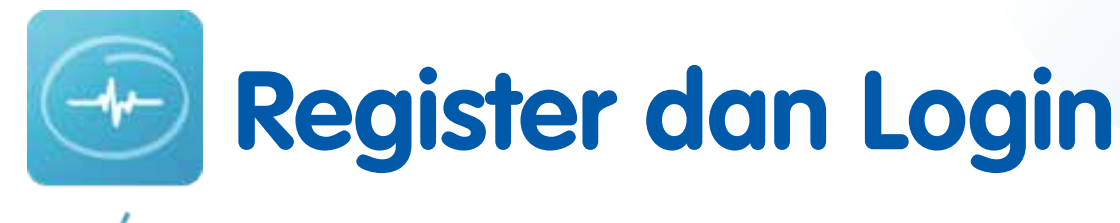

*med* care

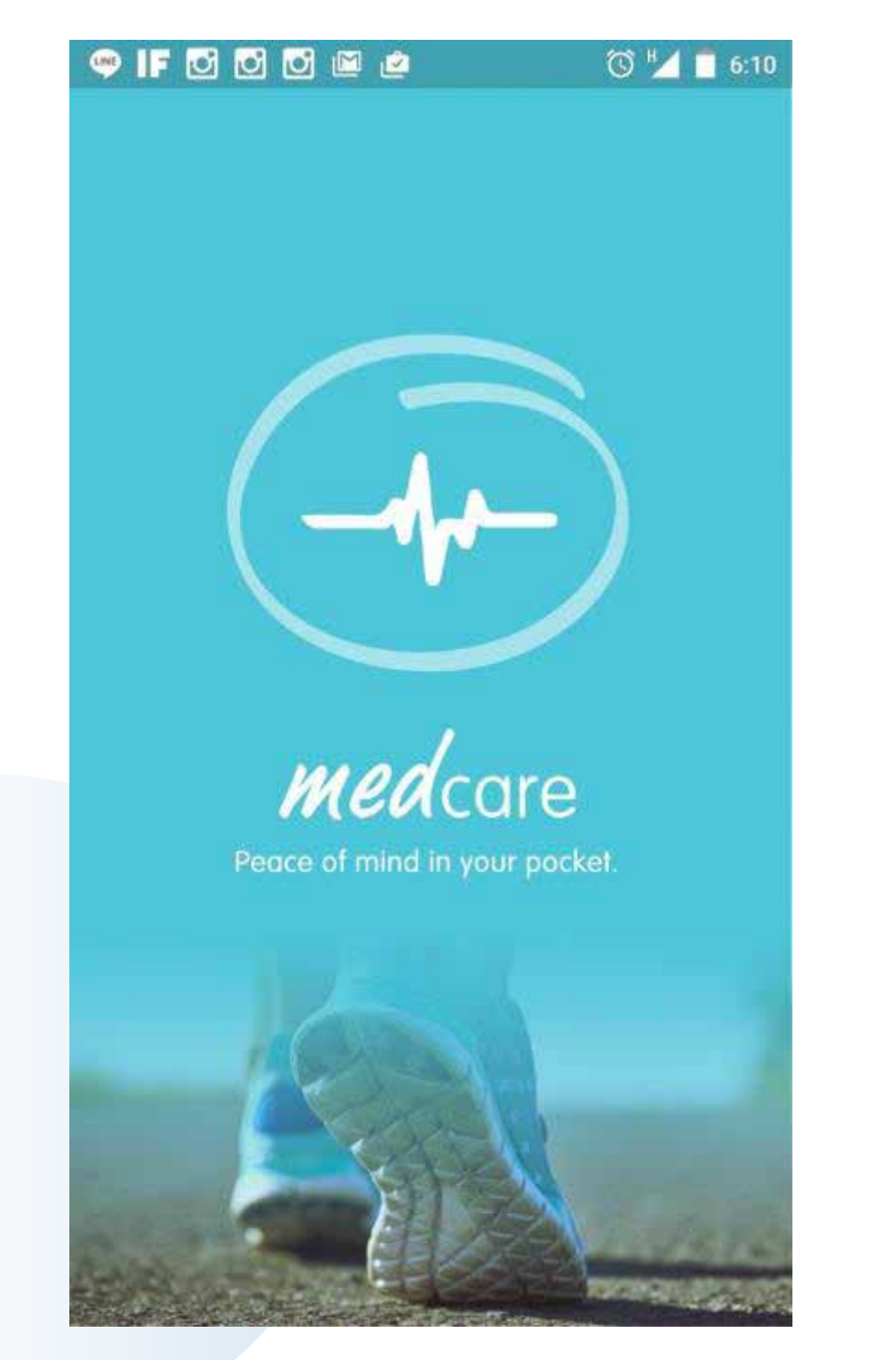

Anda disarankan untuk *log in* menggunakan akun Google (Gmail) atau dapat menggunakan media sosial (Facebook & Twitter).

Jika ingin mendaftarkan *email* lainnya, klik **"REGISTER"** terlebih dahulu

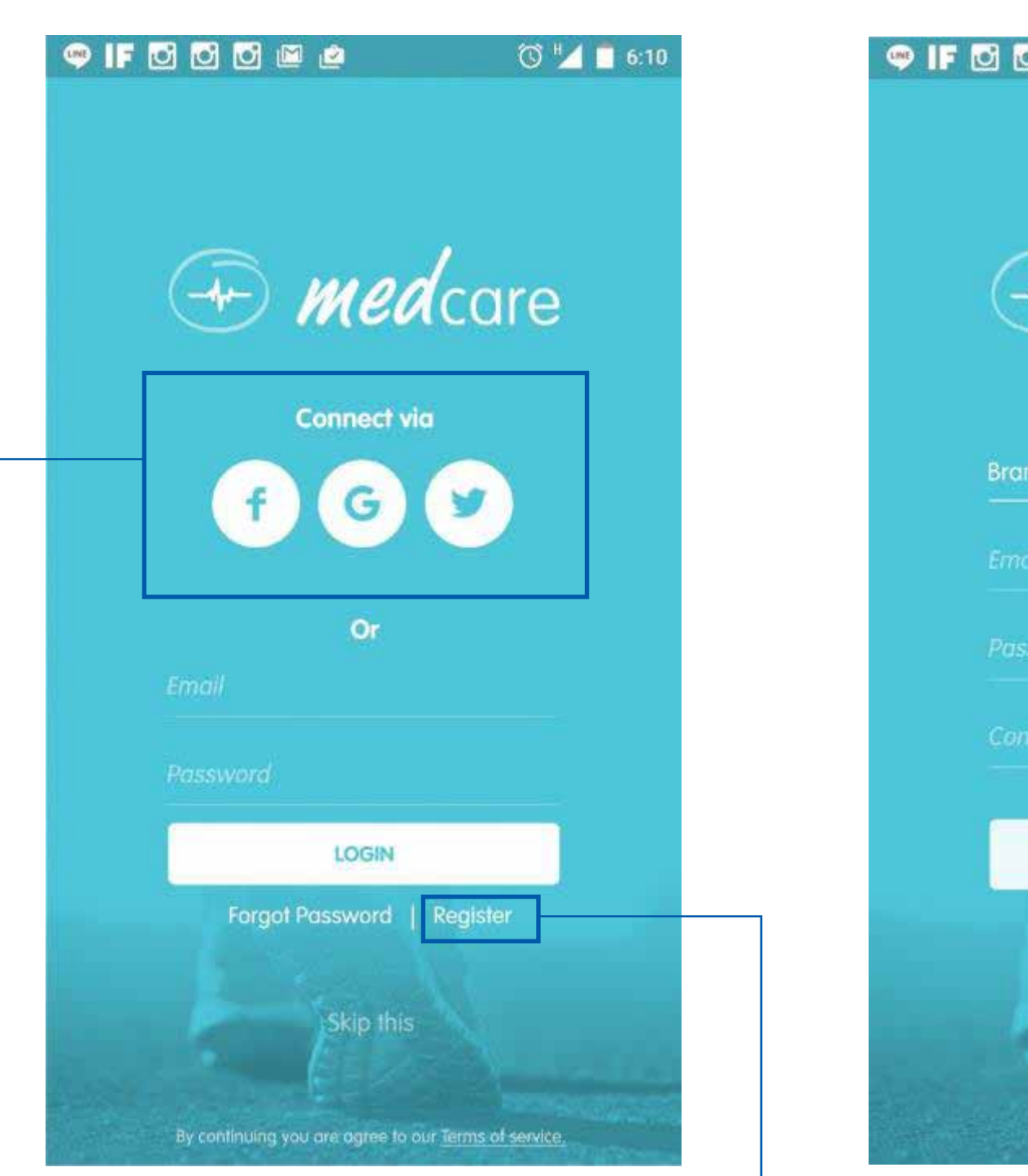

Anda dapat *log in* menggunakan media sosial Facebook, Google, atau Twitter

Jika belum memiliki akun, klik **"REGISTER"** terlebih dahulu Setelah klik **"REGISTER"**, Anda akan diminta untuk mengisi Nama, *Email*, dan *Password*. Klik **"REGISTER"** untuk daftar dan *log in* ke akun Garda Mobile Medcare Anda

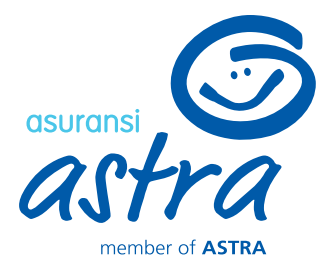

| 3 🖸 📖 🖻                | 🕲 🔽 🧻 6:10       |
|------------------------|------------------|
|                        |                  |
| medica                 | ۱rဓ              |
|                        |                  |
| n Renaldy              |                  |
|                        |                  |
| swtord                 |                  |
| firm Password          |                  |
| REGISTER               |                  |
|                        |                  |
|                        |                  |
|                        |                  |
| klik <b>"Registe</b> l | <b>R"</b> , Anda |
| diminta untuk          | mondici          |

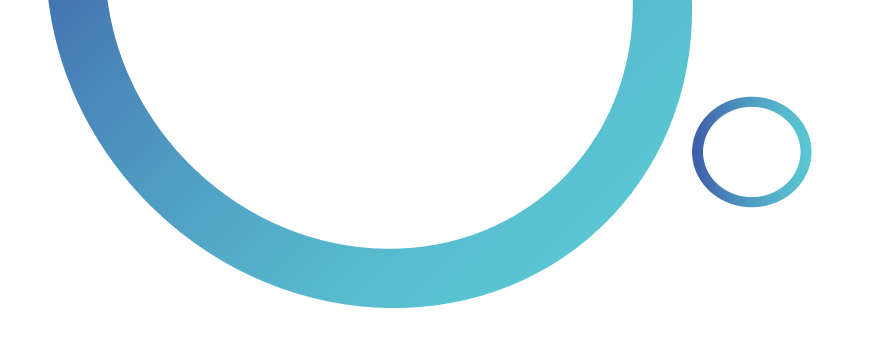

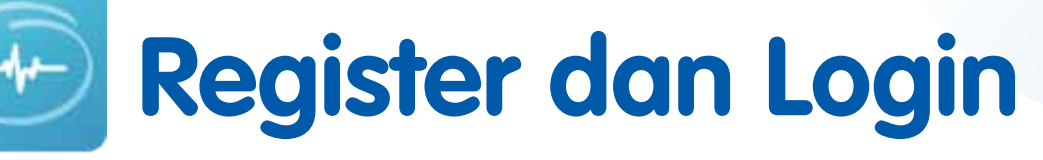

*med* care

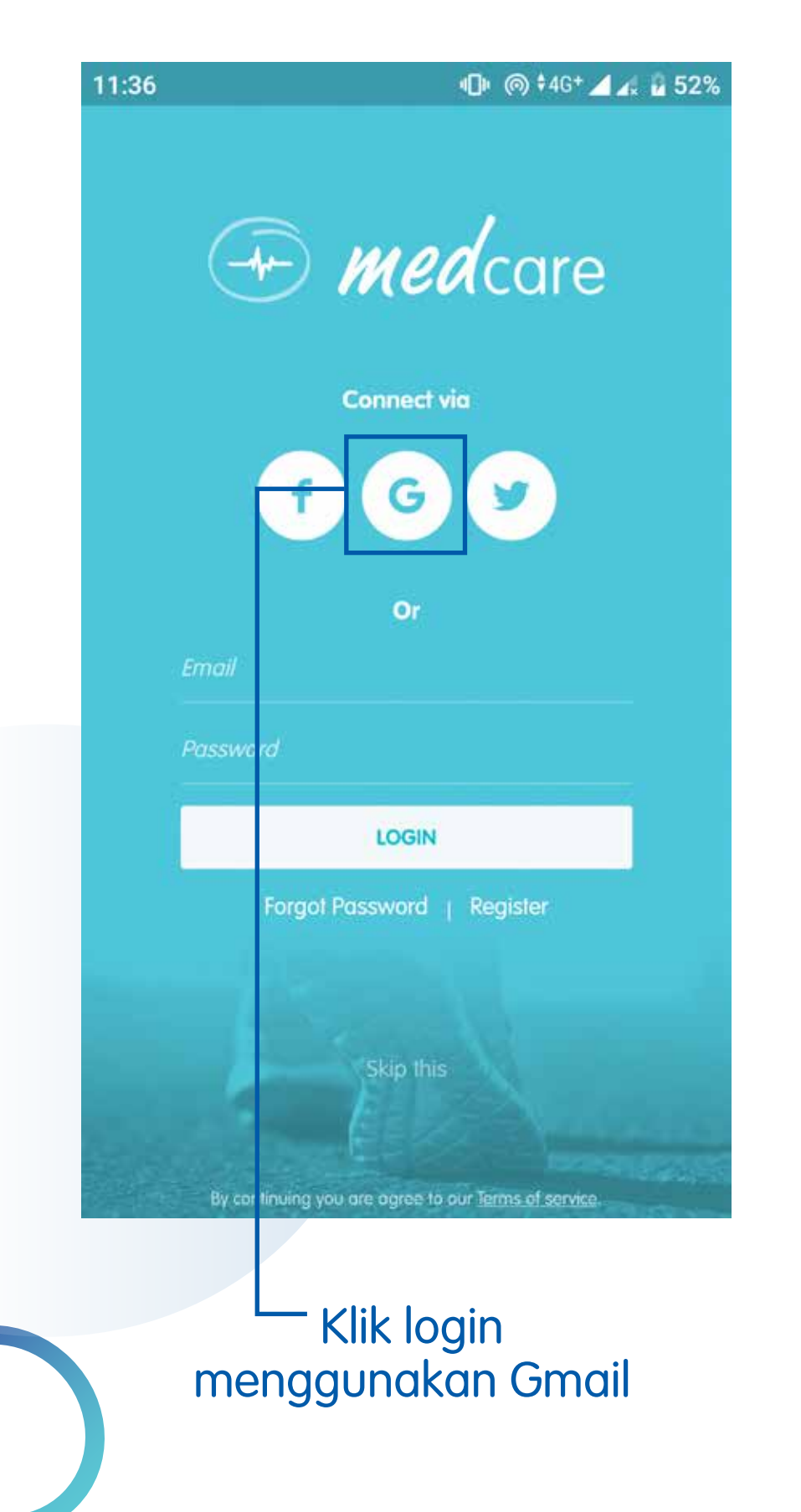

| - Profile Info               | < <     | Profile Info                 |
|------------------------------|---------|------------------------------|
| Gardamobile Medcare          | 2       | Gardamobile Medcare          |
| ardamobilemedcare@gmail.com  | 9       | gardamobilemedcare@gmail.com |
| Password *                   | ۶       | Password *                   |
| Phone Number                 | 2       | 081271401036                 |
| Address                      | 4-      | Jakarta                      |
| Date of Birth                | <b></b> | 07-01-1980                   |
|                              |         |                              |
|                              |         |                              |
| You have to verify your data |         |                              |
|                              |         |                              |
|                              |         |                              |

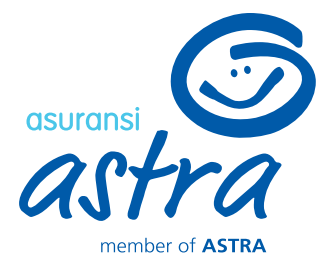

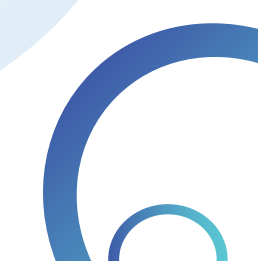

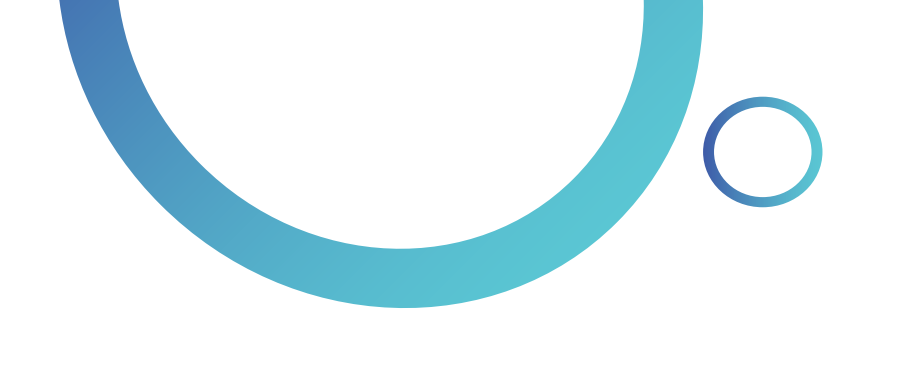

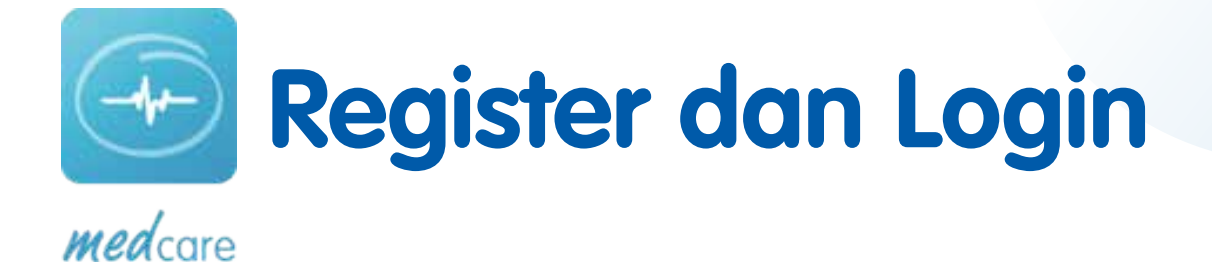

• \ominus 🏟 ‡46+ 🖌 🚛 89% 9:17 🗅 🗖 9:16 🗢 🗖 • \ominus 🏟 🗘 🖌 📕 89% 9:17 🖸 🛄 • \ominus 🏟 ‡46\* 🚄 🖌 📘 89% **Security Question Security Question Profile Info** ← ← ← Gardamobile Medcare 1 We've sent a verification code to your mobile number \*\*\*\*\*\*\*1036 We've sent a verification 0 gardamobilemedcare@gmail.com gardamobilemedcare@gmail.com Password \* Resend OTP in Resend OTP in 081271401036 Jakarta or update email address 07-01-1980 SUBMIT SUBMIT Masukkan OTP yang -Setelah email terverifikasi, Masukkan OTP yang dikirim ke email Anda dikirim ke no HP Anda klik centang 1x lagi Password tidak perlu diisi

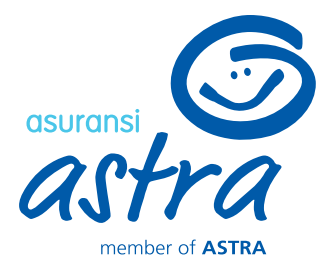

| 9:20 | E O O Z ·           | 20     | @ \$4G 🗾 🖌 | 87% |
|------|---------------------|--------|------------|-----|
| ÷    | Profile Info        |        |            | ~   |
| 2    | Gardamobile Medcare | 9      |            |     |
| M    | gardamobilemedcar   | e@gmai | l.com      | 0   |
| P    | Password *          |        |            |     |
| 2    | 081271401036        |        |            | 0   |
| -    | Jakarta             |        |            |     |
| Ő    | 07-01-1980          |        |            |     |
|      |                     |        |            |     |
|      |                     |        |            |     |
|      |                     |        |            |     |
|      |                     |        |            |     |

Setelah email dan no HP sudah terverifikasi, klik centang untuk masuk ke Timeline

-Password tidak perlu diisi

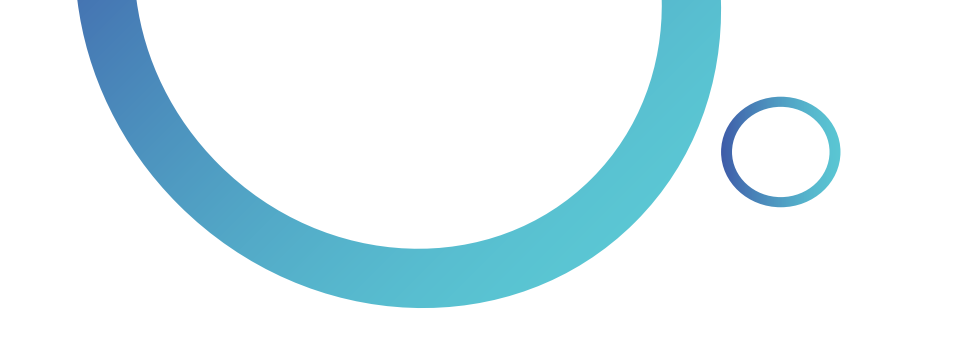

# Home dan Timeline

4:20 PM 🕸 🎯 📟 单 🔵

kemala citra@gmail.com

citra

Feature

1

.

*med* care

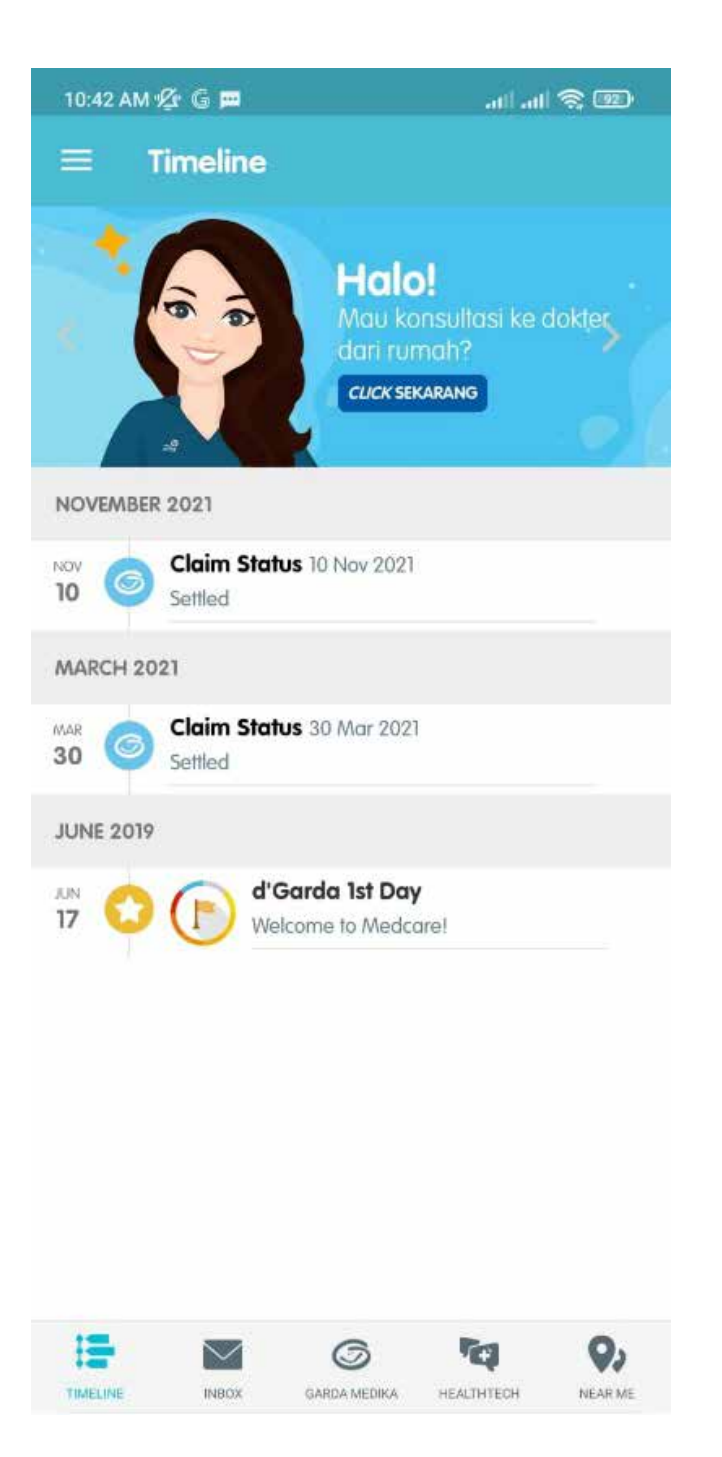

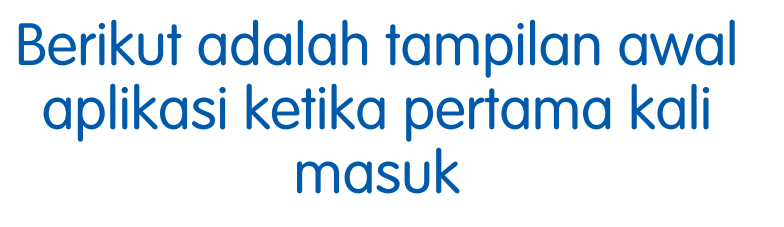

E-Claim 5 E-Appointment 4. 2 E-Consultation Wellness -Challenge Reminde Water Weight 2 Knowledge Social Dell a Friend -→ Logout 9,

Klik ikon 📃 untuk menampilkan menu tambahan lainnya. Pada tampilan ini terdapat profil pengguna dan menu untuk *log out* aplikasi

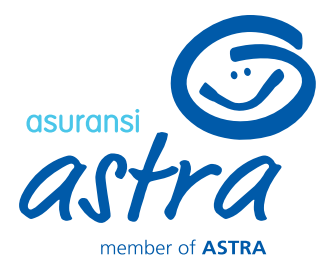

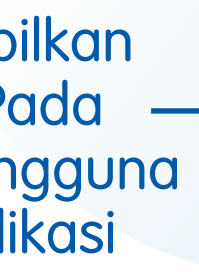

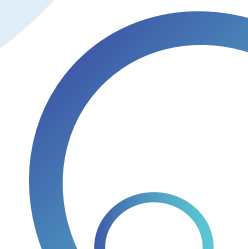

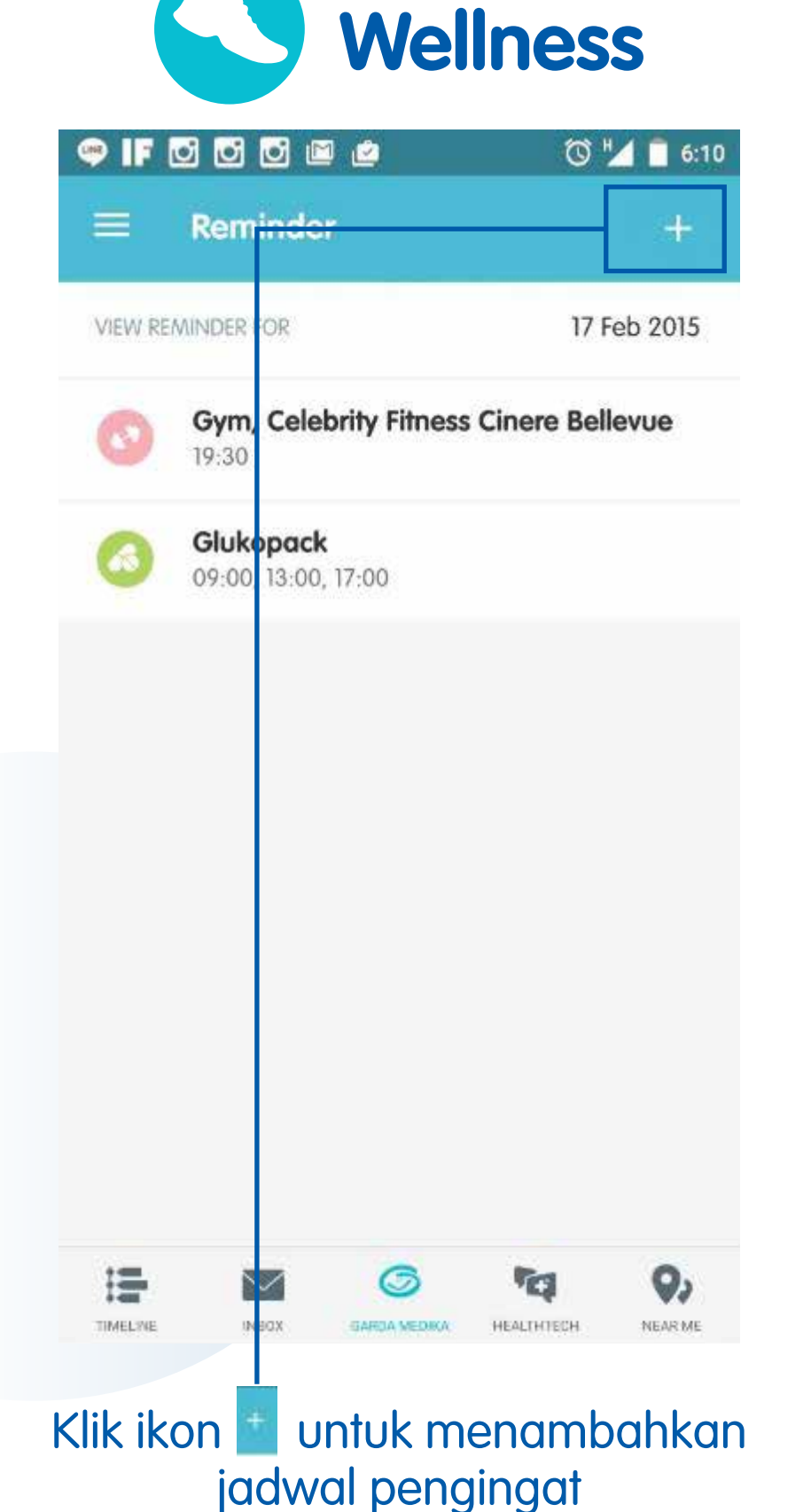

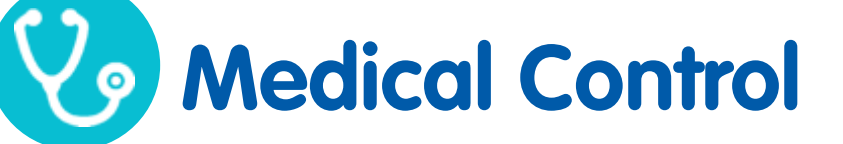

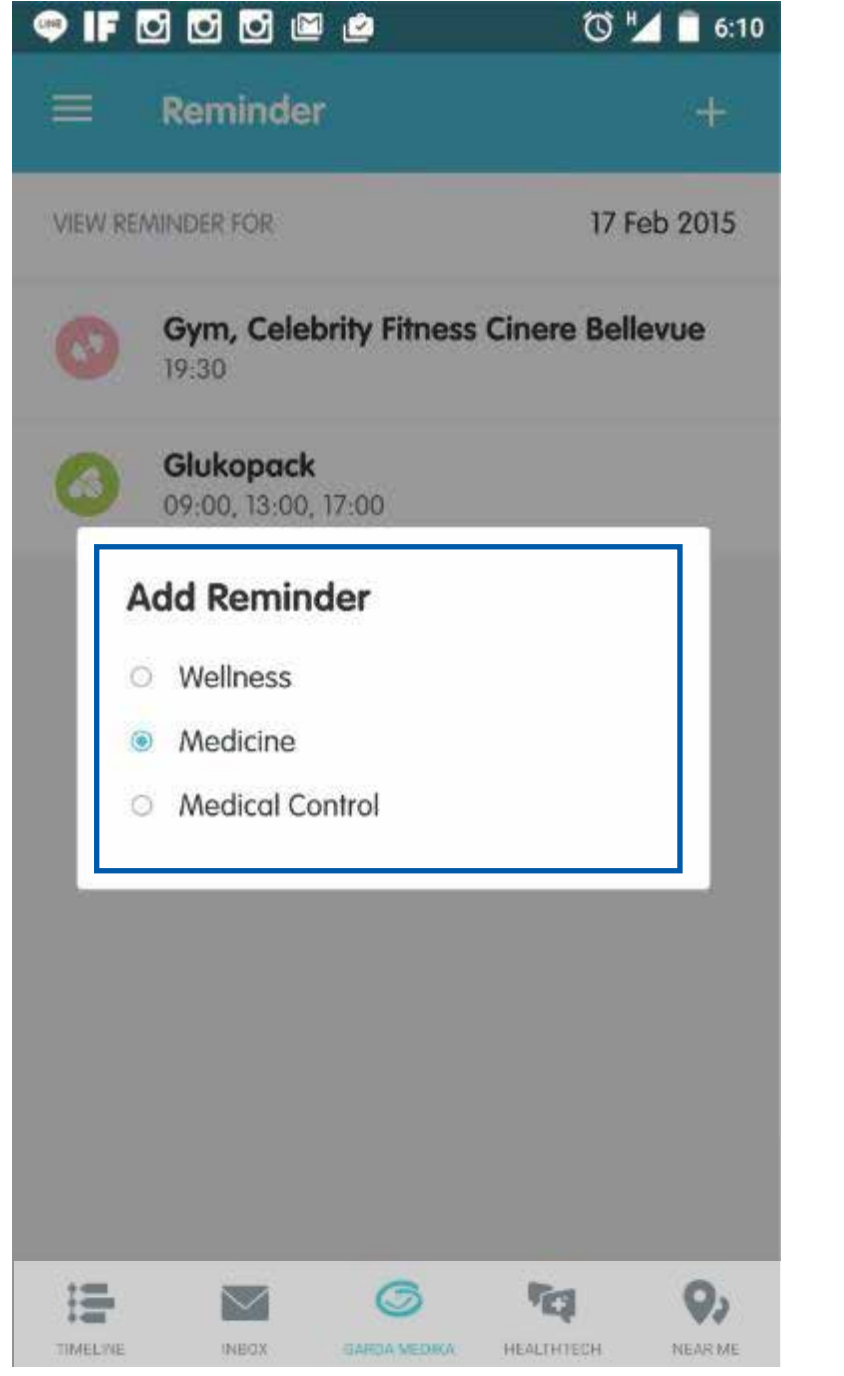

Pilih salah satu opsi olahraga, kunjungan dokter atau obat

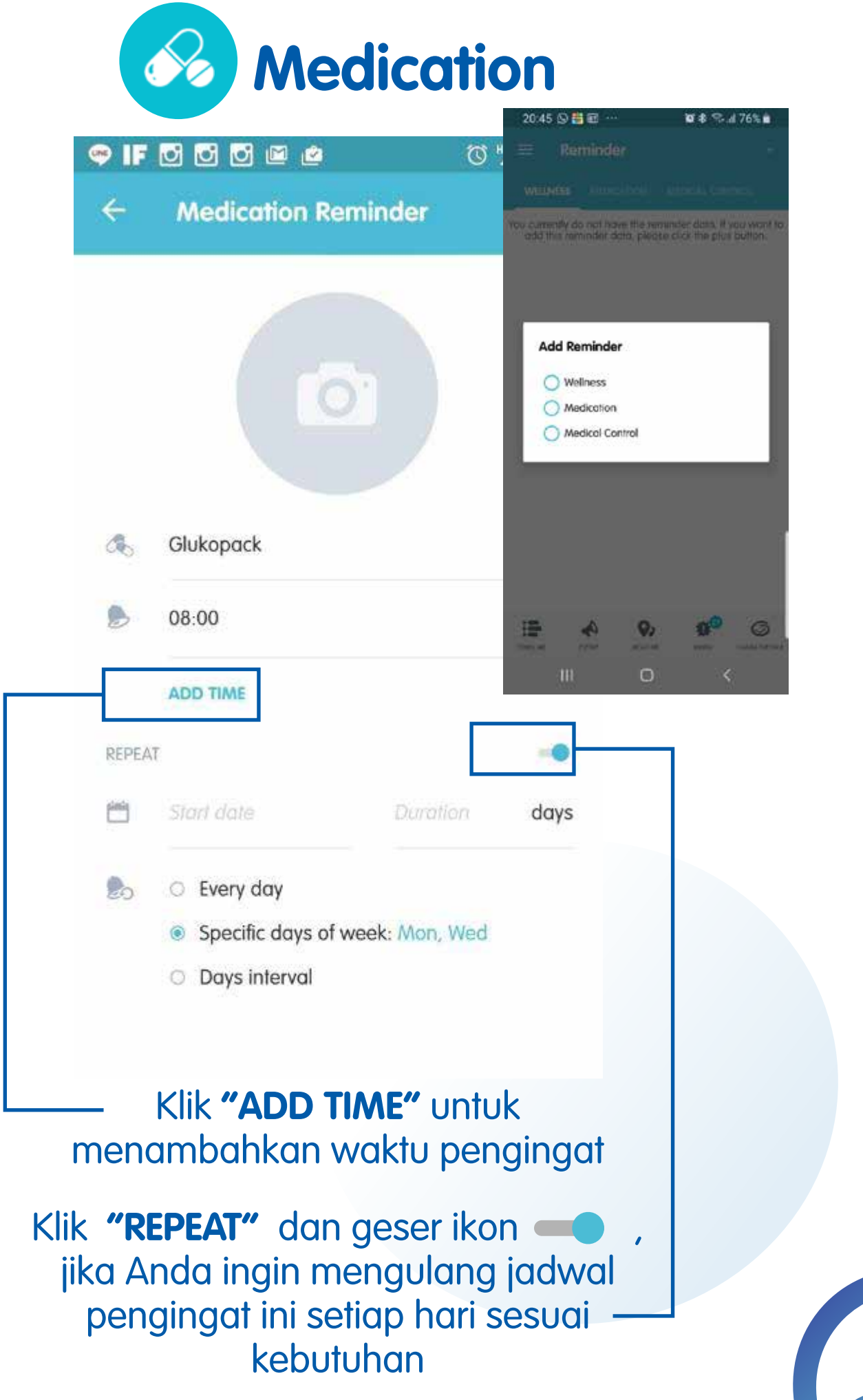

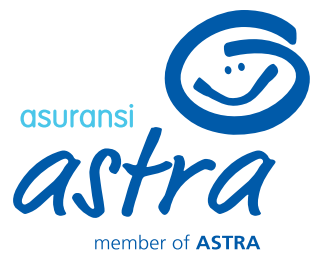

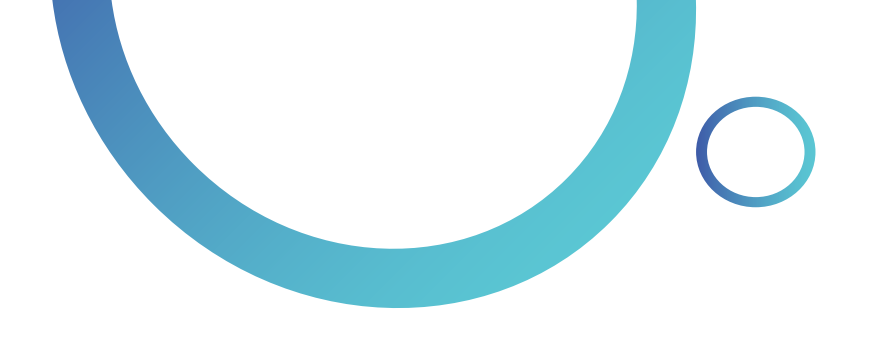

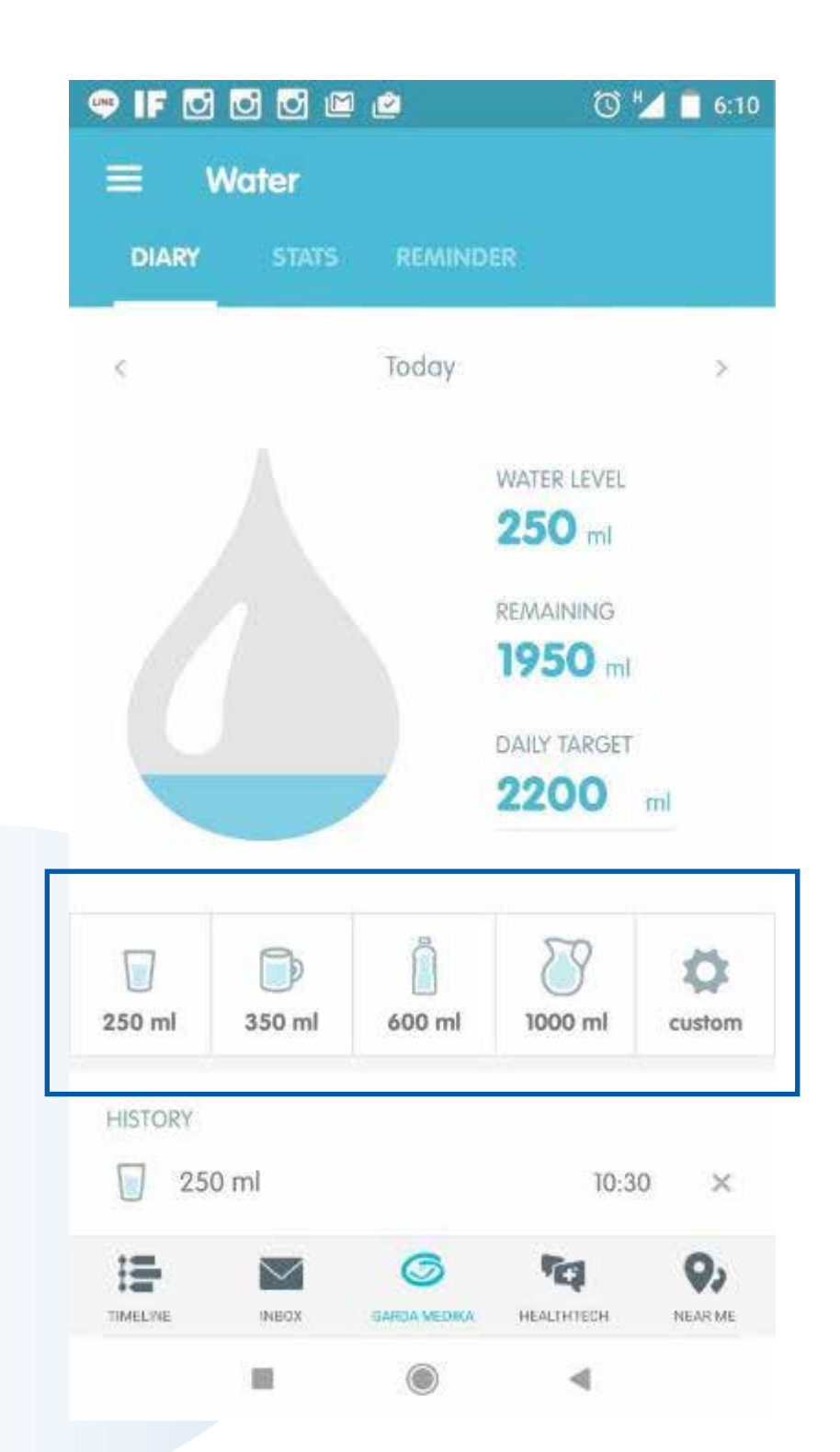

Klik salah satu tombol pada gambar untuk menambahkan data jumlah ml air yang diminum

Water

| 🥶 IF     | 0       | <b>i</b> | 🖻 🖄      |           |        | 0        | 🛂 📋 6:10 |
|----------|---------|----------|----------|-----------|--------|----------|----------|
|          | Wa      | ter      |          |           |        |          | <        |
| DIAR     |         | STATS    | 5        | REMIN     | DER    |          |          |
|          |         |          | -        |           |        |          |          |
| <        |         | 21 Aug   | gust - 2 | 27 Aug    | ust 20 | 16       | >        |
| 3,5 L    |         |          |          |           |        |          |          |
| ЗL       |         |          |          |           |        |          |          |
| 2,5 L    |         |          |          |           |        |          |          |
| 2 L      |         |          |          |           |        |          |          |
| 1,5 L    |         |          |          |           |        |          |          |
| TL       |         |          |          |           |        |          |          |
| 0,5 L    |         |          |          |           |        |          |          |
|          |         |          |          |           |        | _        |          |
|          | MON     | TUE      | WED      | THU       | FRI    | SAT      | SUN      |
| 11.4     | 100     | nl       | 1.9      | 1m 00     |        | 43       | *        |
| WEEK     | LY TOTA | 5        | AVERAC   | SE PER DA | Y D    | ARGET AC | CHIEVED  |
| :=       |         | $\sim$   | 1        | 3         |        | ra l     | 0.       |
| TIMELINE |         | NECX     | GARO     | A MEDIKA  | HEALT  | нтерн    | NEAR ME  |
|          |         |          |          | 0         |        |          |          |

### Klik "STATS" untuk melihat statistik air yang diminum

|   | ≡ w                 |
|---|---------------------|
|   | DIARY               |
|   | MY WAKE UP          |
|   | MY SLEEP TIA        |
|   | REMIND ME<br>Custom |
|   | CUSTOM              |
|   | 12.00               |
|   | 17.00               |
|   | ADD TIME            |
| L |                     |
|   | TIMELINE            |
|   |                     |

Klik "ADD TIME" jika Anda ingin menambahkan waktu pengingat jadwal minum air

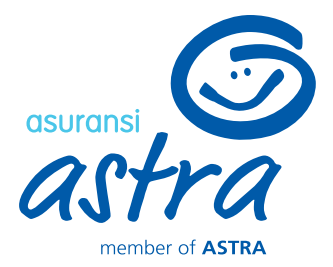

| 9 IF 🖸      | 00     | 2                         | 0".        | 6:1          |
|-------------|--------|---------------------------|------------|--------------|
| ≡ w         | ater   |                           |            |              |
| DIARY       | STATS  | REMINDE                   | R          |              |
| MY WAKE U   | P TIME |                           |            |              |
| MY SLEEP TI | WE     |                           |            |              |
| REMIND ME   |        |                           |            |              |
| Custom      |        |                           |            | ~            |
| CUSTOM      |        |                           |            |              |
| 12.00       |        |                           |            | •            |
| 17.00       |        |                           |            | •            |
| ADD TIME    | ę.     |                           |            |              |
|             |        |                           |            |              |
|             |        |                           | MEALTHOUGH |              |
| And Bally   | - 114  | Contraction of the second |            | (Tarrey of a |

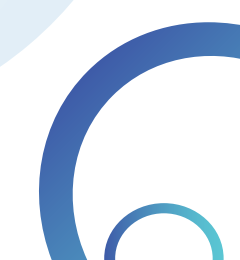

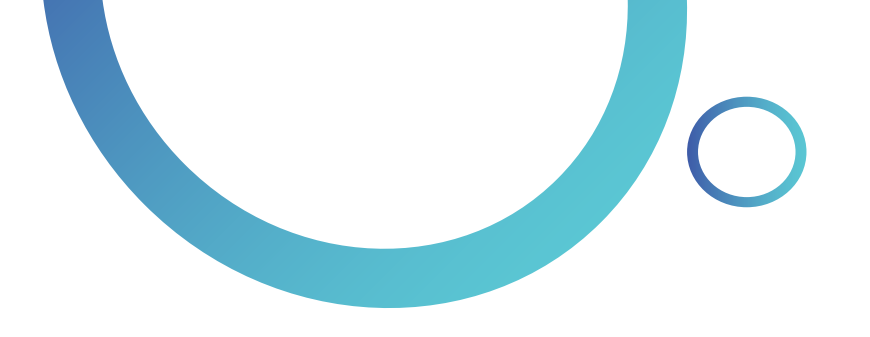

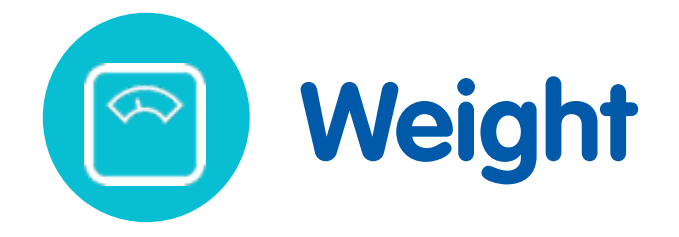

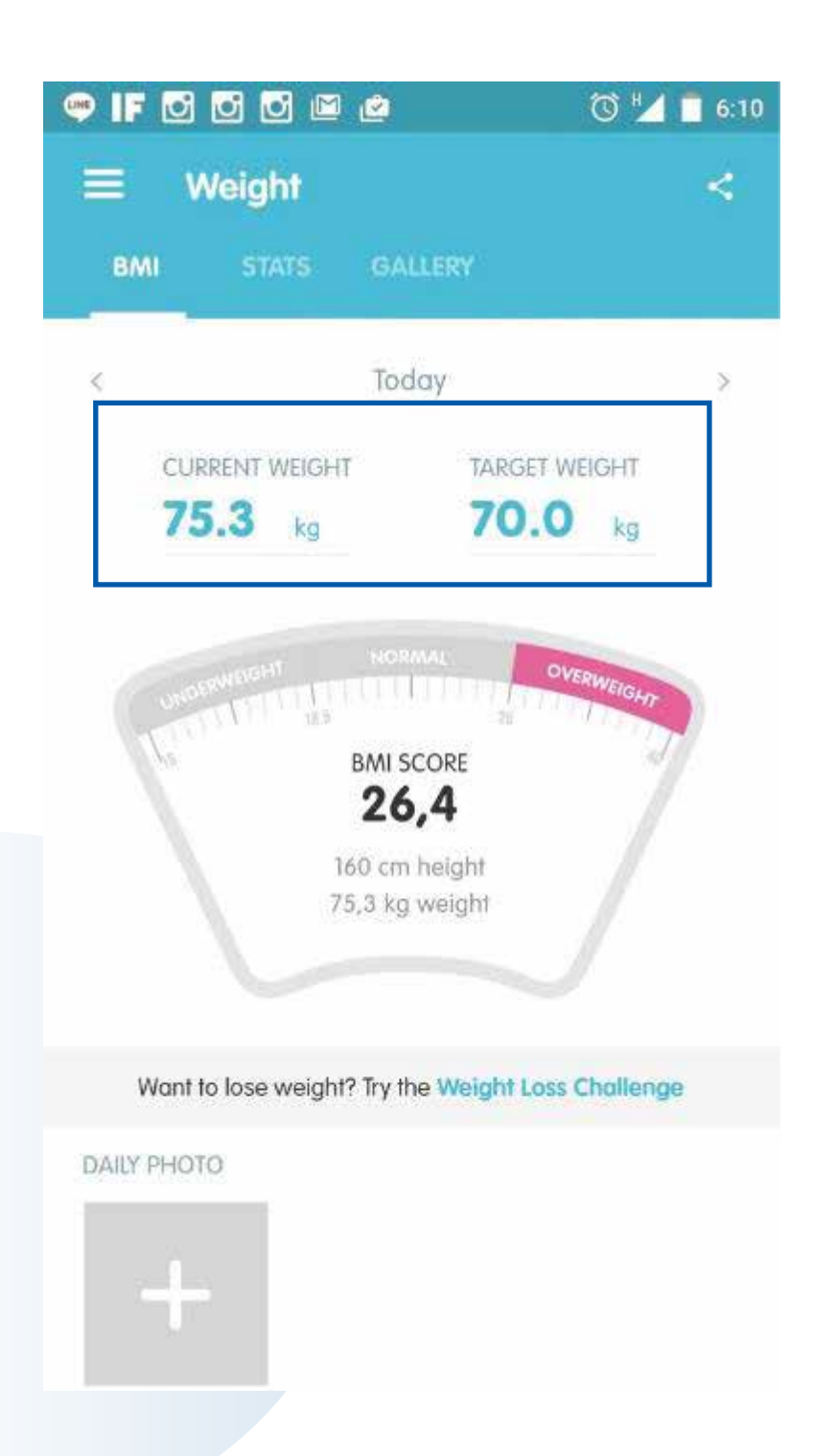

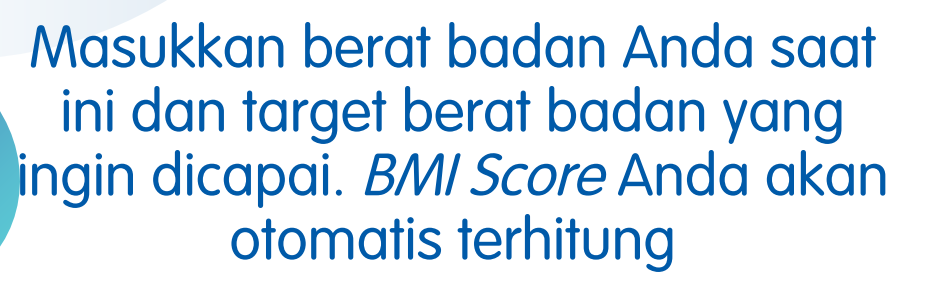

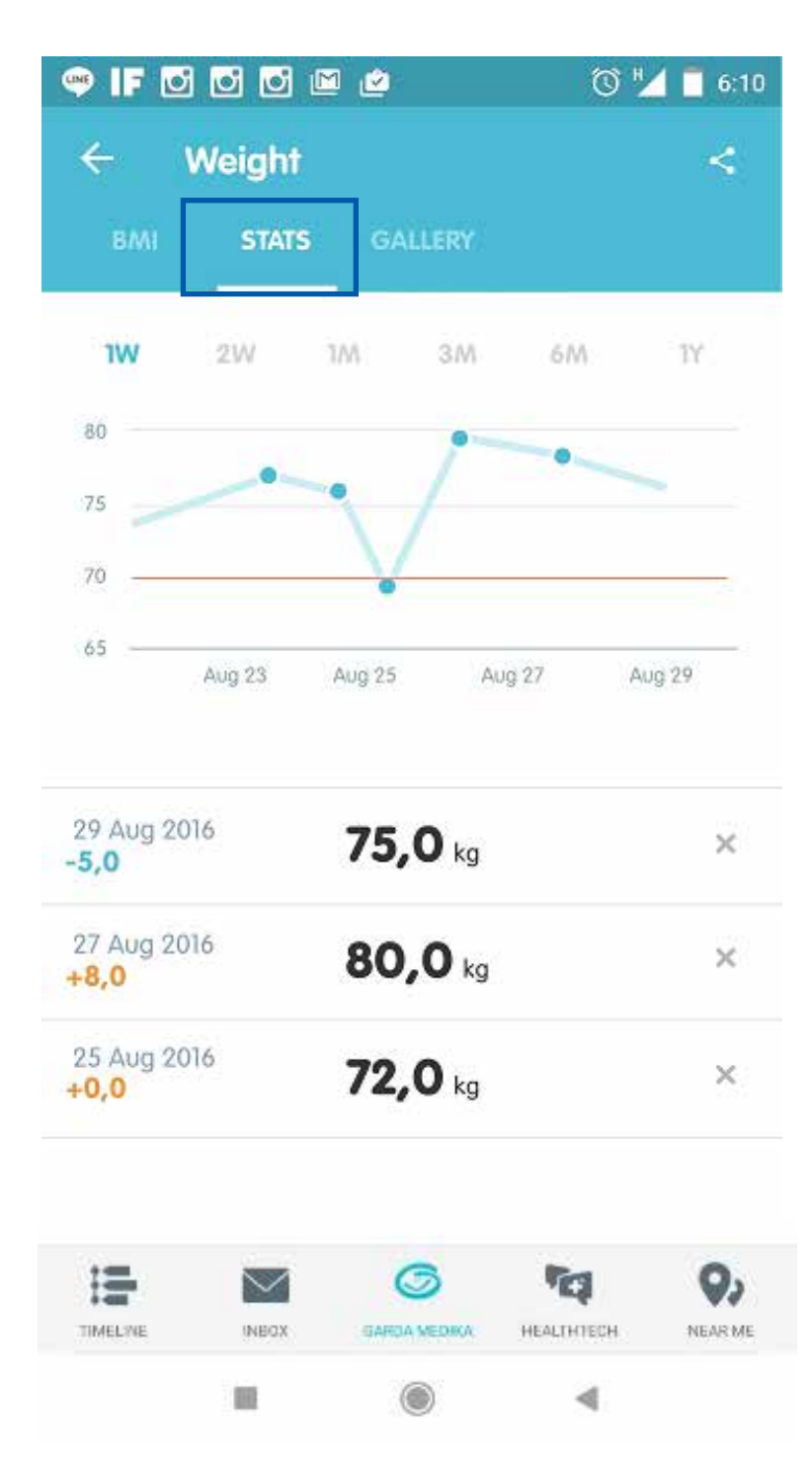

### Klik "STATS" untuk melihat statistik berat badan Anda

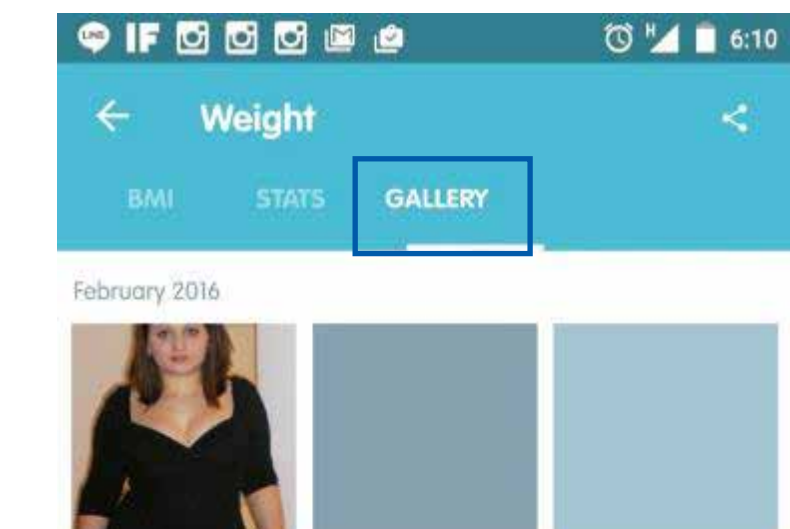

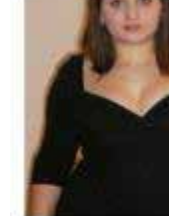

January 2016

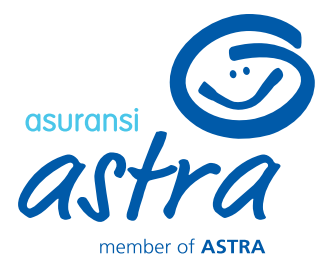

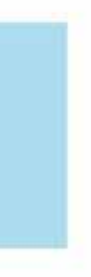

### Klik "GALLERY" untuk menyimpan foto diri Anda

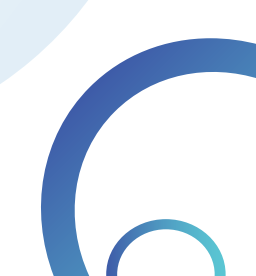

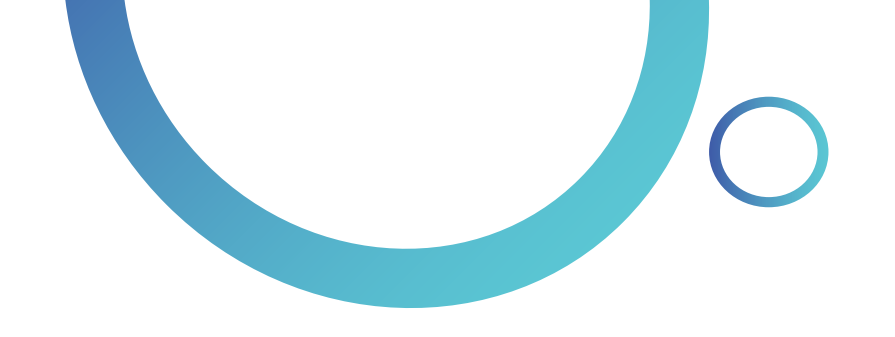

### 3.59 PM 🖉 🖽 ull all 😤 💷 Near Me 2 6 + Provider Garda Medika Pharmacy 60 Laboratory Optic

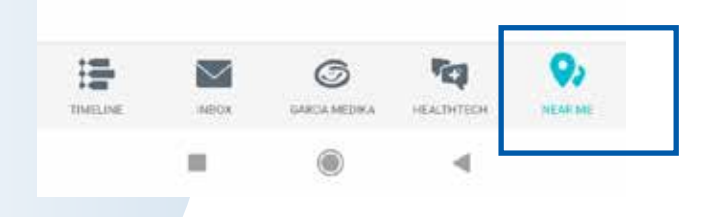

"Near Me" menginformasikan provider rekanan, apotek, gym, lab dan optik di sekitar lokasi Anda

# **Near Me**

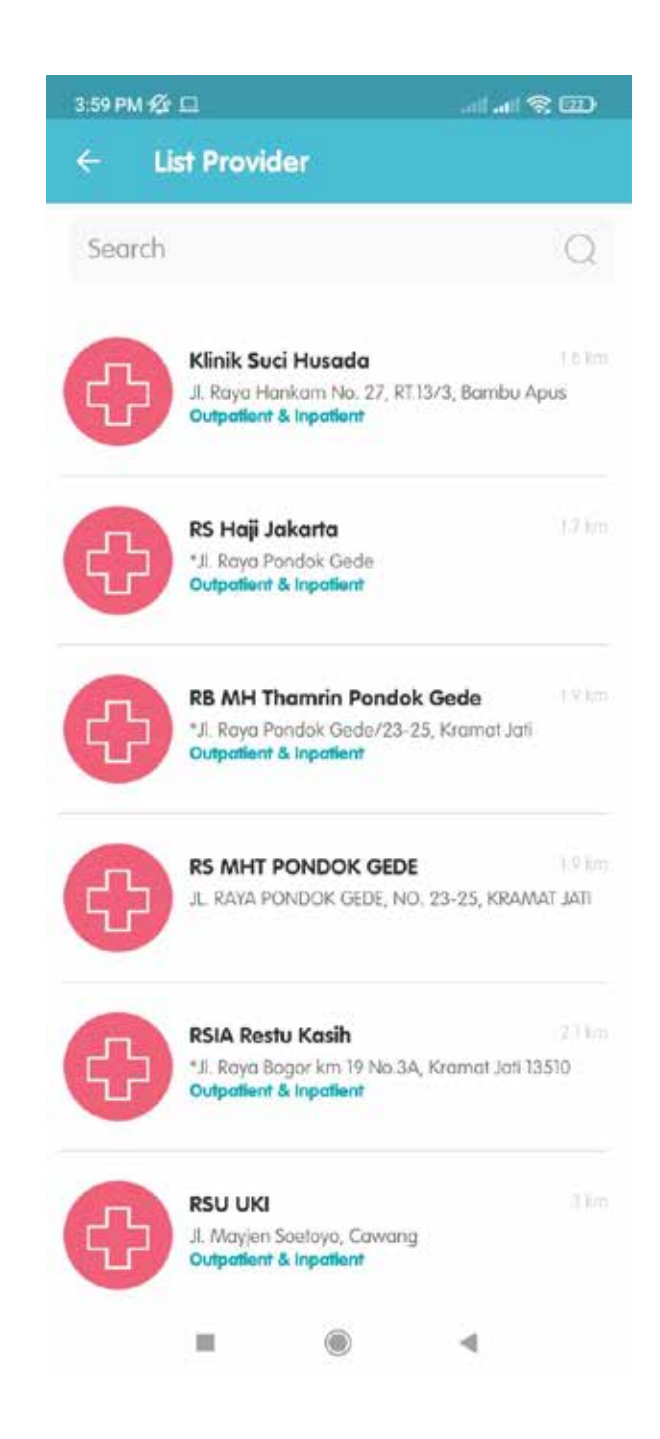

17.00

Klik "Provider Garda Medika" untuk melihat rumah sakit atau klinik rekanan terdekat, serta jenis layanan yang tersedia

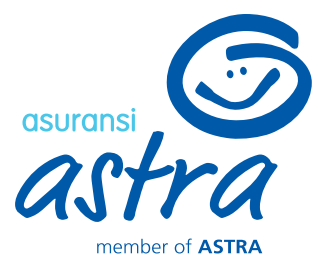

| <b>atl</b> 4G                                                                                          | 28           |
|----------------------------------------------------------------------------------------------------|--------------|
| Pharmacy                                                                                               |              |
| APOTEK KIMIA FARMA 0167 BUMI<br>Jl. Raya Tagog No.515 Kota Cimahi                                      | 106 km       |
| APOTEK KIMIA FARMA CIHANJUANG<br>JI. Daeng Muhamad Ardiwinata No.25<br>Kota Cimahi                     | 107 lan      |
| APOTEK KIMIA FARMA SARIWANGI<br>JI. Sariwangi Raya No.132D Parongpong Kab<br>Bandung Barat             | 107 km       |
| APOTEK KIMIA FARMA ARIMBI<br>II. Gunung Batu No.93 Kota Bandung                                        | 109 km       |
| APOTEK KIMIA FARMA LEMBANG<br>II. Grand Hotel No. 23, Lembang                                          | 109 km       |
| APOTEK KIMIA FARMA 0355 PASTEUR<br>II. Lemah Neundeut No. 1E                                           | 910 km       |
| APOTEK KIMIA FARMA GEGER KAL<br>II. Gegerkalong Hilir No.33, Gegerkalong, Ke<br>Sukasari, Kota Bandung | 110 km<br>c. |
| APOTEK KIMIA FARMA CIJERAH MEL<br>II, Melong Asih No. 67 Bandung                                       | . 111 km     |
|                                                                                                    | 111 km       |

#### Klik "Pharmacy" untuk melihat apotek di sekitar lokasi Anda

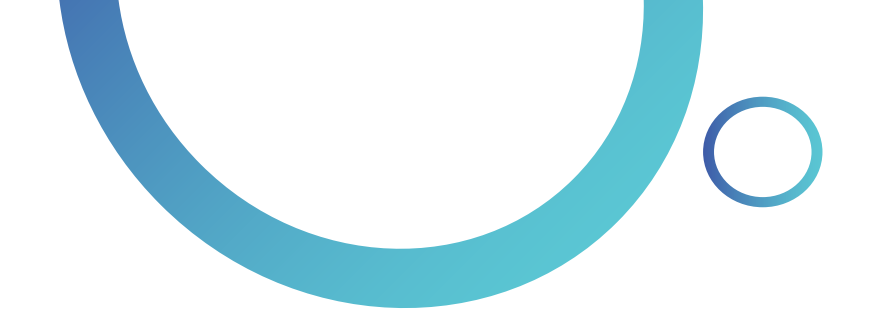

← Gym

Q Search

all .all 😤 💷

Celebrity Fitness Kota Kasablanka

Celebrity Fitness Kemang 37

Kemang 37, Forme Building 3rd - 4th Floor, Jl. Kemang Raya No. 37, Jakarta Selatan

Celebrity Fitness Bursa Efek Jakarta Bursa Efek Jakarta, Exchange Tower 1, 1st Floor, Jl. Jend. Sudirman Kav. 52-53, Jakarta Selatan

Celebrity Fitness FX Lifestyle X'nter FX Plaza, 4th Floor, Jl. Jend. Sudirman - Pintu Satu

Celebrity Fitness Pondok Indah Mall Lower Ground, Pondok Indah Mail, 2C, Jl. Metro Pondok Indah No.33-34

Celebrity Fitness Plaza Indonesia

**Celebrity Fitness Gandaria City** 

۲

Plaza Indonesia, Jl. M H Thamrin No. 28-30 4th Floor No. A14, Jakarta

Gandaria City, Jl. Sultan Iskandar Muda, Kebayaran

4

Senavan

Kota Kasablanka, 1st Floor, Jl. Kasablanka Roya Kav

# **Near Me**

| 3:59 PM 🕸 | 9                                                                 | all all S                                                              | 2 00                 | 3:59 PM 🕸 I | <b>a</b>                                                                                                    | ul 🕆 🖸                          |
|-----------|-------------------------------------------------------------------|------------------------------------------------------------------------|----------------------|-------------|----------------------------------------------------------------------------------------------------|---------------------------------|
| ← Lo      | boratory                                                          |                                                                        |                      | < oı        | otic                                                                                                    |                                 |
| Q Search  |                                                                   |                                                                        | · *                  | Q Search    |                                                                                                    |                                 |
| 8 Anodia  | Laboratorium Kli<br>Minggu<br>Jl. Raya Posar Ming                 | <b>nik Prodia Pasar</b><br>gu No. 98 E, Jakarlo Se                     | d less<br>latan      | · MELAWAI   | <b>Optik Melawai - Kramat Jati I</b><br>Jakarta<br>Kramat Jati Indah Lt. GF No. 27, Jak<br>Jakarta             | <b>Indah</b><br>carta Timur D   |
| PRAMITA   | PRAMITA LAB Ps<br>Jl. Raya Ragunan N<br>Minggu, Kota Jaka         | . <b>Minggu</b><br>b.P-3, RT.2/RW.3 Jati Po<br>1a Selatan, DKI Jakarta | 5.5 km<br>dang, Ps.  | @ MELAWAI   | Optik Melawai - Pondok Ged<br>Jakarta<br>Pondok Gede Mall II, Jl. Roya Pd Ge<br>1&3, Bekasi Jawa Batat         | <b>e Mali</b><br>ede Blok D M   |
| Anodia:   | <b>Laboratorium Kli</b><br><b>Melayu</b><br>JI. K. H. Abdullah Sy | <b>nik Prodia Kampun</b><br>alei No. 25, Jakarta Sel                   | g blam.<br>atan      | @ Melawat   | <b>Optik Keluarga - Giant Pondo<br/>Bekasi</b><br>Graha Pandok Gede Blok A No.1-21                             | <b>sk Gede</b><br>Bekasi, DKI . |
| PRAMITA   | PRAMITA LAB M<br>J. Matraman Raya<br>Matraman, Kota Ja            | <b>atraman</b><br>No.24, RT.2/RW.1, Kb. /<br>karta Timur, DKI Jakarte  | ar o tra<br>Aanggis, | · Melawas   | <b>Optik Melawai - Kalibata Pla:</b><br>Jakarta<br>Kalibata Plaza Lt. Loby No. L 53, Jol<br>Jakarta            | <b>za</b><br>karta Selatar      |
| Prodici   | Laboratorium Kli<br>Jl. Gunawarman No                             | <b>nik Prodia Kebayor</b><br>77, Jakarta Selatan                       | an 9.2 km            | () MELAWAI  | Optik Keluarga - Plaza Graha<br>Cijantung Jakarta<br>Plaza Graha Cijantung Lt. Dasar Na<br>Tirmur, DKI Jakarta | 3<br>5. Jokaret                 |
| Anodia:   | Laboratorium Kli<br>Jl. Teuku Cik Ditiro N                        | <b>nik Prodia RS Bund</b><br>o. 28, Jakarta Pusot                      | a 10.2 km            | S MELAWAI   | <b>Optik Melawai - Ruko Pasar I</b><br>Jakarta<br>Jl. Pasar Minggu, Jakarta, Selatan,                          | <b>Minggu</b><br>DKI Jakarta    |
| Anodia:   | Laboratorium Kli<br>Prodia Tower Lt. 1, Ja                        | <b>nik Prodia (Kramat)</b><br>akarta Pusat                             | 10:3-3011            | S MELAWAI   | <b>Optik Melawai - Tebet Supon</b><br>Jakarta<br>JI. Supomo No. 30, Jakarta Selatan,                           | <b>no</b><br>, DKI Jakarti      |
|           |                                                                   |                                                                        |                      |             |                                                                                                    |                                 |

Klik **"Gym"** untuk melihat tempat olah raga terdekat di sekitar lokasi Anda

Klik **"Laboratory"** untuk melihat daftar lab yang berada di sekitar lokasi Anda

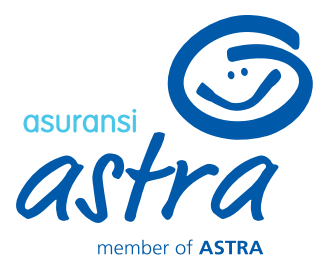

## Klik **"Optic"** untuk melihat toko kacamata terdekat di sekitar lokasi Anda

# Garda Medika (Log in Peserta)

| 10:42 AM 션 G = .all.all 영 መ                                       | =                                                            | <ul> <li>IF D D D </li> <li>Verify Phone N</li> </ul>             |
|-------------------------------------------------------------------|--------------------------------------------------------------|-------------------------------------------------------------------|
| Halo!<br>Mau konsultasi ke dokter<br>dari rumah?<br>CUCK SEKARANO | Peace of mind solution for your health  Member No 01/01/1980 | We've sent 4 digit toker<br>phone number +6<br>Please insert toke |
| NOVEMBER 2021<br>Nov Claim Status 10 Nov 2021<br>Settled          |                                                              | 4                                                                 |
| MARCH 2021<br>MAR Claim Status 30 Mar 2021<br>30 Settled          | CONTINUE AS CUSTOMER                                         |                                                                   |
| JUNE 2019<br>IVM<br>17 O O O O O O O O O O O O O O O O O O O      | Benefit E-claim E-appointment E-consultation                 | RESEND                                                            |
|                                                                   | TIMELINE INBOX GARDA MEDIKA HEALTHTECH NEAR ME               |                                                                   |
| TIMELINE INBOX GARDA MEDIKA HEALTHTECH NEAR ME                    |                                                              |                                                                   |

Klik menu "GARDA MEDIKA"

Masukkan *Member No* dan tanggal lahir, kemudian klik **"CONTINUE AS CUSTOMER"**  Setelah berhasil *log in*, maka akan ada 2 opsi validasi, yaitu: menggunakan OTP (Jika nomor telepon sudah didaftarkan ke sistem) atau 4 digit nomor rekening Anda.

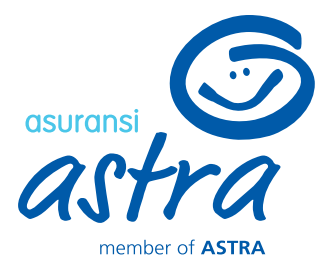

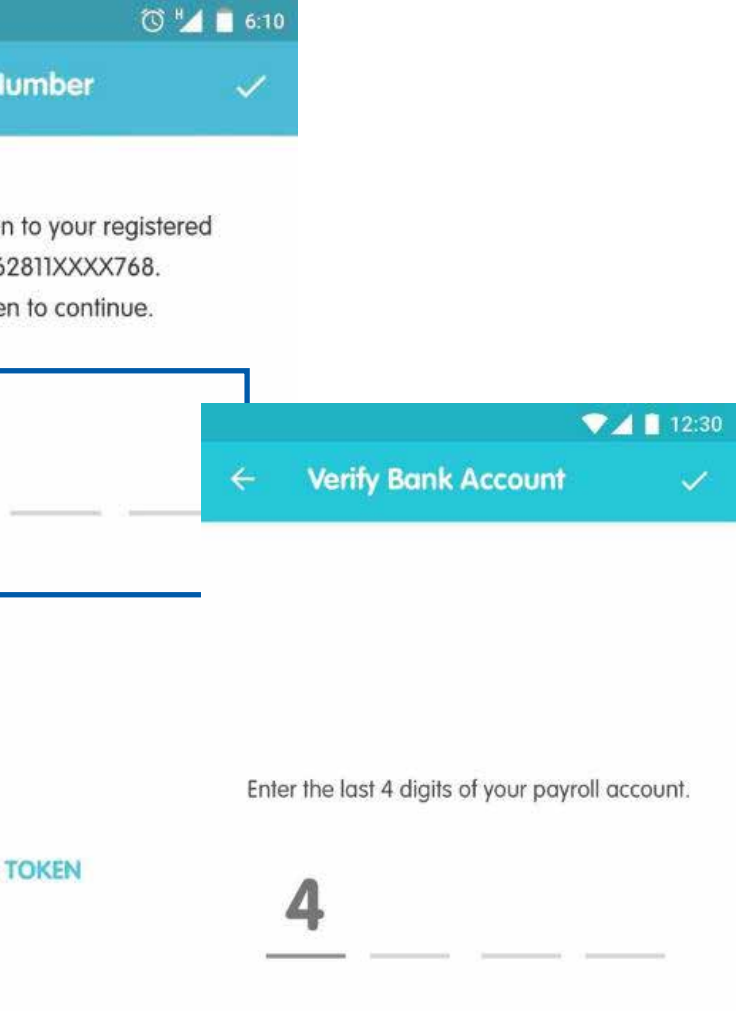

Garda Medika (Log in Peserta)

| 3:52 😑 | তেঁ 🕩 46 ⊿ 🔏 🛿 96% |
|--------|--------------------|
| ← PIN  | ~                  |
|        | Create PIN         |
|        |                    |
| L      | Repeat PIN         |
|        |                    |
|        |                    |
|        |                    |
|        |                    |
|        |                    |
|        |                    |

Setelah validasi, Anda diminta

untuk membuat PIN yang akan

ditanyakan kembali saat

mengakses menu Garda Medika

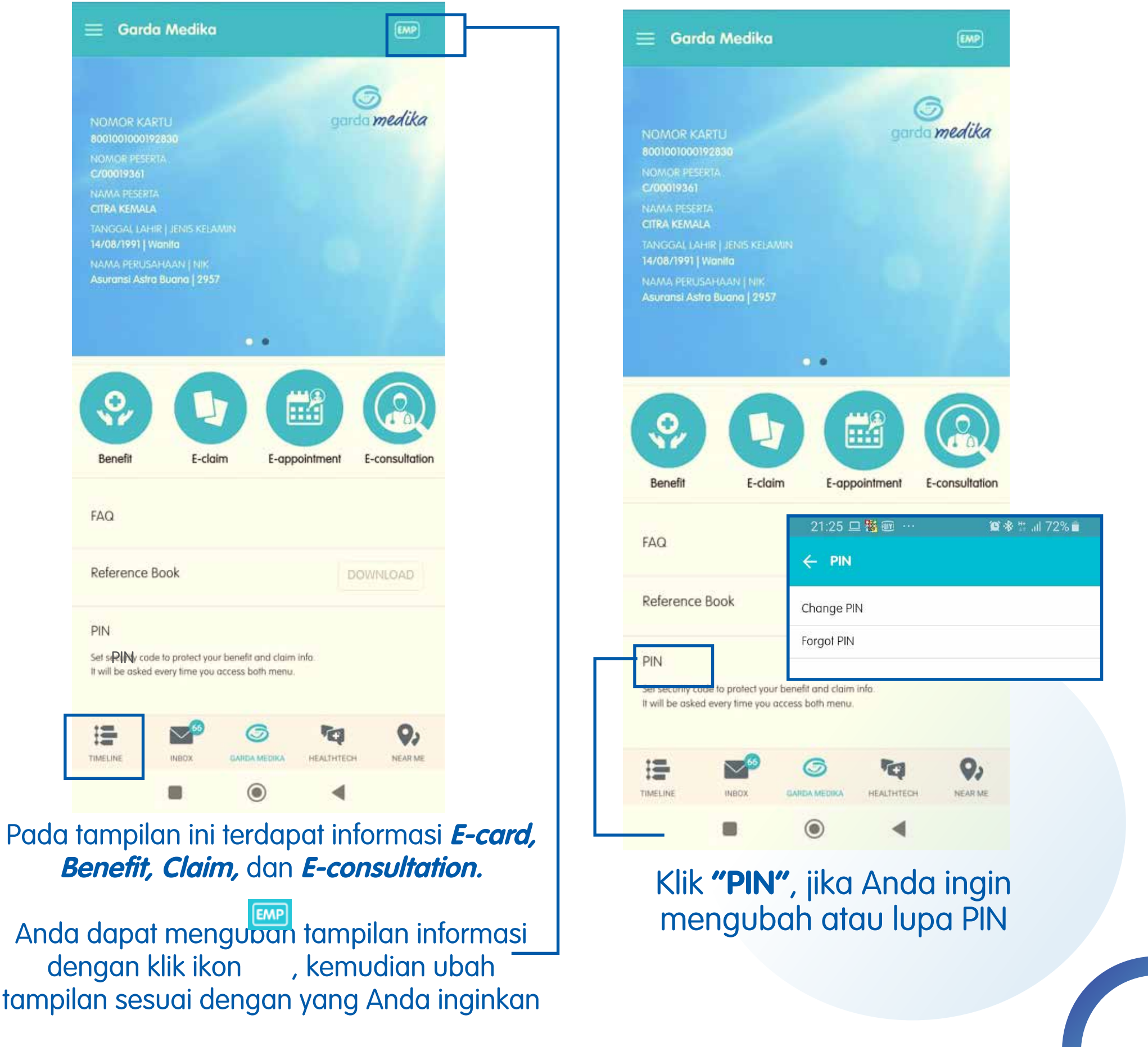

Anda dapat mengupan tampilan informasi dengan klik ikon tampilan sesuai dengan yang Anda inginkan

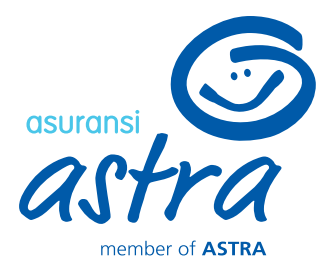

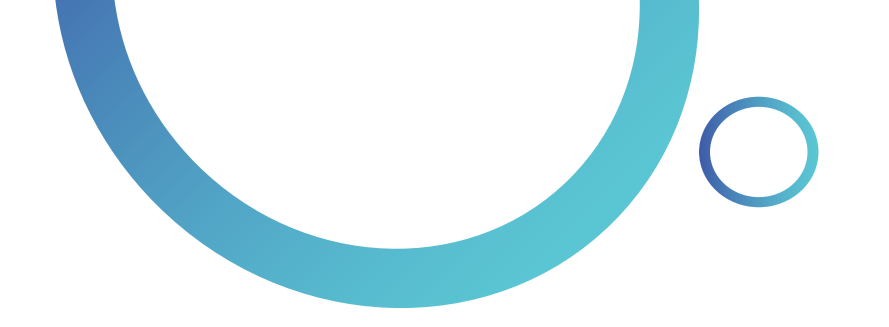

| 0000 X     | L 4G LTE LTE | 2:58 PM 🛛 🗇 🖉          | 98% <b></b> ' |
|------------|--------------|------------------------|---------------|
| <b>(</b>   |              | Benefit                | EMP           |
| ÷          | Glasses      |                        | >             |
| Ð          | Hearing Aid  | ł                      | >             |
|            | Inpatient    |                        | >             |
| <b>*</b> " | Non Inpatie  | ent Medical Treatmer   | nt >          |
| 8          | Outpatient   |                        | >             |
|            | Prosthetics  | & Artificial Body Part | s >           |
|            |              |                        |               |
|            |              |                        |               |
|            |              |                        |               |
|            | ikon 🗖       | a untuk mor            | auba          |

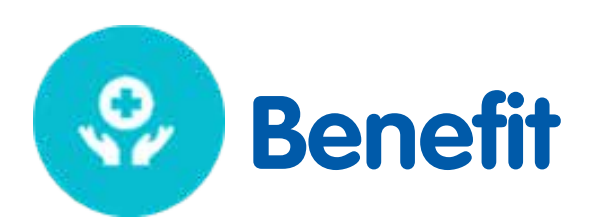

| •••• XL 4G LT                   | E LTE 2:59 PM        | <b>A</b>                   |
|---------------------------------|----------------------|----------------------------|
| <                               | Inpatie              | nt EMP                     |
| ONPLAN                          | HIGHPLAN             |                            |
| Hospital Roor<br>Board          | m and                | 900,000                    |
| Surgery Exper                   | ises                 | Refer to Company<br>Policy |
| Complex Surg                    | ery                  | Refer to Company<br>Policy |
| Major Surgery                   | ,                    | Refer to Company<br>Policy |
| Intermediate S                  | Surgery              | Refer to Company<br>Policy |
| Minor Surgery                   | ,                    | Refer to Company<br>Policy |
| Miscellaneous<br>Services & Sup | s Hospital<br>oplies | Refer to Company<br>Policy |
| In-Hospital Ph<br>Visit         | ysician's            | Refer to Company<br>Policy |

Berikut adalah tampilan detail menu Benefit. Setiap perusahaan mempunyai tampilan berbeda tergantung dari benefit yang diambil

Ŷ, Benefit

FAQ

PIN

TIMELINE

tampilan menu **Benefit** (EMP, SPO, CHI)

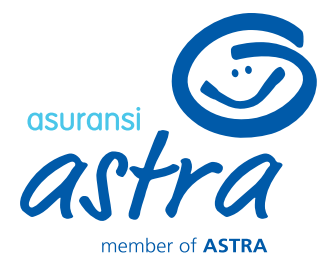

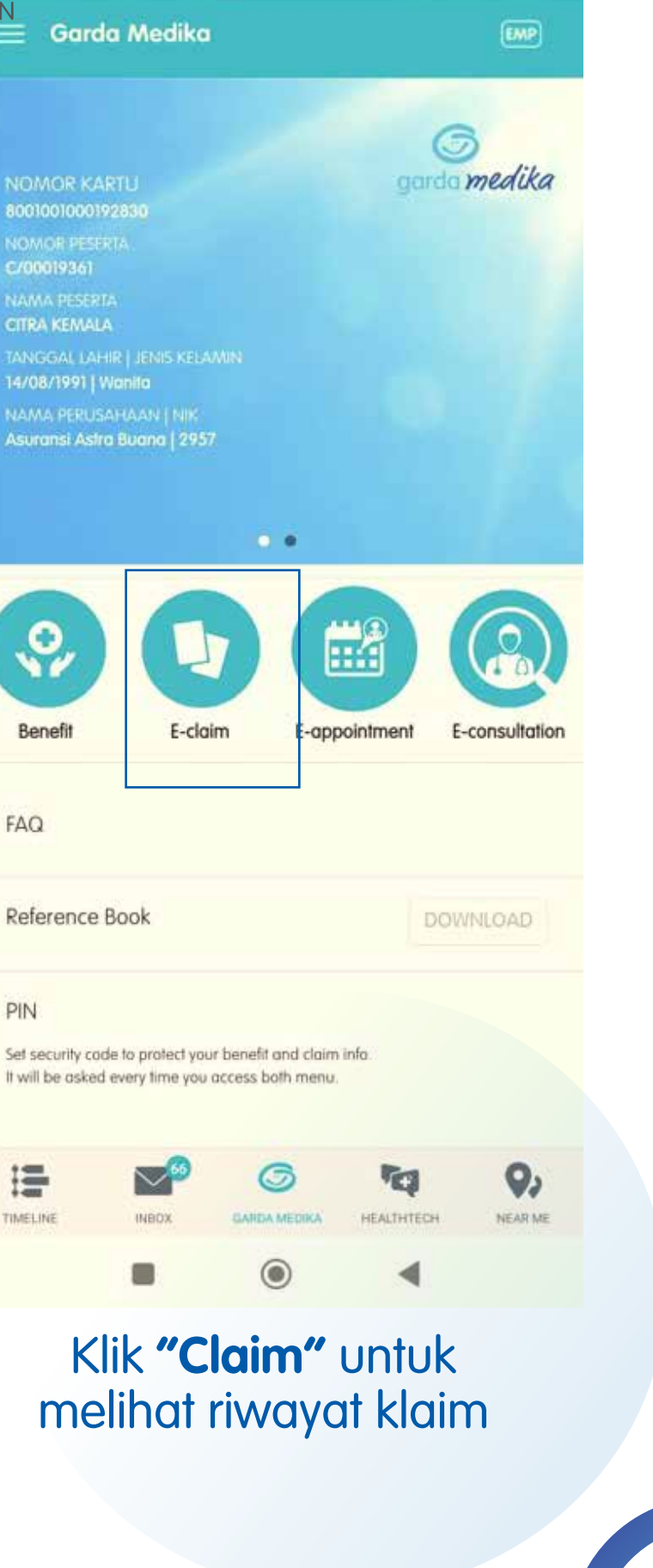

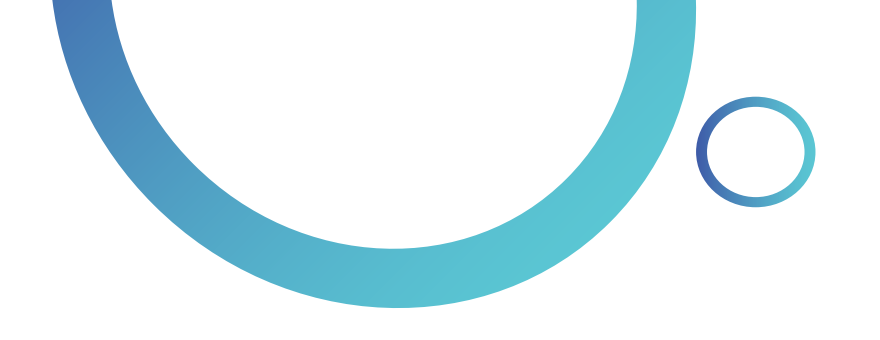

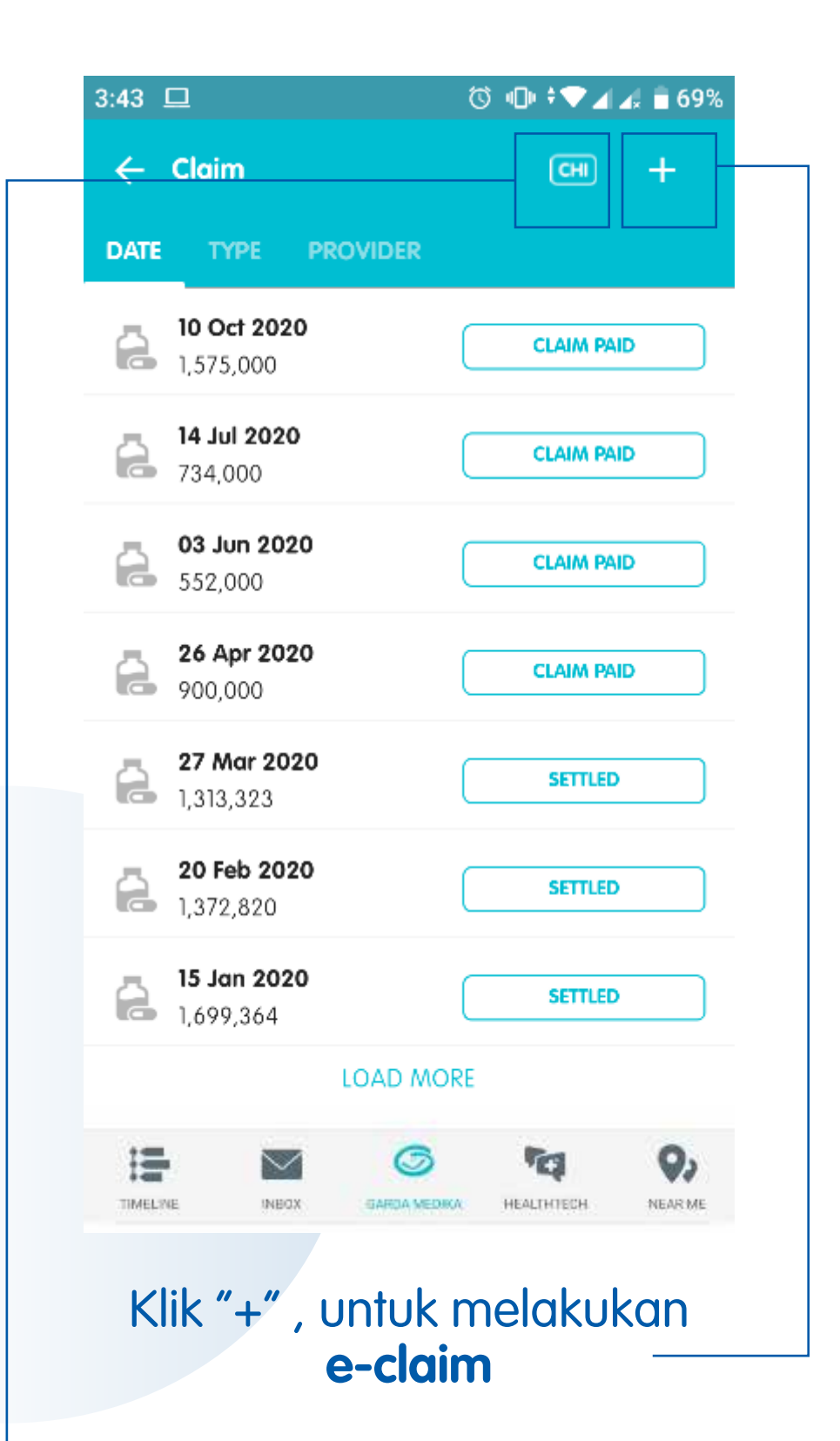

Berikut adalah tampilan riwayat klaim (CHI). Anda dapat mengubah tampilan informasi sesuai dengan peserta yang diinginkan (EMP, SPO, CHI)

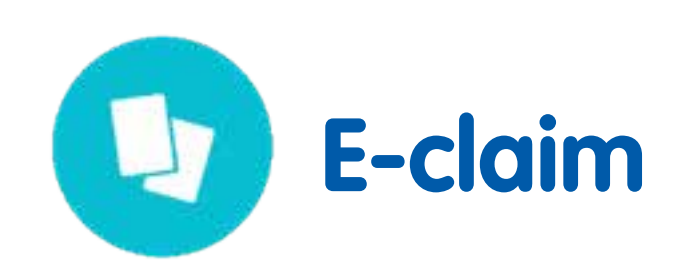

| 8:49 🕜 🚎 🗟 😂   | ⓒ 🕕 💎 🖌 🛔 58%                                             |
|----------------|-----------------------------------------------------------|
| ← 10 Oct 2020  |                                                           |
| NAME           | SHEARA WIBISONO                                           |
| HOSPITAL       | klinik rumah vaksin                                       |
| TREATMENT TYPE | Outpatient                                                |
| DIAGNOSIS      | NEED FOR IMMUNIZATION AGAINST<br>SINGLE BACTERIAL DISEASE |
| AMOUNT BILLED  | 1,575,000                                                 |
| AMOUNT PAID    | 1,575,000                                                 |
| STATUS         | Claim Paid                                                |
| AMOUNT COVERED | 1,575,000                                                 |
| EXCESS         | 0                                                         |
| SETTLED DATE   | 15 Oct 2020                                               |
| TRANSFER       | 123563829 - DIPO RAHARDJO<br>WIBISONO                     |
|                | S 19 9,                                                   |

### Berikut adalah tampilan detail klaim

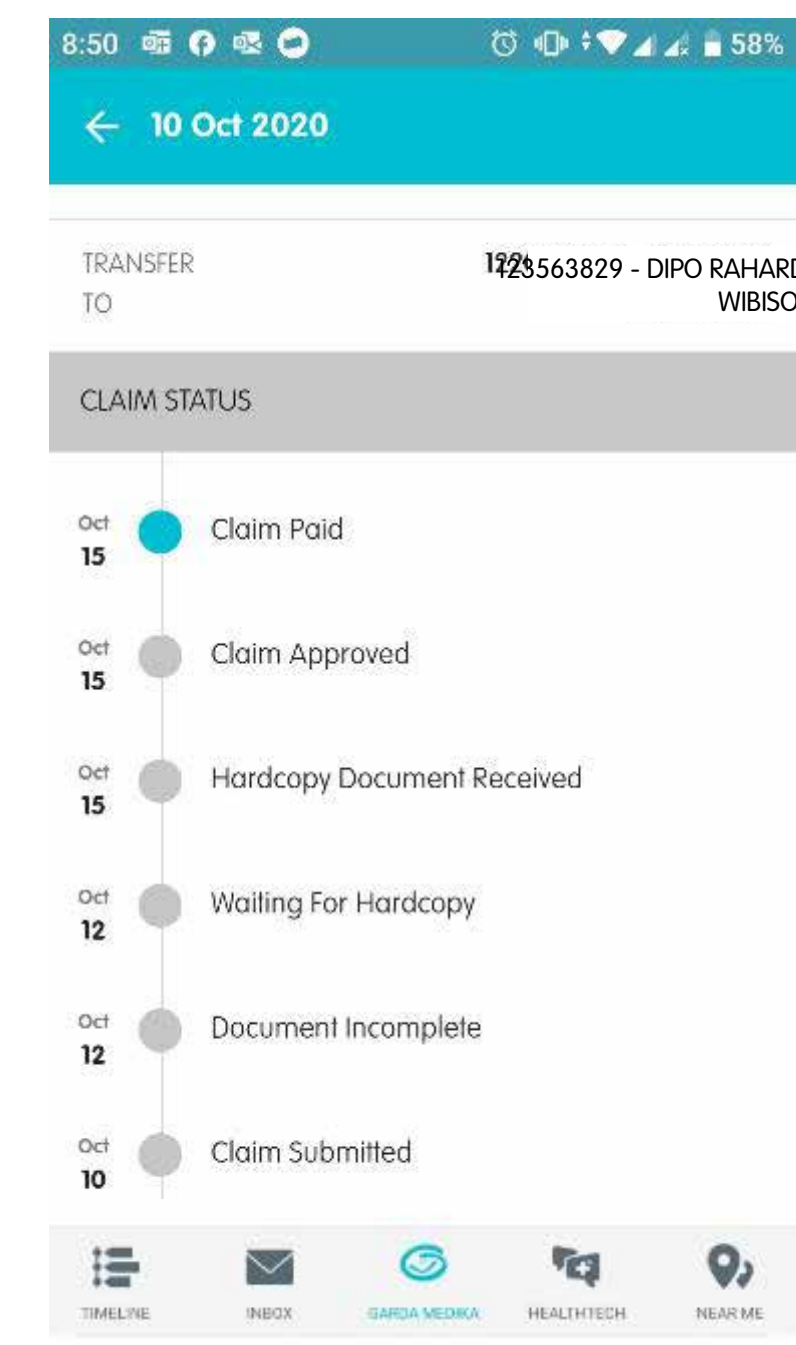

### Berikut tampilan status klaim yang ada pada detail klaim

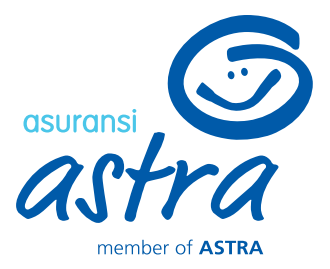

1723563829 - DIPO RAHARDJO **WIBISONO** 

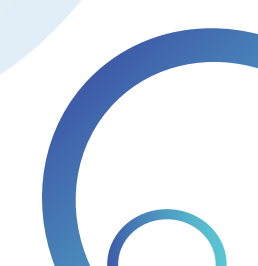

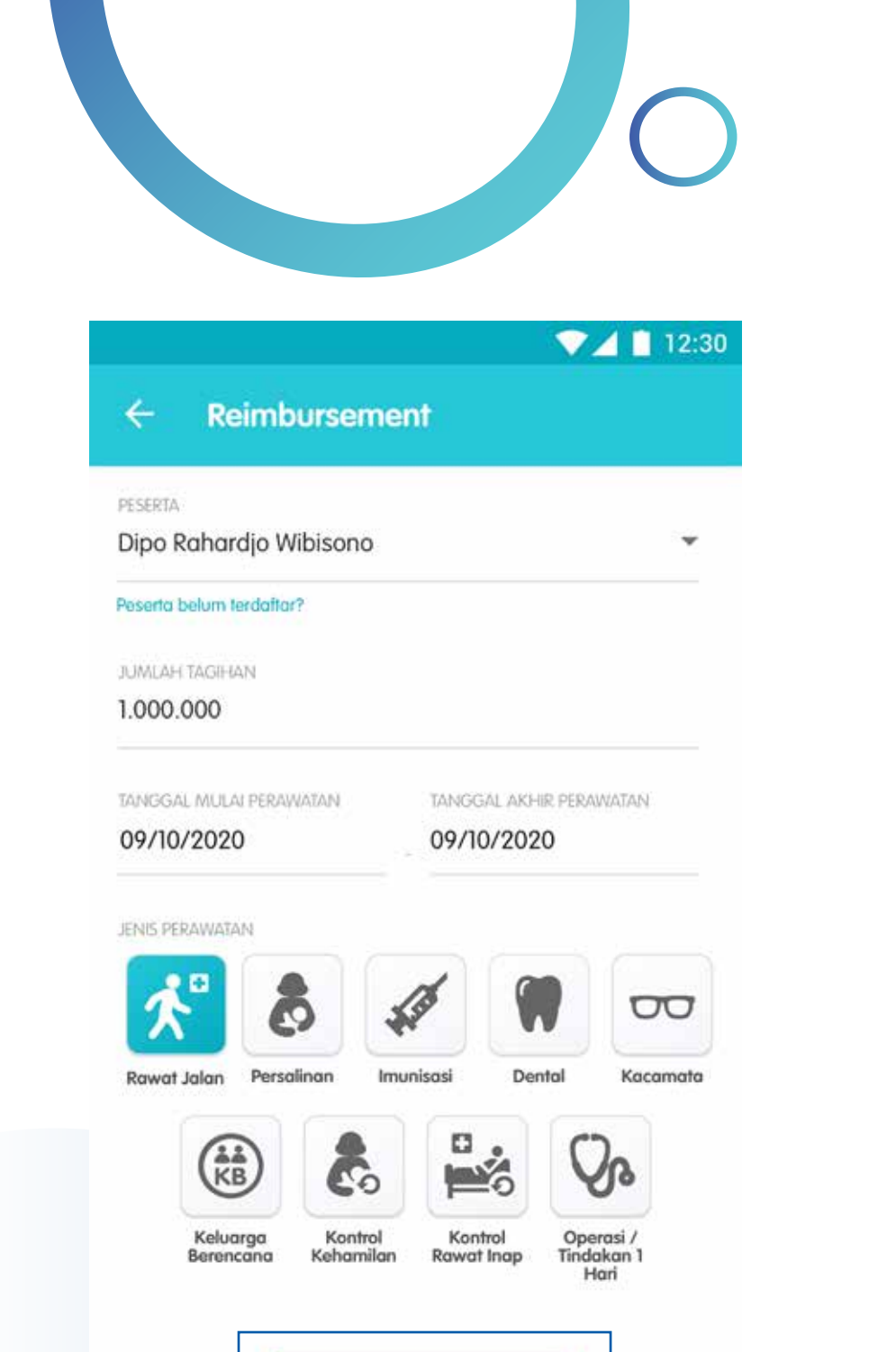

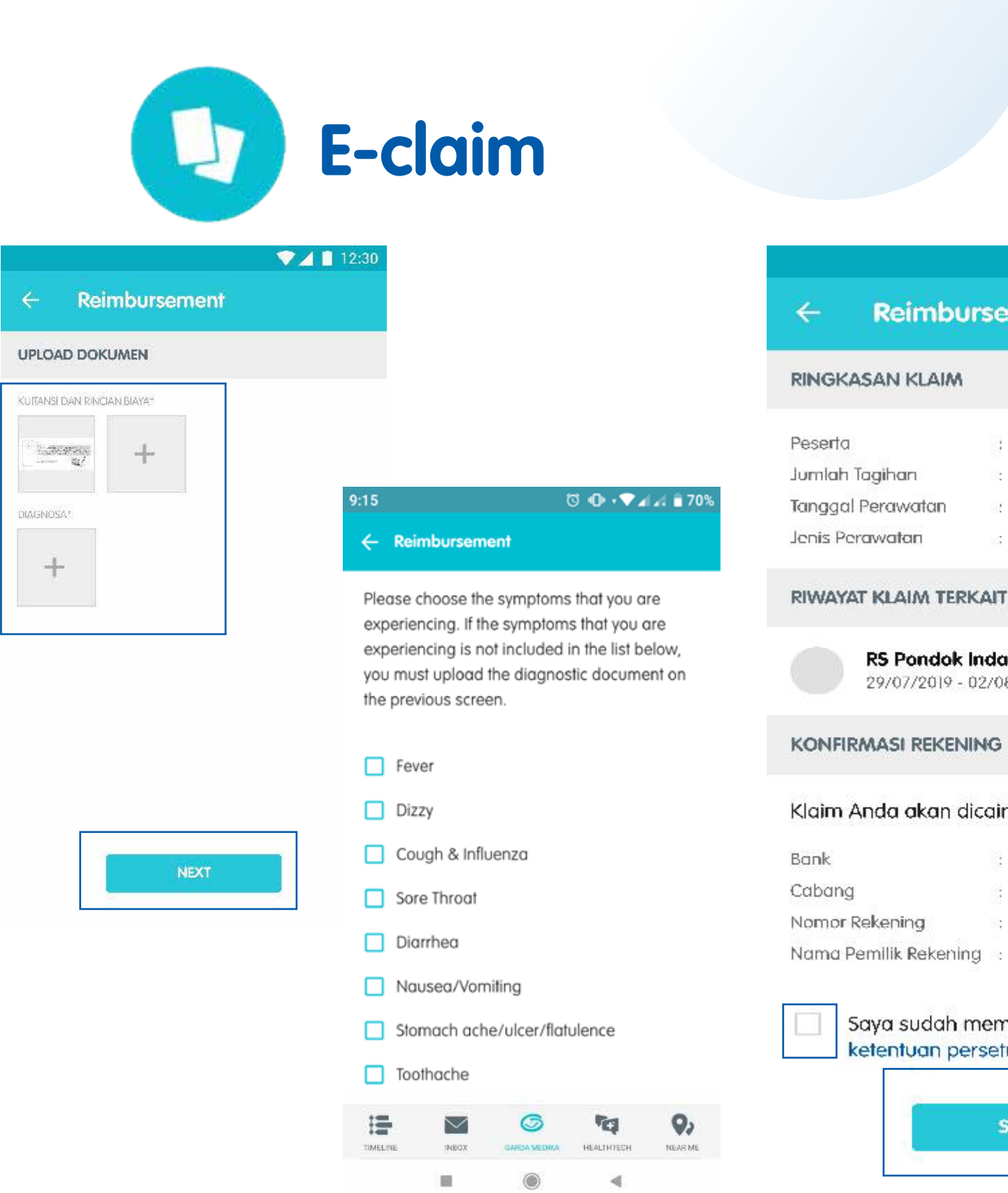

Berikut adalah tampilan menu e-claim untuk peserta Garda Medika

NEXT

Pada tampilan ini Anda diminta mengisi nominal total tagihan berobat

Klik "NEXT" untuk melanjutkan proses upload dokumen

Upload dan foto dokumen tagihan rumah sakit/klinik dengan klik "+". Jika tidak terdapat foto diagnosa, maka pilh salah satu diantara list diagnosa pada halaman selanjutnya

Klik "NEXT" untuk melanjutkan ke konfirmasi klaim

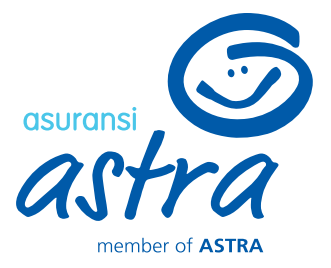

#### Reimbursement

|     |    | Dipo Rahardjo Wibisono |
|-----|----|------------------------|
|     | 82 | 2.500.000              |
| tan | 8  | 10/02/2020             |
|     | -  | Kontrol Rawat Inap     |

#### **RS** Pondok Indah 29/07/2019 - 02/08/2019

Rp 18.500.000

💎 🖊 📋 12:30

Klaim Anda akan dicairkan ke rekening berikut:

- PermataBank
- Permata Hijau 0064312312352
- Nama Pemilik Rekening : Tria Christina

Saya sudah membaca dan setuju terhadap ketentuan persetujuan yang ada.

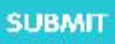

### Berikan centang pada ketentuan persetujuan jika semua informasi sudah benar, lalu klik "SUBMIT"

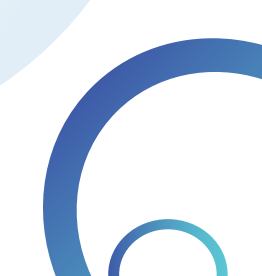

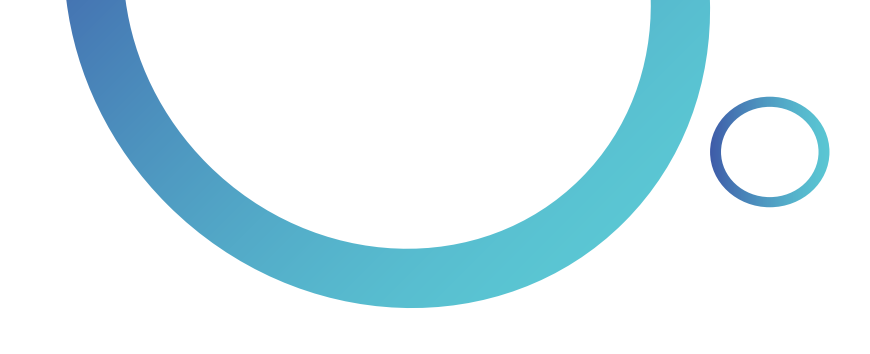

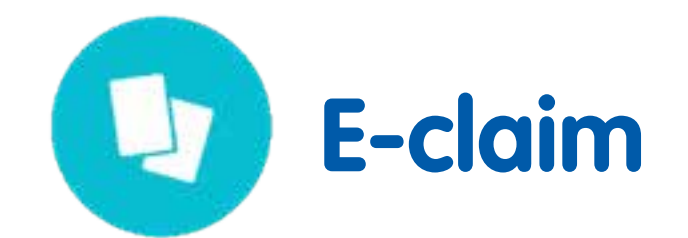

| 3:43 😐                          | ☺ 🕩 🕈 ❤ ⊿ ∡ 着 69%    |
|---------------------------------|----------------------|
| ← Claim                         |                      |
| DATE TYPE PROVIDER              | ini<br>m             |
| 10 Oct 2020<br>1,575,000        |                      |
| 14 Jul 2020<br>734,000          | CLAIM PAID Ar        |
| <b>03 Jun 2020</b><br>552,000   | CLAIM PAID be        |
| <b>26 Apr 2020</b><br>900,000   | CLAIM PAID           |
| <b>27 Mar 2020</b><br>1,313,323 | SETTLED              |
| 20 Feb 2020<br>1,372,820        | SETTLED              |
| <b>15 Jan 2020</b><br>1,699,364 | SETTLED              |
| LOAD N                          | NORE                 |
|                                 | MA HEALTHTECH NEARME |

Klik ikon 💷 untuk mengubah tampilan informasi sesuai dengan member yang diinginkan (EMP,SPO,CHI)

Anda dapat memantau proses klaim pada tampilan riwayat klaim berikut ini

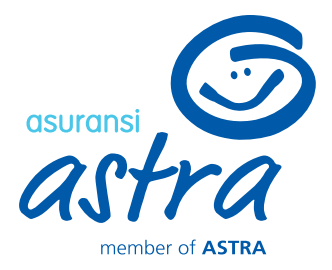

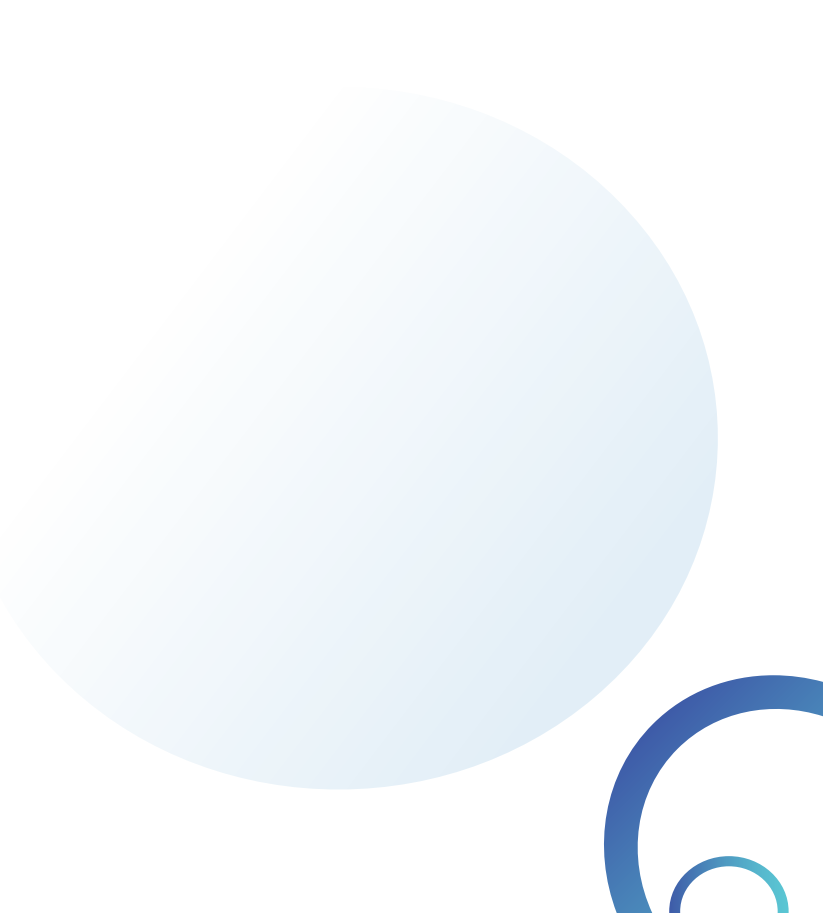

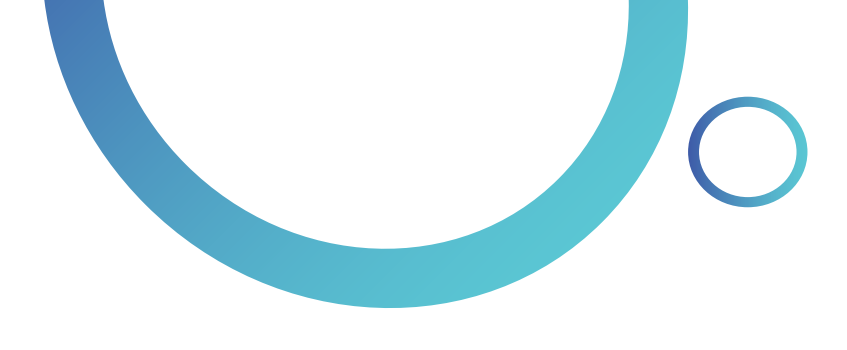

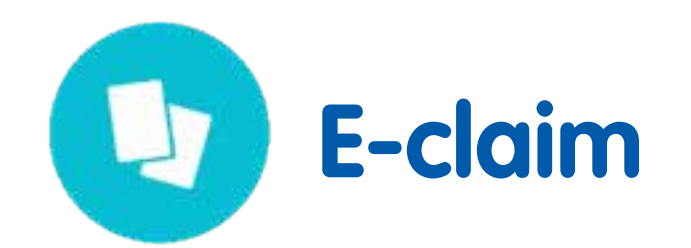

Menu document incomplete berisi daftar klaim dengan status document incomplete /dokumen belum lengkap

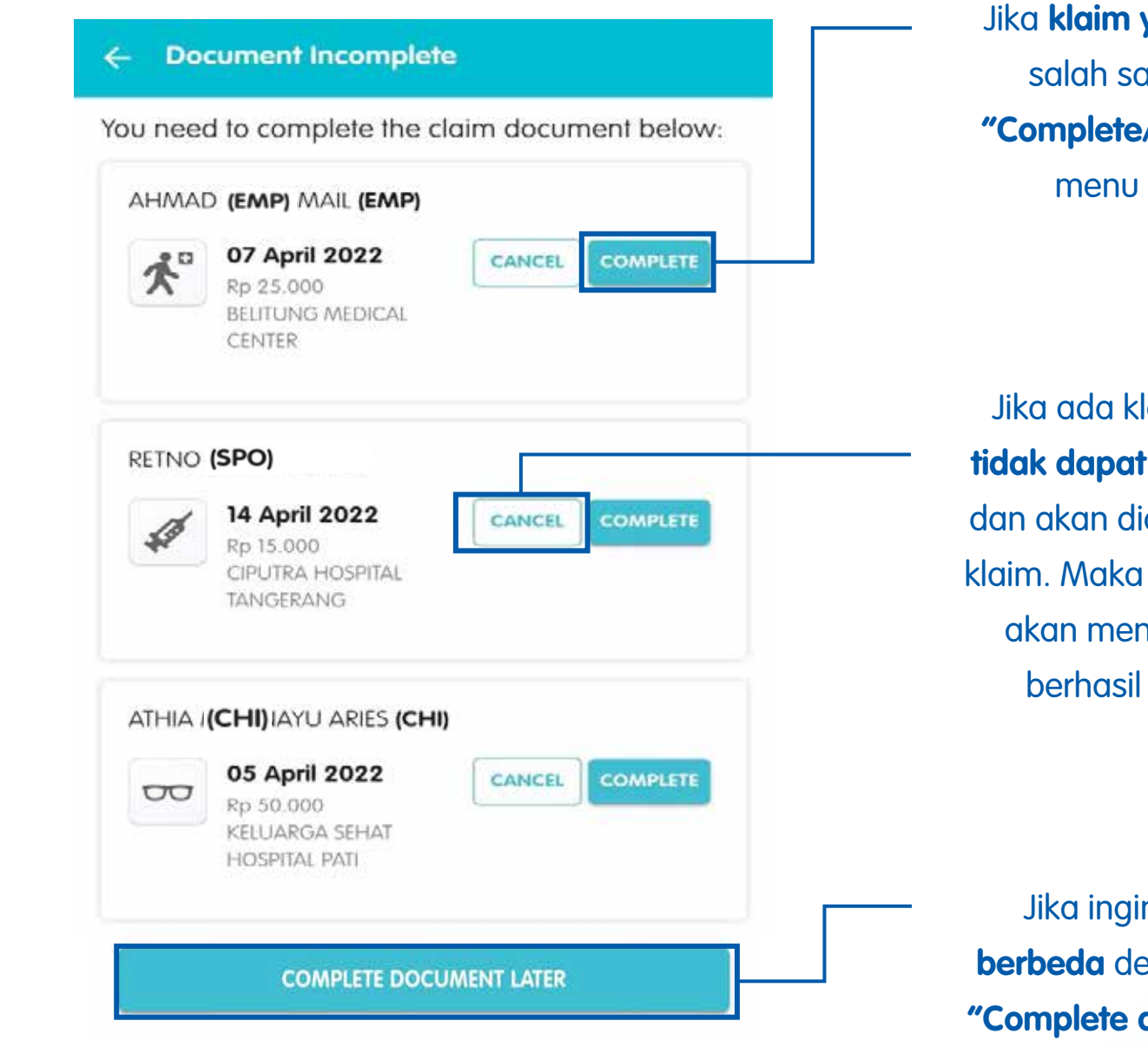

| ÷    | Claim                            | <b>EMP</b> +         |
|------|----------------------------------|----------------------|
| DATE | TYPE PROVIDER                    |                      |
| 8    | <b>30 Nov 2021</b><br>0          |                      |
| â    | <b>17 Nov 2021</b><br>400,000    | CLAIM REJECTED       |
| 8    | <b>03 Nov 2021</b><br>20,100,000 | WAITING FOR HARDCOPY |

Saat klik "+" untuk menambah klaim reimburse baru, jika terdapat history klaim dengan **status akhir document** incomplete/dokumen kurang lengkap akan muncul menu baru yaitu document incomplete.

Jika ingin **mengajukan klaim baru yang berbeda** dengan list document incomplete, klik **"Complete document later/Lengkapi dokumen nanti"** dan akan diarahkan ke menu pengajuan klaim baru.

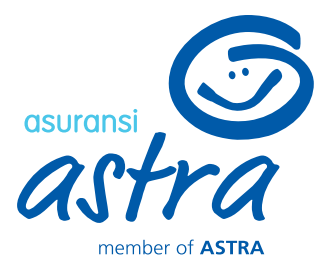

Jika **klaim yang ingin diajukan sama** dengan salah satu klaim dalam list, silahkan klik **"Complete/Lengkapi"** dan akan diarahkan ke menu upload document untuk lanjut melengkapi.

Jika ada klaim yang **tidak jadi diajukan** atau **tidak dapat dilengkapi**, klik **"Cancel/Batalkan"** dan akan diarahkan ke menu alasan pembatan klaim. Maka klaim akan di reject oleh sistem dan akan mendapatkan informasi bahwa klaim berhasil dibatalkan via email serta inbox Medcare.

### 1 E-claim pada Garda Mobile Medcare

## **Reimburse Konvensional**

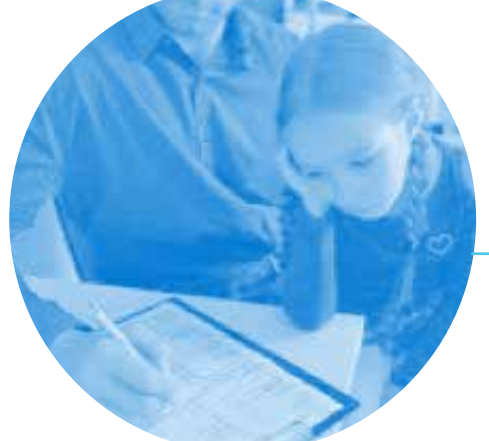

Mengisi formulir klaim

Mengirimkan dokumen ke asuransi

Menunggu klaim ditransfer

Foto dokumen

Input klaim

Cek status pembayaran

Pembayaran klaim H+14

KLIK, UPLOAD, BERES!

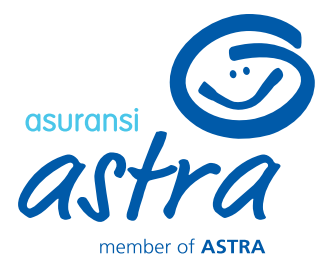

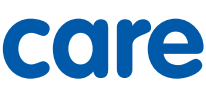

## **E-claim**

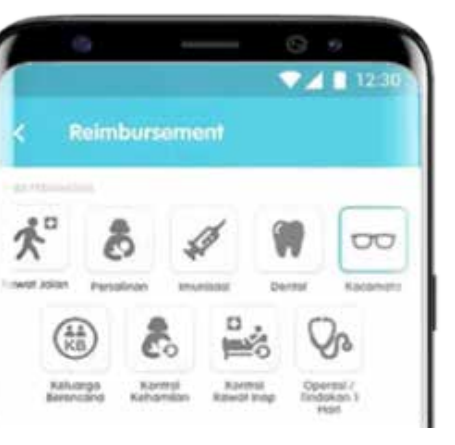

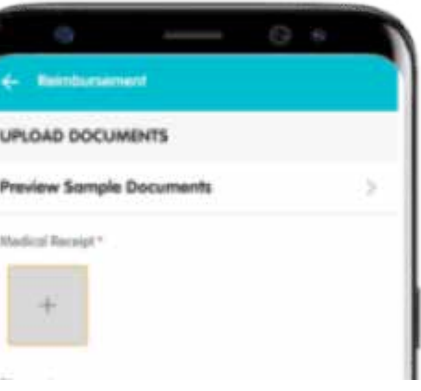

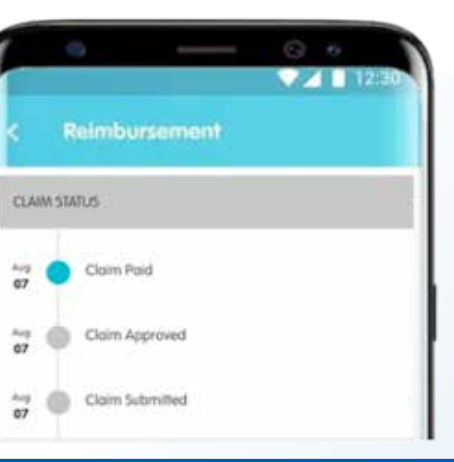

### Pembayaran klaim H+2

# Ketentuan E-claim Reimbursement

| Nilai Klaim                          | ≤ Rp 1.000.000            | Rp 1.000.001 - Rp 20.000.000       | >        |
|--------------------------------------|---------------------------|------------------------------------|----------|
| Ketentuan Dokumen                    | Dokumen <i>softcopy</i>   | Dokumen <i>softcopy + hardcopy</i> | Do       |
| Dokumen <i>Hardcopy</i> yang dikirim | Tidak Ada                 | Kuitansi Asli                      | Selu     |
|                                      | <i>Input</i> klaim        | <i>Input</i> klaim                 | _        |
|                                      | Upload dokumen via Medcar | e Upload dokumen via Medcare       | Kirim    |
|                                      | Klaim disetujui           | Klaim disetujui                    | Klaim di |
|                                      | Klaim dibayarkan          | Kuitansi asli                      |          |
|                                      |                           | 1                                  |          |
|                                      |                           | Klaim dibayarkan                   |          |

#### Keterangan :

- Softcopy documents adalah klaim yang di upload melalui Garda Mobile Medcare
- Batasan nilai klaim berlaku per transaksi
- Ketentuan di atas berlaku mulai tanggal 1 April 2020
- Penggantian biaya pembelian obat peserta sesuai dengan resep dokter pemeriksa dan ketentuan yang berlaku
- Dokumen klaim hardcopy dapat diserahkan ke PIC/Health Administrator atau dapat dikirimkan ke alamat berikut: PT Asuransi Astra Buana Grha Asuransi Astra Lantai 3 Jl. TB Simatupang Kav. 15, Lebak Bulus, Cilandak, Jakarta Selatan, 12440 UP. Claim Reimbursement Garda Medika

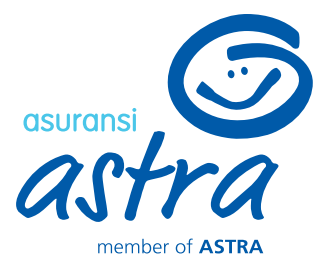

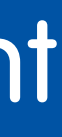

> Rp 20.000.000

okumen *hardcopy* 

uruh dokumen klaim

*Input* klaim seluruh dokumen asli iproses untuk dibayarkan

### Persyaratan Dokumen E-Claim Reimbursement

- 1.Kuitansi asli dari tempat perawatan yang menerangkan:
- (i) nama pasien
- (ii) tanggal pengobatan
- (iii) bermaterai (disesuaikan dengan ketentuan pemerintah)
- (iv) alamat dan nomor telepon praktek/klinik/rumah sakit (jika kuitansi tidak berkop, maka dapat ditulis di balik kuitansi dan disertai stempel dokter)
- \*Kuitansi tidak berbentuk faktur, struk, invoice, atau nota kecuali ada catatan resmi dari institusi kesehatan tersebut bahwa dokumen tersebut juga merupakan kuitansi. Apabila tagihan dari luar Indonesia wajib berbentuk Tax Invoice dan atau Official Receipt
- 2. Rincian biaya perawatan
- 3. Diagnosa penyakit dari dokter + nama tindakan dokter (jika ada)
- 4. Salinan resep (jika ada obat yang diresepkan)
- 5. Salinan rujukan dokter untuk pemeriksaan penunjang diagnostik + hasil test diagnostik yang dilakukan
- 6. Kronologis kejadian jika terjadi trauma/luka

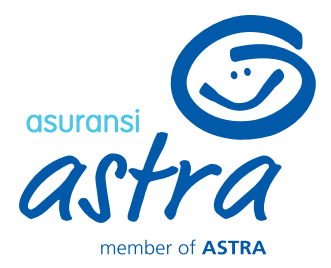

## Syarat Dokumen lainnya sesuai dengan jenis perawatan:

### **Rawat Inap**

1. Surat NAPS (Non Atas Permintaan Sendiri/Pernyataan Kamar Penuh), bila kamar yang sesuai batasan jaminan peserta penuh, dengan batasan yang sesuai dengan ketentuan yang telah disepakati

2. Syarat claim double insured yaitu:

(i) Surat Koordinasi Manfaat asli dari Asuransi pertama yang ditujukan ke Asuransi Astra (ii) Copy seluruh dokumen perawatan yang dilegalisir oleh Asuransi pertama ( termasuk resume medis dan detail biaya perawatan)

(iii) Kwitansi asli pembayaran di RS/Klinik jika ada selisih yang tidak dijaminkan oleh Asuransi pertama

(iv) Jika Asuransi pertama adalah BPJS, mohon melampirkan fotocopy kartu BPJS Persalinan

1. Surat Keterangan Lahir (SKL)

### **Kacamata**

1. Hasil refraksi mata

2. Khusus pengajuan klaim kacamata pertama kali: Surat dokter mata **Dental** 

1.Kode/region gigi yang dilakukan perawatan atas gigi ke berapa

2. Khusus operasi odontectomy, foto panoramic wajib dilampirkan

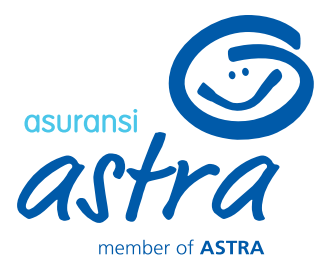

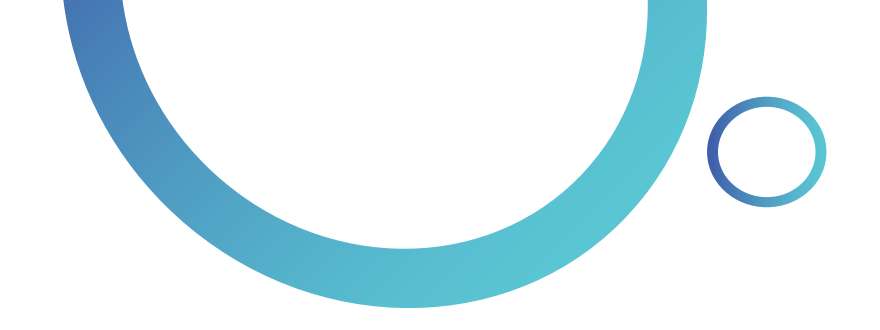

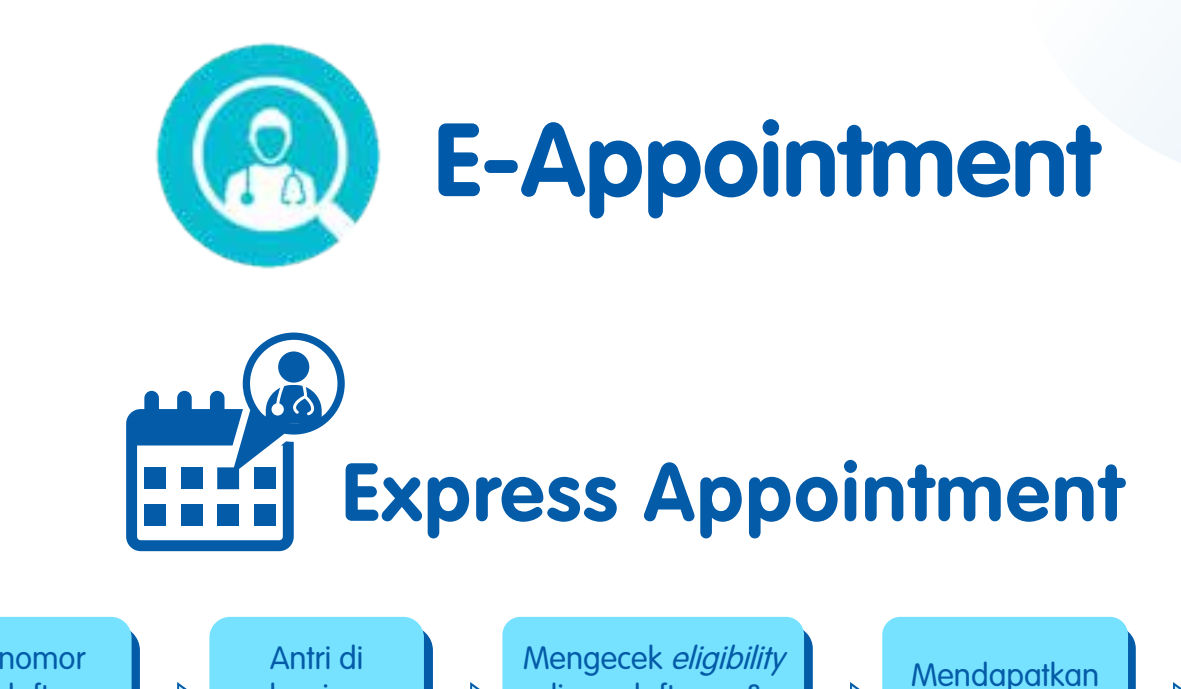

#### **Konvensional**

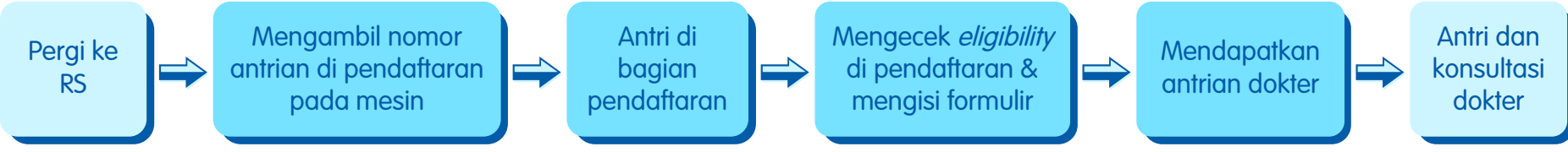

#### **E-appointment**

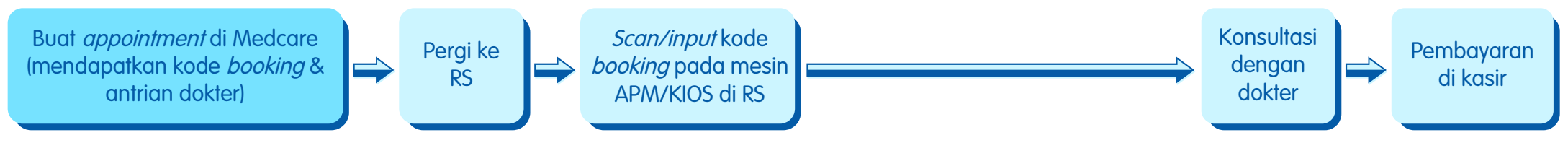

Member tidak perlu ke bagian pendaftaran/admission RS dan langsung ke antrian poli dokter

### **Benefit**

- Bisa melihat jadwal praktek dokter yang diinginkan dan buat appointment terlebih dahulu
- Tidak perlu antri di pendaftaran/admission RS
- Kepastian *slot appointment* dengan dokter jika status appointment berhasil diajukan
- Dapat nomor antrian ke poli dokter pada Medcare, sehingga bisa memperkirakan waktu tiba di rumah sakit
- Cukup *scan/input* kode *booking* dari medcare ketika sampai di RS pada mesin APM/KIOS
- Cashless dengan limit rawat jalan

Bisa digunakan di seluruh Rumah Sakit Mitra Keluarga, Hermina, Primaya, dan Premier Bintaro

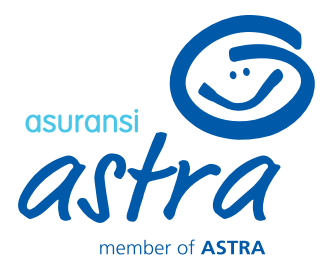

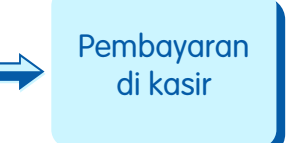

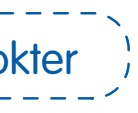

\*Hanya berlaku untuk member Garda Medika

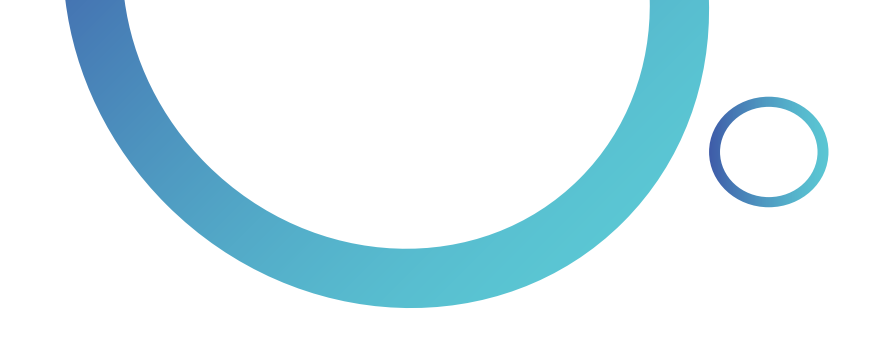

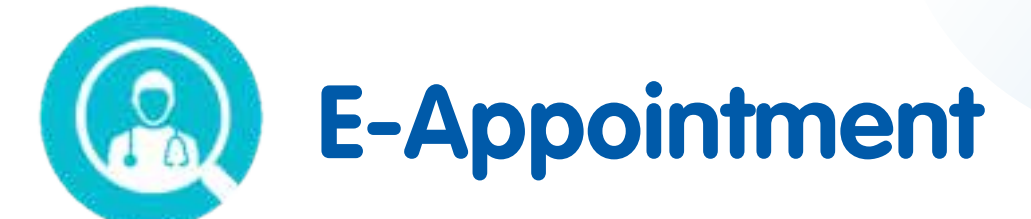

## Alur Proses *E-appointment* via Medcare

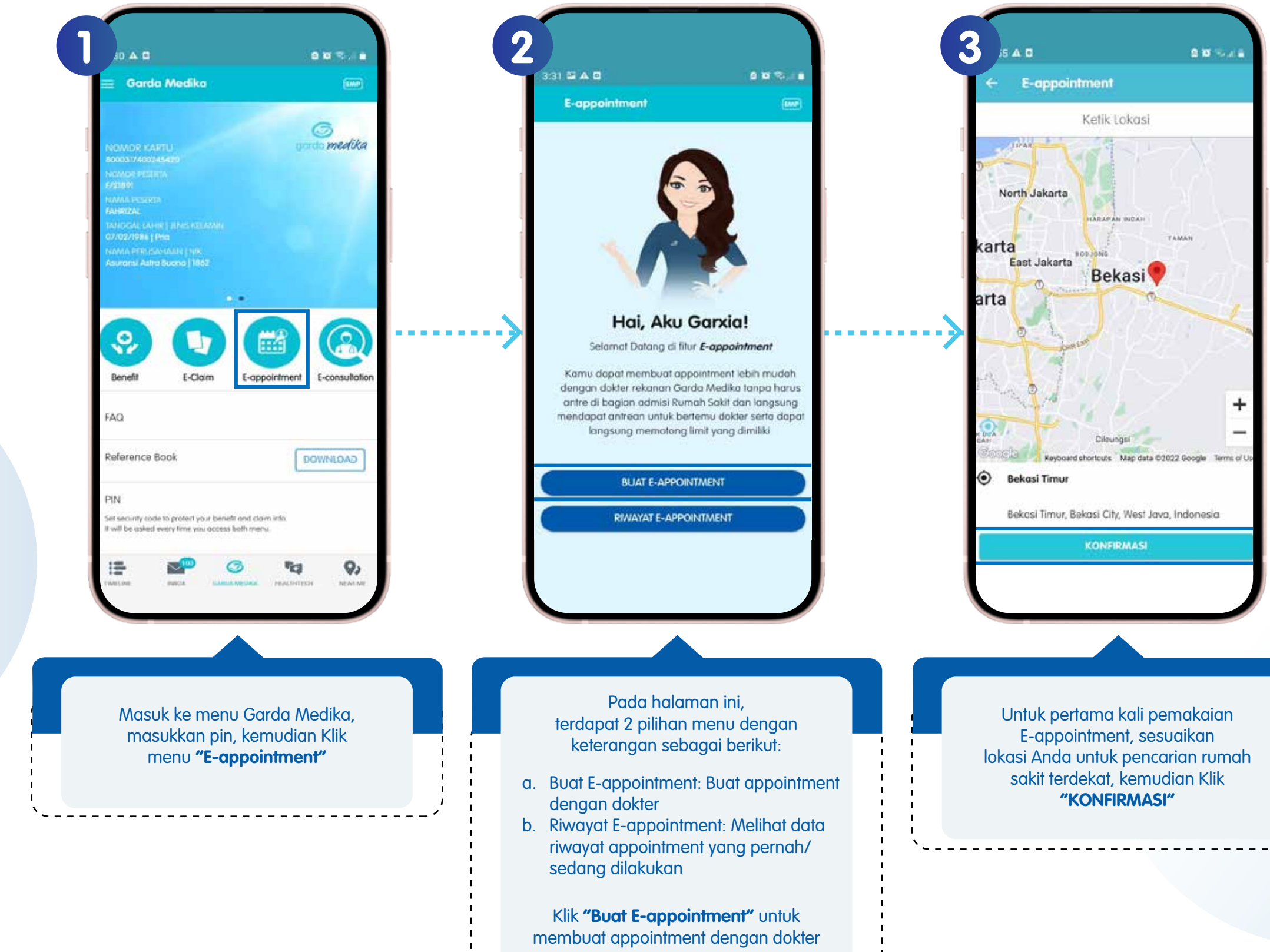

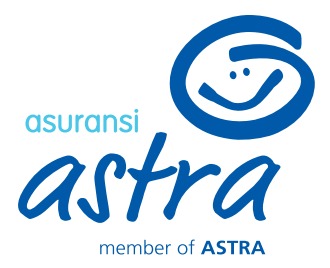

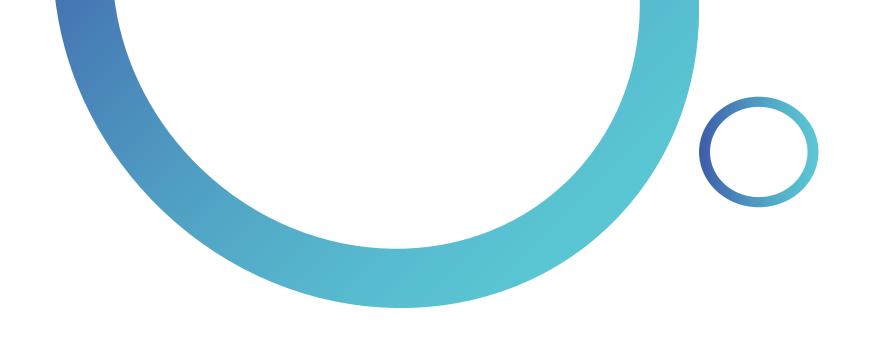

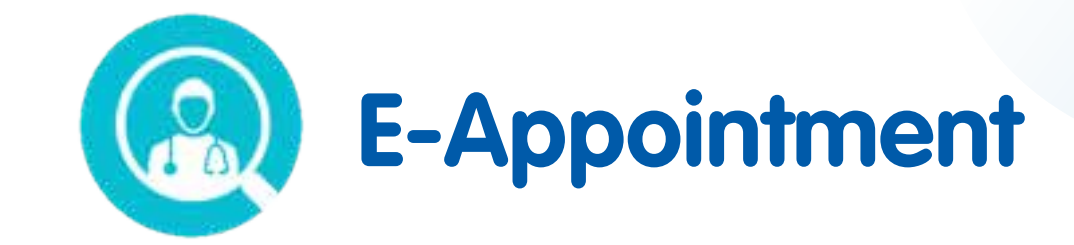

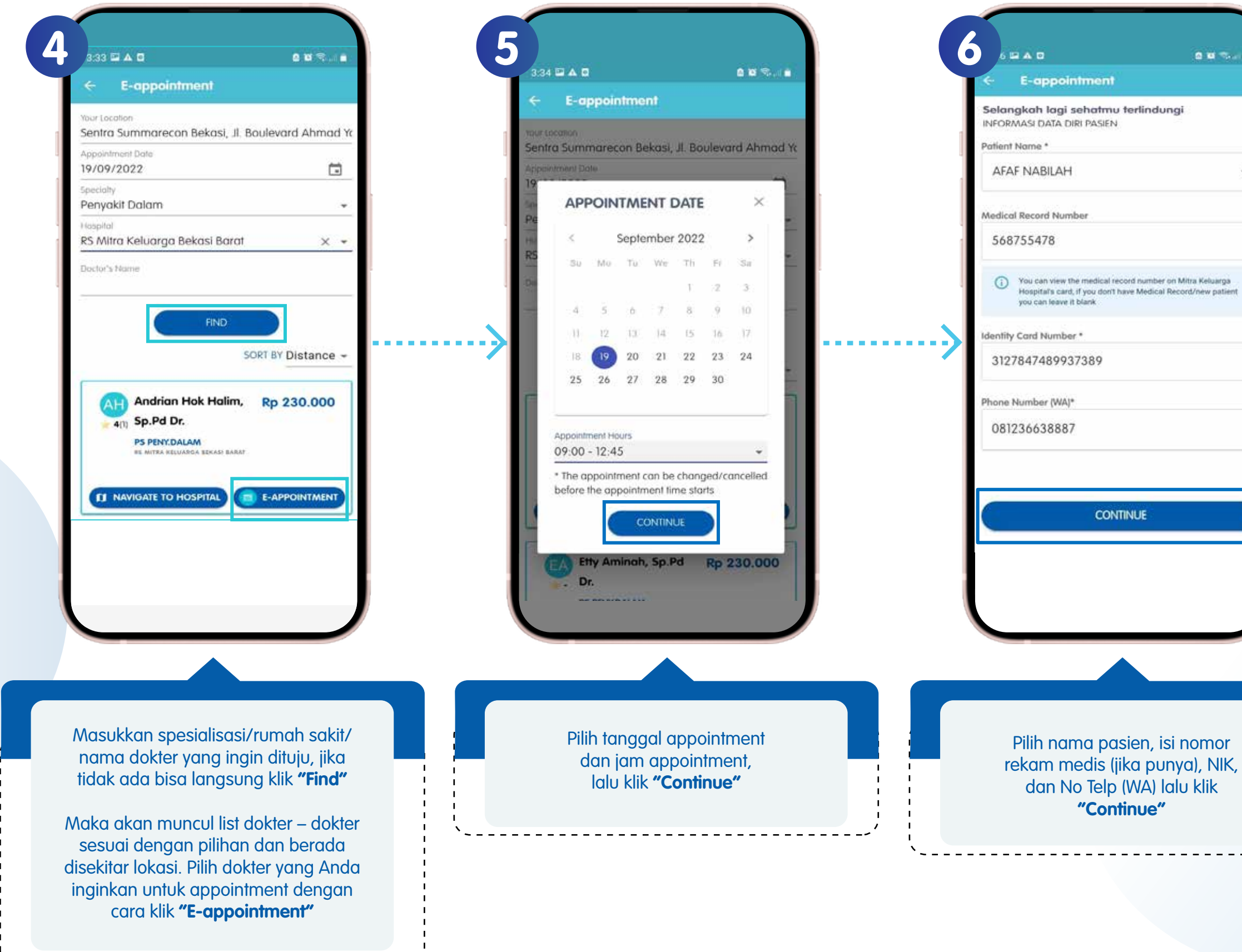

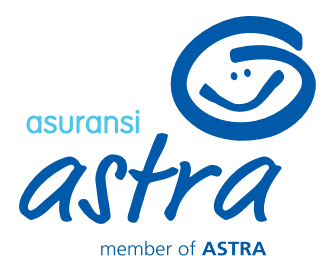

| terlindung                         | 12                                |
|------------------------------------|-----------------------------------|
|                                    | •                                 |
|                                    |                                   |
|                                    | 10-12-22                          |
| ord number on N<br>ave Medical Rec | Altra Keluarga<br>ord/new patient |
|                                    |                                   |
|                                    |                                   |
|                                    |                                   |
|                                    |                                   |
| INUE                               |                                   |
|                                    |                                   |
|                                    |                                   |
|                                    |                                   |
|                                    |                                   |

dan No Telp (WA) lalu klik

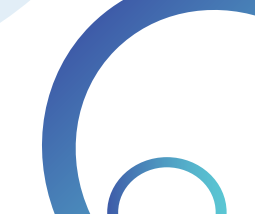

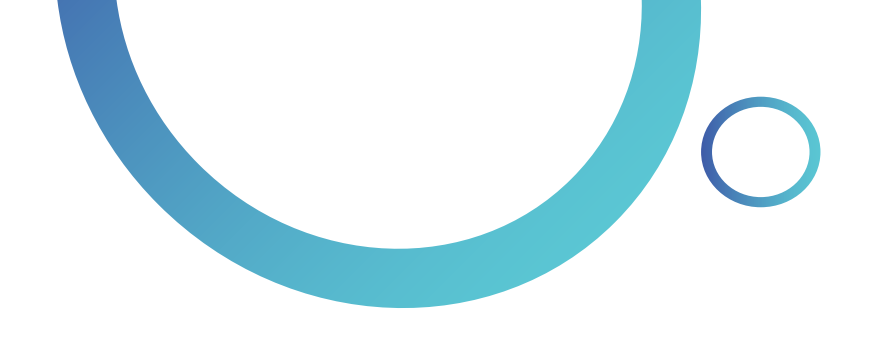

-----/

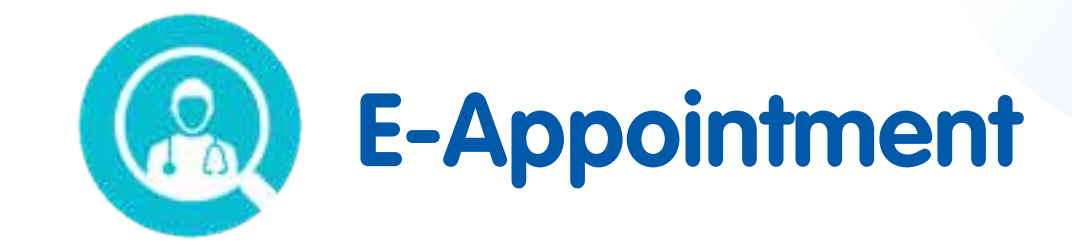

| ← E-appointment                                                  | Service Control of Control of Con | 3:40 🖬 G . | Δ •           | 0 W % / 0               |             | ← E-appoi                                                                                                    |
|------------------------------------------------------------------|----------------------------------------------------------------------------------------------------|------------|---------------|-------------------------|-------------|----------------------------------------------------------------------------------------------------|
| Fill the patient data                                            |                                                                                                    | ← E-0      | appointment   |                         |             |                                                                                                    |
| For your medical record, make sure all<br>Information is correct |                                                                                                    | APPOINT    | MENT DATE     |                         |             |                                                                                                    |
| tle *                                                            |                                                                                                    |            | Andrian H     | ok Halim, Sp.Pd         |             | Арр                                                                                                    |
| An.                                                              | *                                                                                                    |            | Dr.           | AM - PS Mitro           |             | An appointmen<br>booking                                                                                                    |
| tient Name *                                                     |                                                                                                    | AH         | Keluarga Bek  | asi Barat               |             |                                                                                                    |
| AFAF NABILAH                                                     | •                                                                                                    | °          | Rp230.00      | 0                       |             |                                                                                                    |
| th Place *                                                       |                                                                                                    |            | 19 Septemb    | er 2022 (09:00-12:45)   | N           |                                                                                                    |
| Bekasi                                                           |                                                                                                    |            |               |                         | · · · · · · |                                                                                                    |
| h Date *                                                         |                                                                                                    | Patient    | Data          |                         |             | Aug. S                                                                                                    |
| 2/07/1986                                                        |                                                                                                    |            |               |                         |             | 3 Back                                                                                                    |
| al .                                                             |                                                                                                    | Patient Na | ecord Number  | 1129457<br>AFAF NABILAH |             | 5,000                                                                                                    |
| af2@mail.com                                                     |                                                                                                    | Birth Date | 52<br>52      | 03 July 1986            |             | a Bart                                                                                                    |
| one Number(WA) *                                                 |                                                                                                    | Phone Nur  | mber(WA) *    | 0812367930209           |             | + 0%                                                                                                    |
| +62 0812367930209                                                |                                                                                                    |            |               |                         |             | 200                                                                                                    |
| CONTINUE                                                         |                                                                                                    |            |               | TMENT                   |             | Provide and the second second s |
|                                                                  | _                                                                                                    |            | CREATE APPOIN |                         |             | TR                                                                                                    |
|                                                                  |                                                                                                    |            |               |                         |             |                                                                                                    |
|                                                                  |                                                                                                    |            |               |                         |             |                                                                                                    |
|                                                                  |                                                                                                    |            |               |                         |             |                                                                                                    |
| lika Anda belum memiliki Na                                      | omor                                                                                                    | Sister     | a akan mono   | impilkan data           |             |                                                                                                    |
| kam Medis pada Rumah Sak                                         | it yang                                                                                                    | rir        | nakasan app   | ointment,               |             | Klik <b>"Tra</b> r                                                                                                    |
| uju, maka Anda perlu mengi                                       | si data                                                                                                    | i          | jika sudah se | suai klik               |             | melihat c                                                                                                    |
| iri dan apabila selurun data s                                   | sudan                                                                                                    |            | Create Appo   | intment"                | i t         |                                                                                                    |

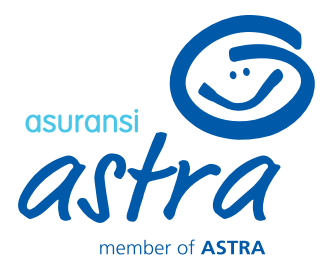

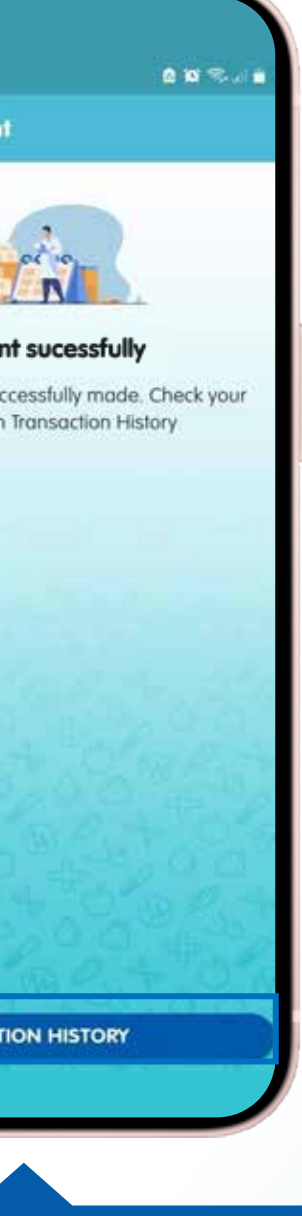

#### **on History"** untuk & status transaksi

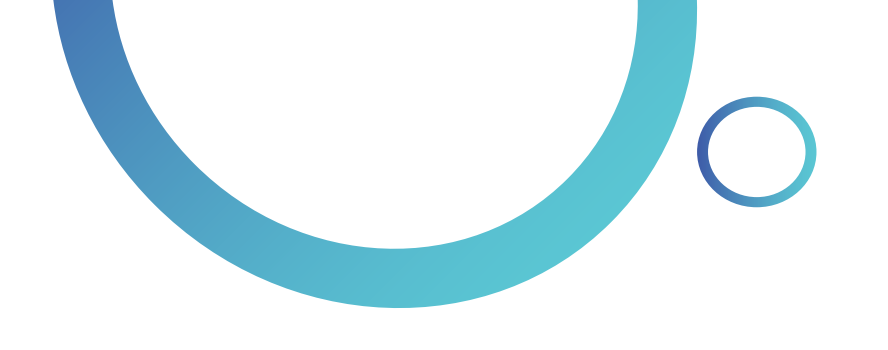

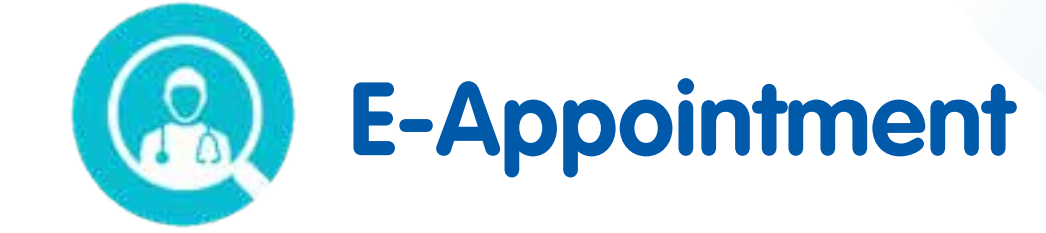

| and the second second s | ent                                                                                                    | 3:43 🖬 G 🛦 + 🔯                                                                                                    |
|----------------------------------------------------------------------------------------------------|----------------------------------------------------------------------------------------------------|----------------------------------------------------------------------------------------------------|
| (Successfully Booked Ap                                                                                                    | pointment                                                                                                    | ← E-appointment                                                                                                    |
| Booking Code<br>Medical Record<br>Patient Name<br>Date of Birth<br>Gender<br>Doctor<br>Specialist<br>Hospital<br>Consultation Date<br>Time<br>Fee                                                                                                    | : 110000004<br>: 109827271<br>: AFAF NABILAH<br>: 03/07/1986<br>: Female<br>: Andrian Hok Halim, Sp.P<br>d Dr.<br>: PS PENY.DALAM<br>: RS Mitra Keluarga Bekasi<br>Barat<br>: 19 September 2022<br>: 09.00 - 12.45<br>: Rp 230.000 | Control   Booking   110000000   Doctor   QUEUE   NUMBER   2                                                                                   |
| SEP<br>18<br>SEP<br>18<br>Submission<br>CANCEL                                                                                                    | WING CODE                                                                                                    | Time 09:00 -<br>Doctor Andrian Hok H<br>Sp.<br>Specialist PS PENY.D<br>Hospital RS Mitra Kel<br>Bekasi<br>Identity Card Number (WA) 081236793 |
|                                                                                                    |                                                                                                    |                                                                                                    |

#### Terdapat 3 kali reminder:

- 1. Reminder pada H-1
- jam 06.00 WIB

(melalui email dari Medcare@asuransiastra.com dan aplikasi Medcare)

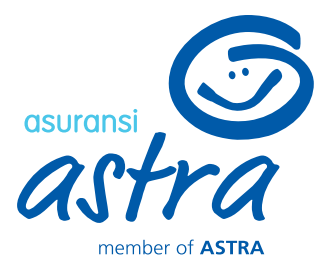

2. Reminder pada hari-H di pagi hari

3. Reminder H-2 jam dari appointment

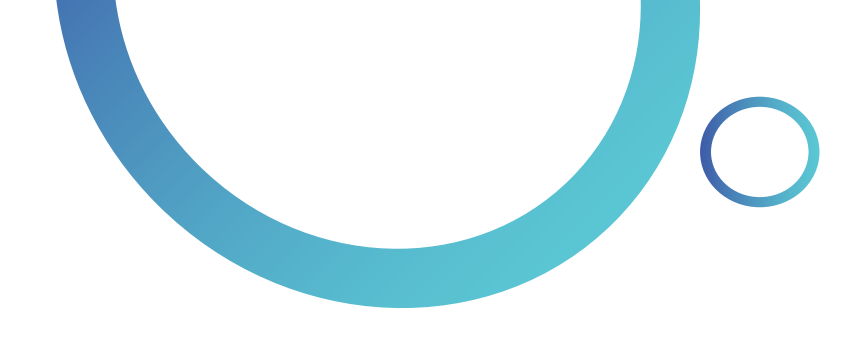

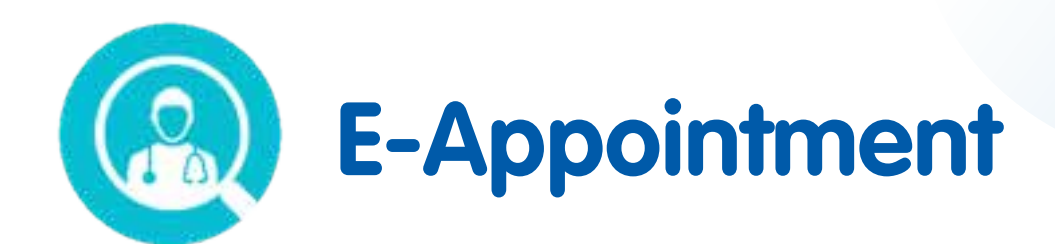

### Reschedule (perubahan jadwal) Appointment

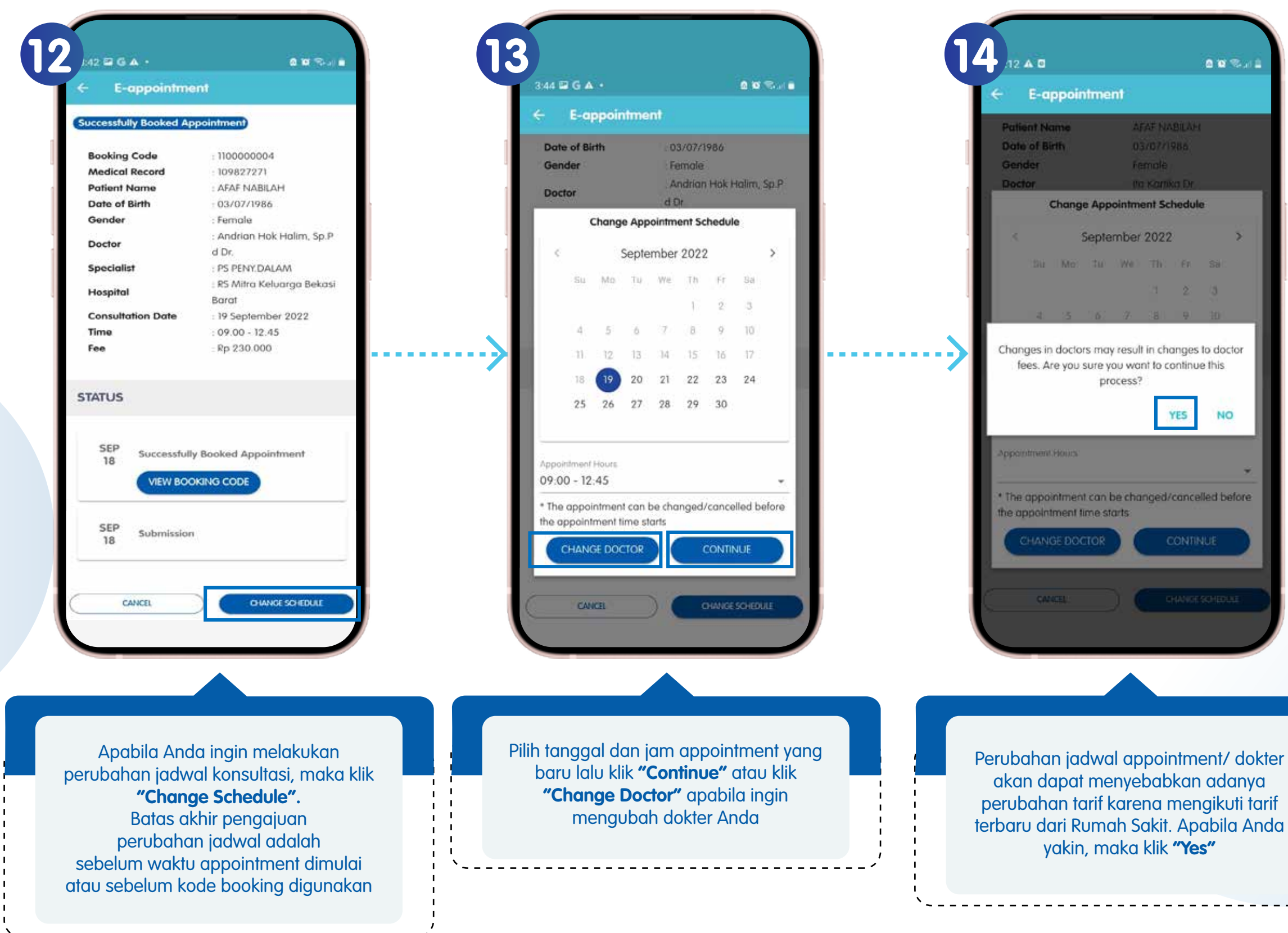

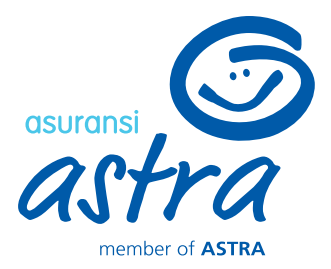

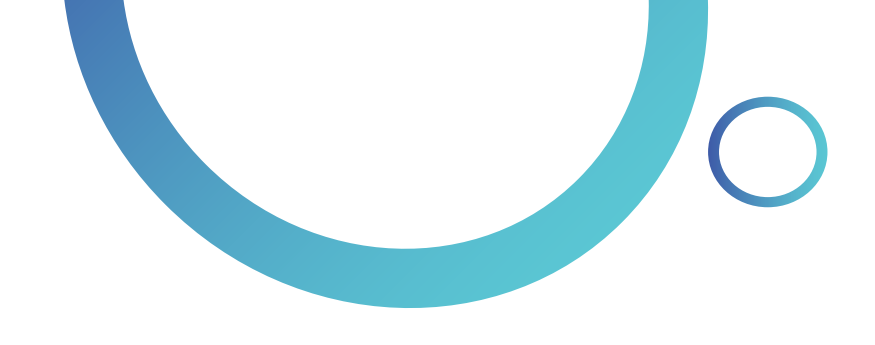

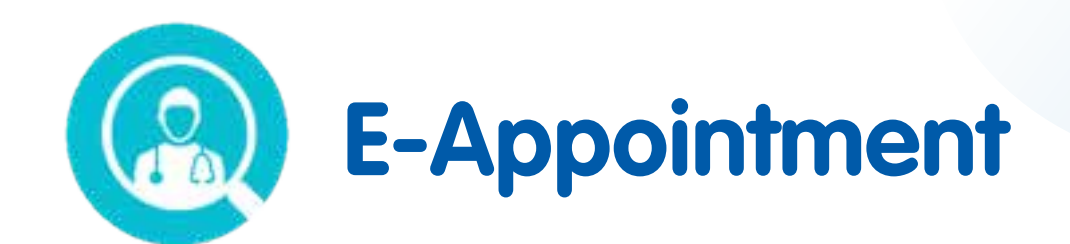

### Reschedule (perubahan jadwal) Appointment

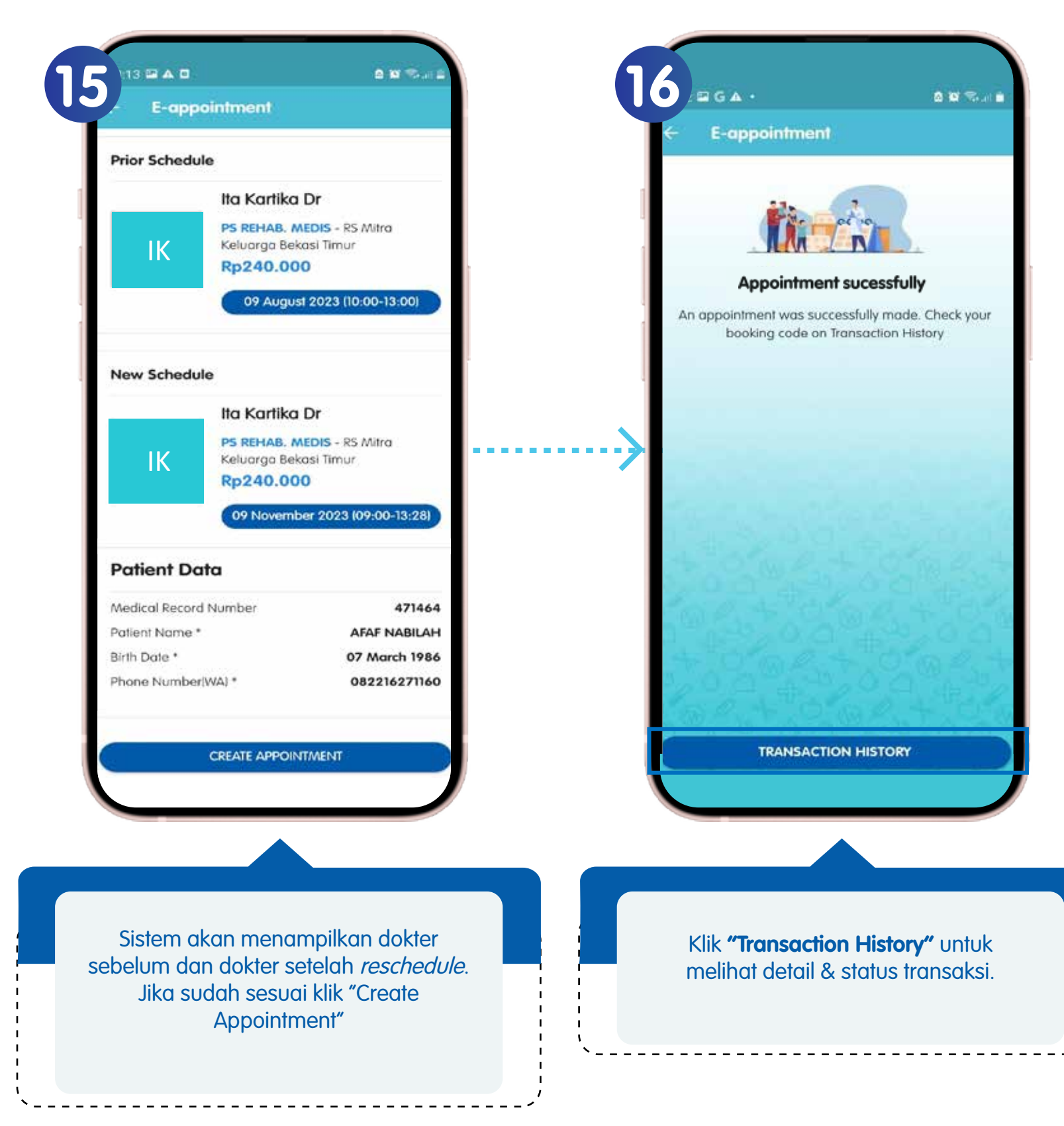

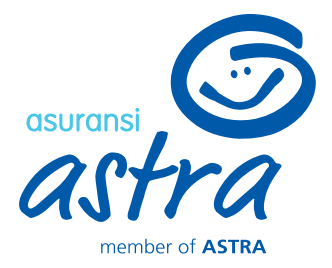

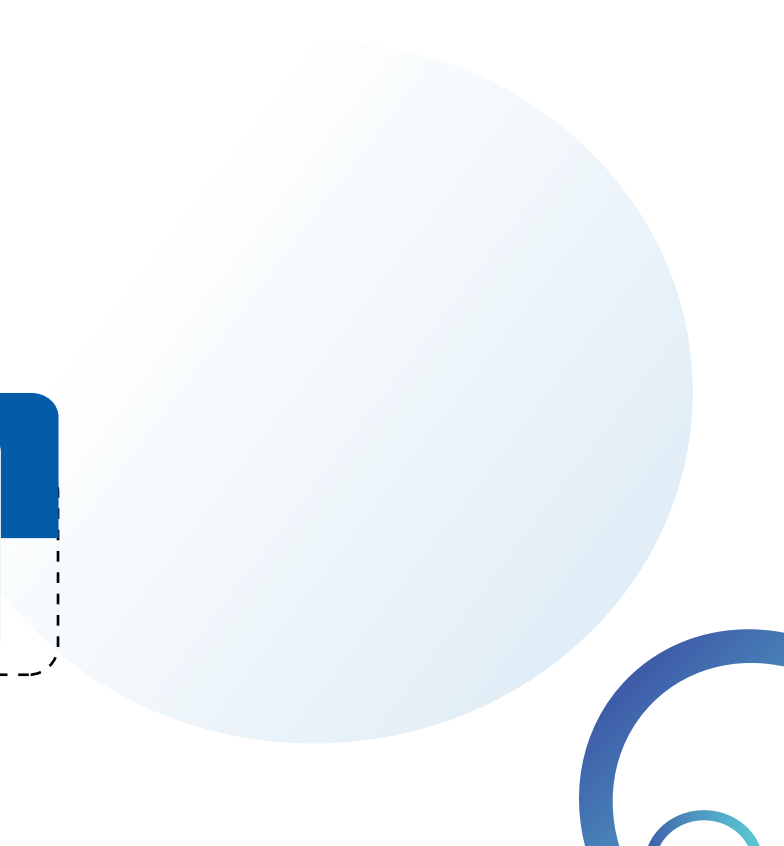

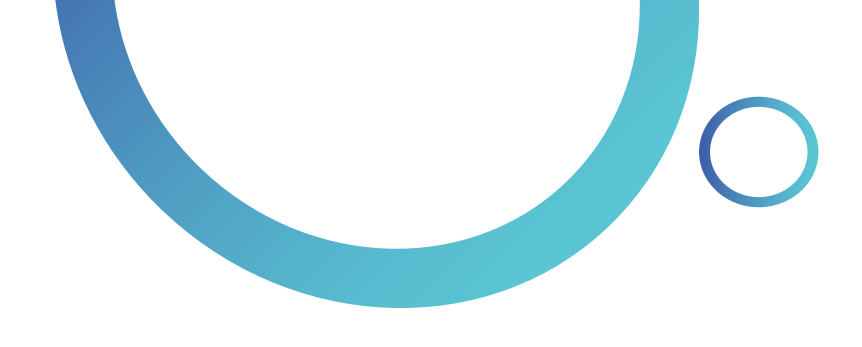

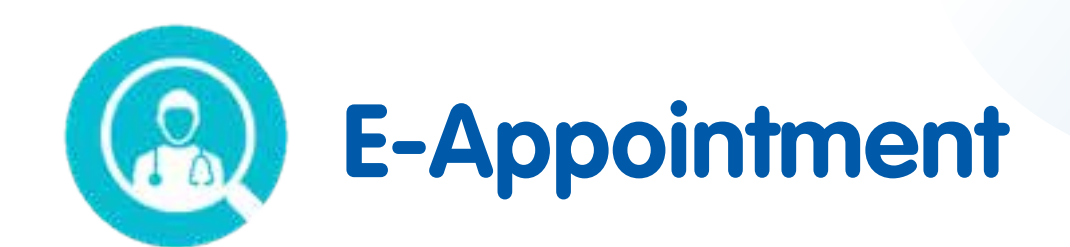

## Cancel (pembatalan) Appointment

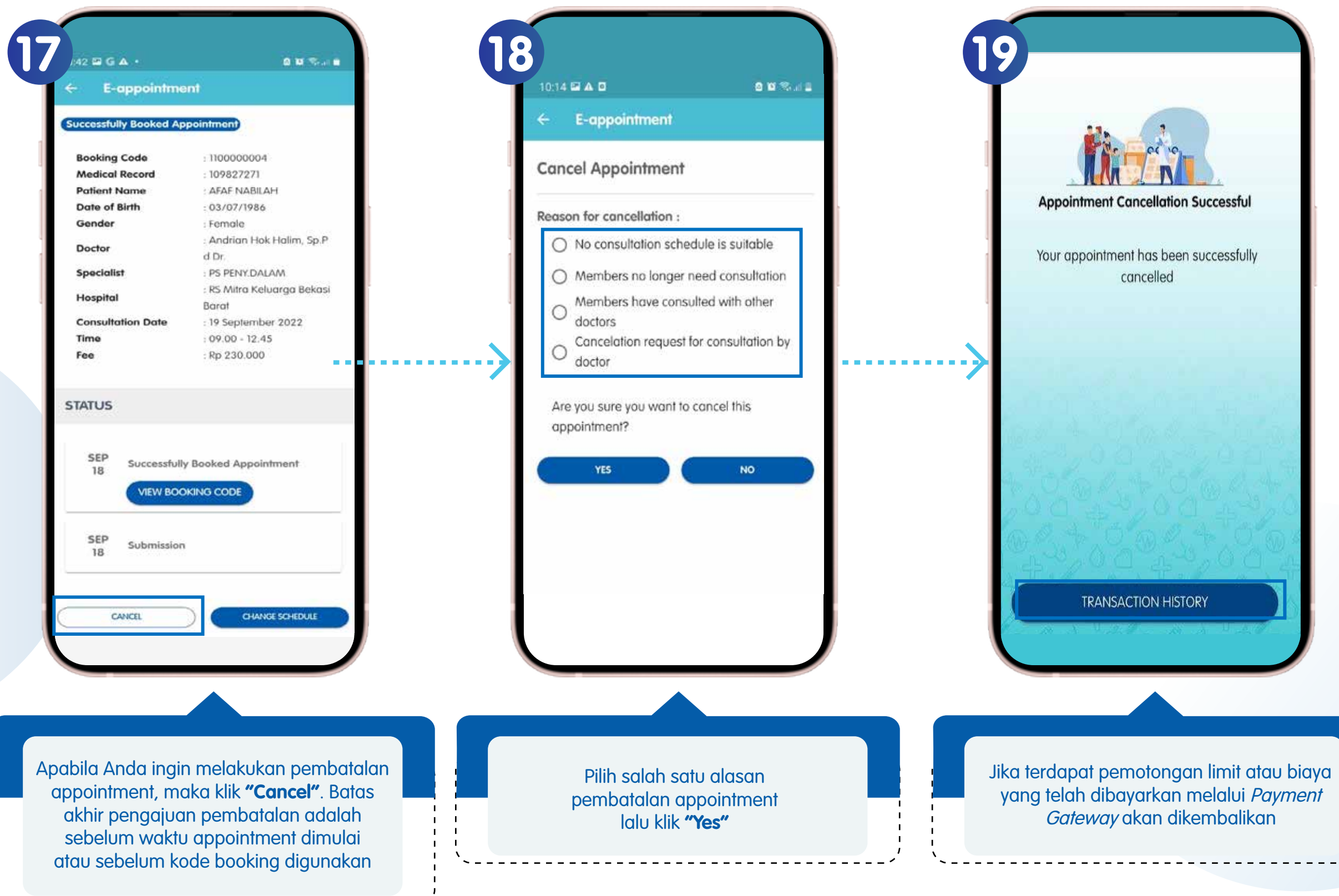

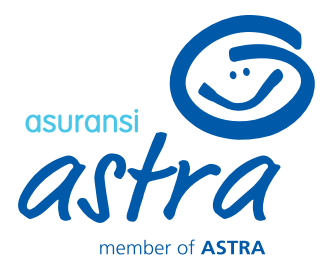

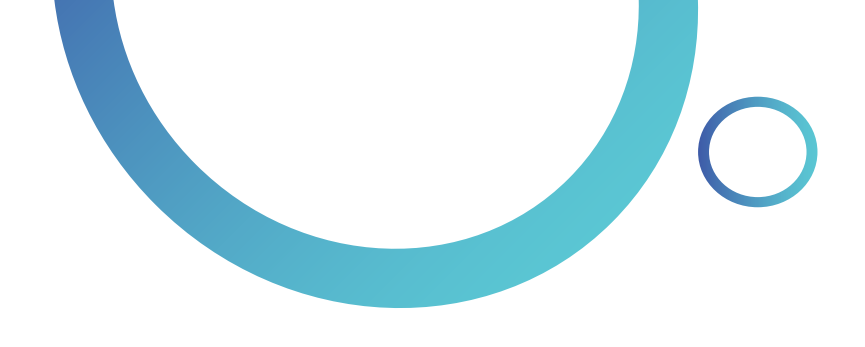

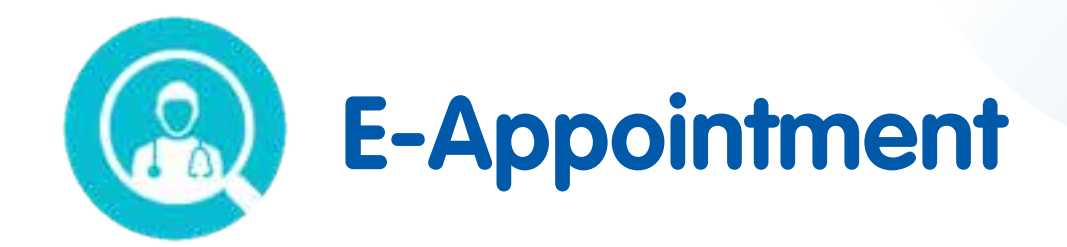

### Cek Riwayat Konsultasi

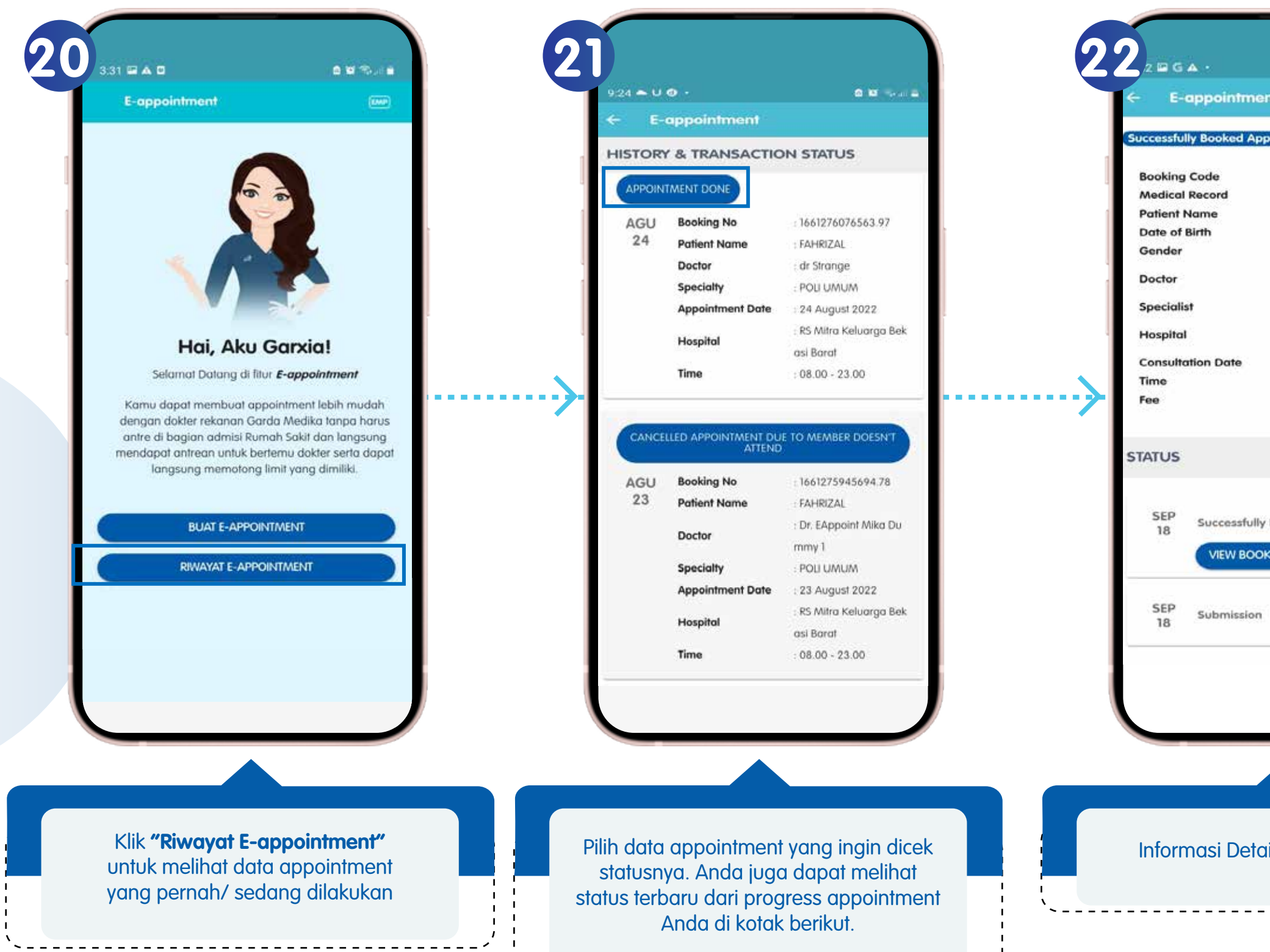

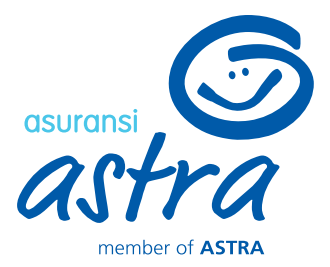

|            | <b>0 10</b> % i 1  |   |
|------------|--------------------|---|
| int        |                    |   |
| pointment  | R.                 | I |
| : 110000   | 00004              | I |
| : 109822   | 7271               |   |
| AFAF       | ABILAH             |   |
| : 03/07/   | /1986              |   |
| Female     | e                  |   |
| : Andria   | in Hak Halim, Sp.P |   |
| d Dr.      |                    |   |
| : PS PEN   | IY.DALAM           |   |
| : RS Mitr  | ra Keluarga Bekasi |   |
| Barat      |                    |   |
| : 19 Sep   | tember 2022        |   |
| : 09.00    | - 12.45            |   |
| : Rp 230   | 0.000              |   |
|            |                    |   |
|            |                    |   |
|            |                    |   |
|            |                    |   |
| Dealer 1   |                    |   |
| y booked A | ppointment         |   |
| KING CODE  |                    |   |
| _          |                    |   |
|            |                    |   |
|            |                    |   |
|            |                    |   |
|            |                    |   |
|            |                    |   |
|            |                    |   |
|            |                    |   |
|            |                    |   |
|            |                    |   |
|            |                    |   |
|            |                    |   |
|            |                    |   |
| nil Statu  | is Konsultasi      |   |
|            | 5 10015011031      |   |
|            |                    |   |

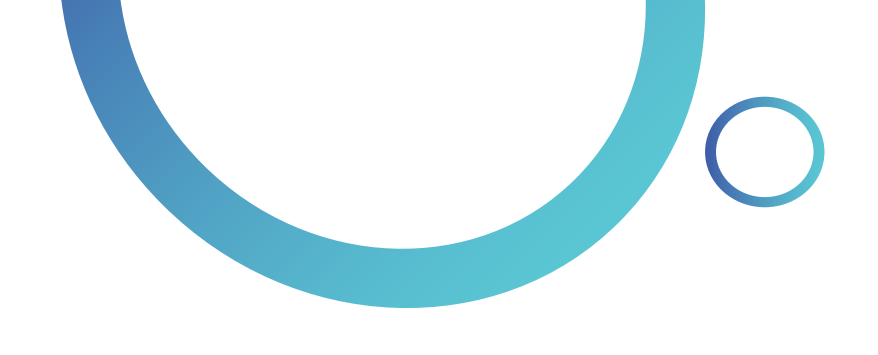

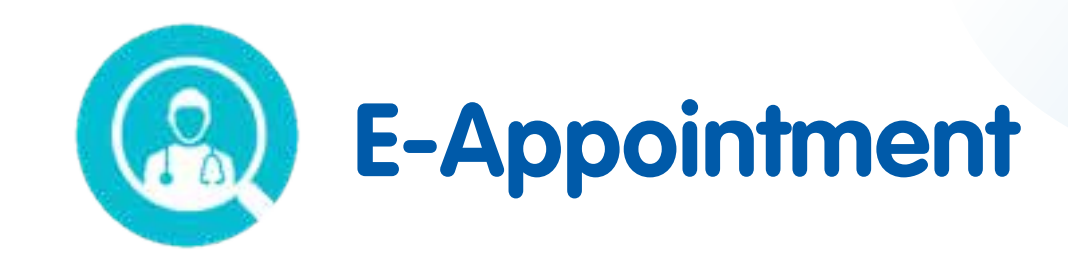

## Konfirmasi Kontrol Rawat Inap

| 0.000        | E-appoint                                                      | meni                                                    |                                        |
|--------------|----------------------------------------------------------------|---------------------------------------------------------|----------------------------------------|
| Selo<br>INFO | ngkah lagi se<br>RMASI DATA DIR                                | ehatmu terlindu<br>I PASIEN                             | ingi                                   |
| Patien       | t Name *                                                       |                                                         |                                        |
| AF           | AF NABILAH                                                     |                                                         |                                        |
| Medic        | al Record Numbe                                                | ar .                                                    |                                        |
| 56           | 3755478                                                        |                                                         |                                        |
| 0            | You can view the<br>Hospital's card, if<br>you can leave it bi | medical record number<br>you don't have Medical<br>lank | on Mitra Keluarga<br>Record/new patier |
| Identit      | y Card Number *                                                |                                                         |                                        |
| 312          | 7847489937                                                     | 389                                                     |                                        |
| Phone        | Number (WA)*                                                   |                                                         |                                        |
| 08           | 236638887                                                      |                                                         |                                        |
|              |                                                                |                                                         |                                        |
|              |                                                                | CONTINUE                                                |                                        |
|              |                                                                |                                                         |                                        |

Jika peserta memiliki history klaim rawat inap dan tanggal appointment masih masuk ke dalam range kententuan kontrol rawat inap, maka akan muncul pop up sbb:

- Pilih Yes jika benar melakukan appointment untuk kontrol rawat jalan
- Pilih **No** jika tidak melakukan appointment untuk kontrol rawat jalan

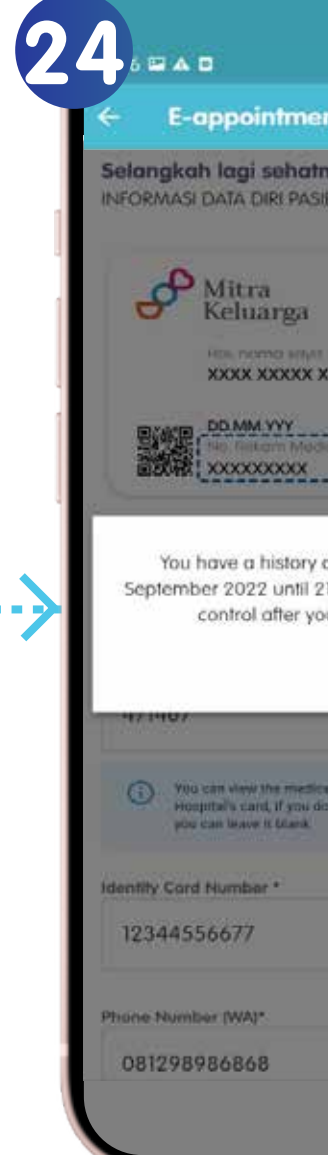

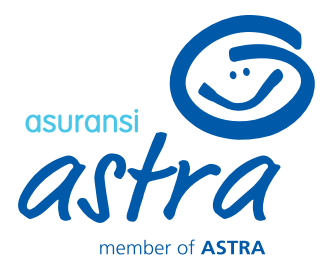

|                          | <b>0 16</b> 15 at 1                                                                                                    |
|--------------------------|----------------------------------------------------------------------------------------------------|
| )                        |                                                                                                    |
| u terlii<br>I            | ndungi                                                                                                    |
|                          | ille kove knughter.                                                                                                    |
| XX/Tn                    | 2                                                                                                    |
| 3                        | Saya adalah bagian<br>dari keluarga besar<br>Mitra Keluarga                                                            |
|                          |                                                                                                    |
| ipatie<br>ptem<br>nospit | nt claim on 19<br>ber 2022. Is this a<br>alization?                                                                    |
| patie<br>ptem<br>iospit  | nt claim on 19<br>iber 2022. Is this a<br>alization?<br>YES NO                                                         |
| patie<br>ptem<br>ospit   | nt claim on 19<br>ber 2022. Is this a<br>alization?<br>YES NO                                                          |
| atie<br>tem<br>ispit     | nt claim on 19<br>ber 2022. Is this a<br>alization?<br>YES NO<br>ther on Mitra Kelvarga<br>dua Record new patient      |
| oatie<br>otem<br>ospit   | nt claim on 19<br>ber 2022. Is this a<br>alization?<br>YES NO<br>motor on Mitra Keluarga<br>durat Record: new patients |
| oatie<br>ospit           | nt claim on 19<br>ber 2022. Is this a<br>alization?<br>YES NO                                                          |
| oatie<br>otem<br>ospit   | nt claim on 19<br>ber 2022. Is this a<br>alization?<br>YES NO<br>riber on Mitta Kelverga<br>dura: Record:new patient   |

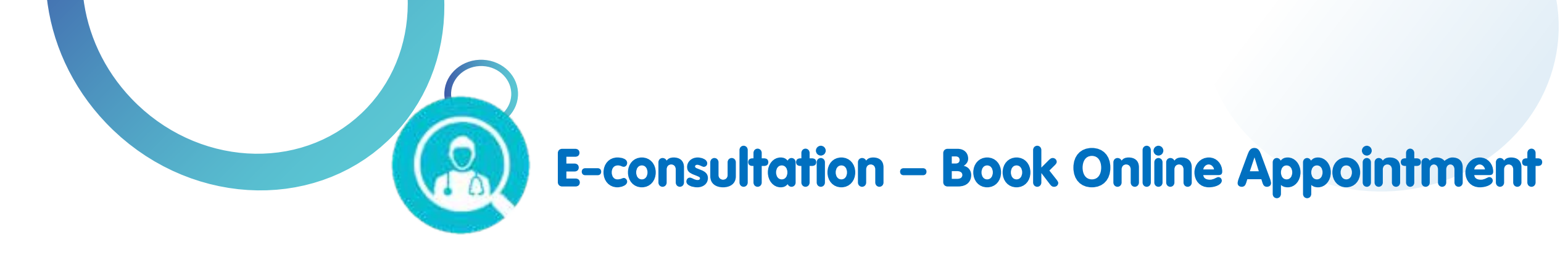

## Menu E-consultation dapat dibuka dengan 2 cara:

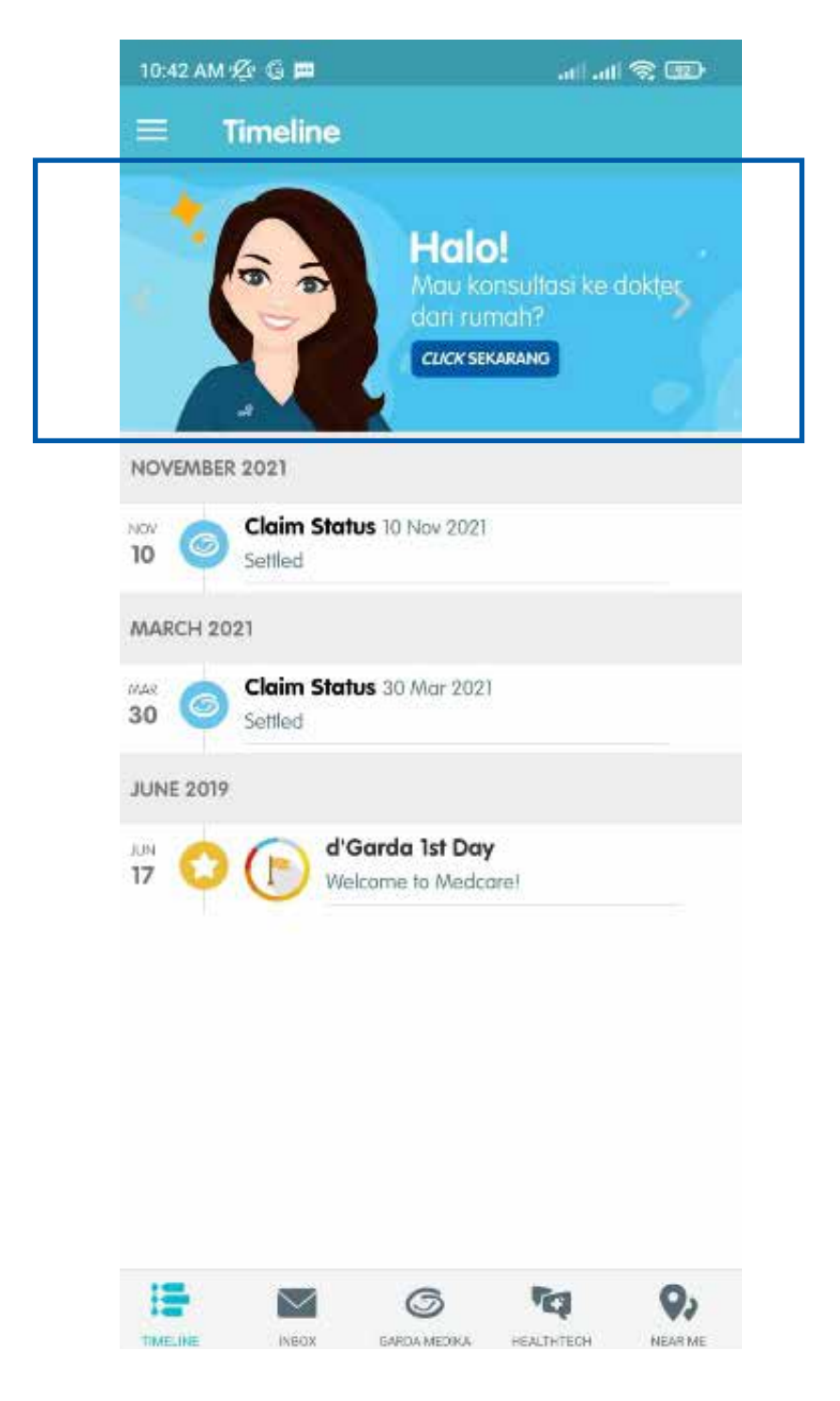

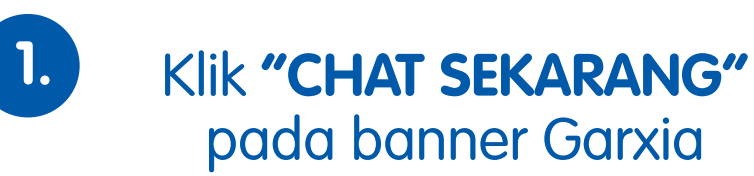

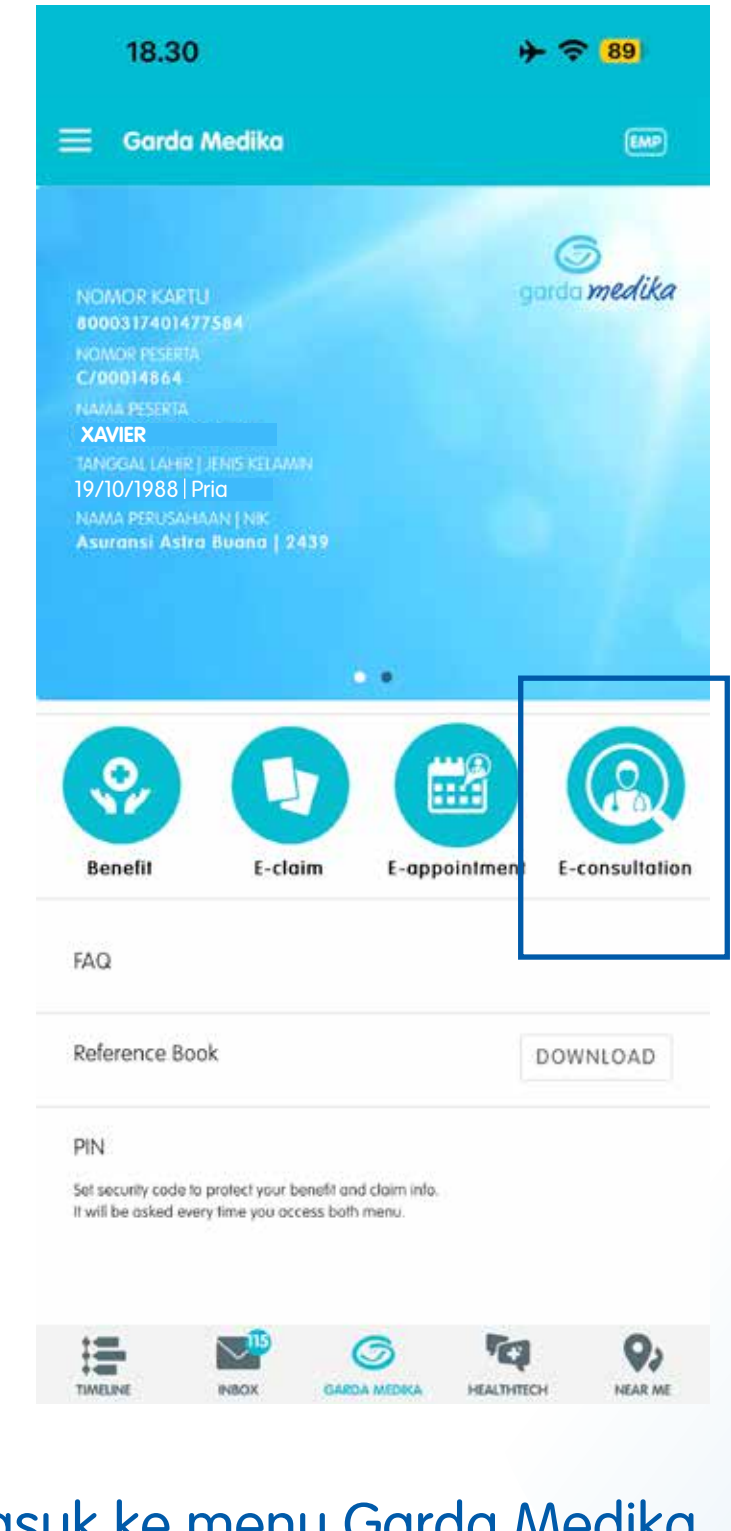

2. Masuk ke menu Garda Medika, masukkan pin, kemudian Klik menu "E-consultation"

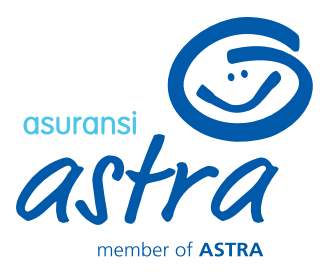

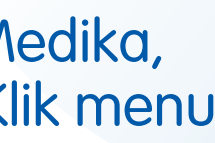

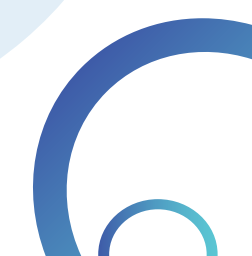

**E-consultation – Book Online Appointment** 

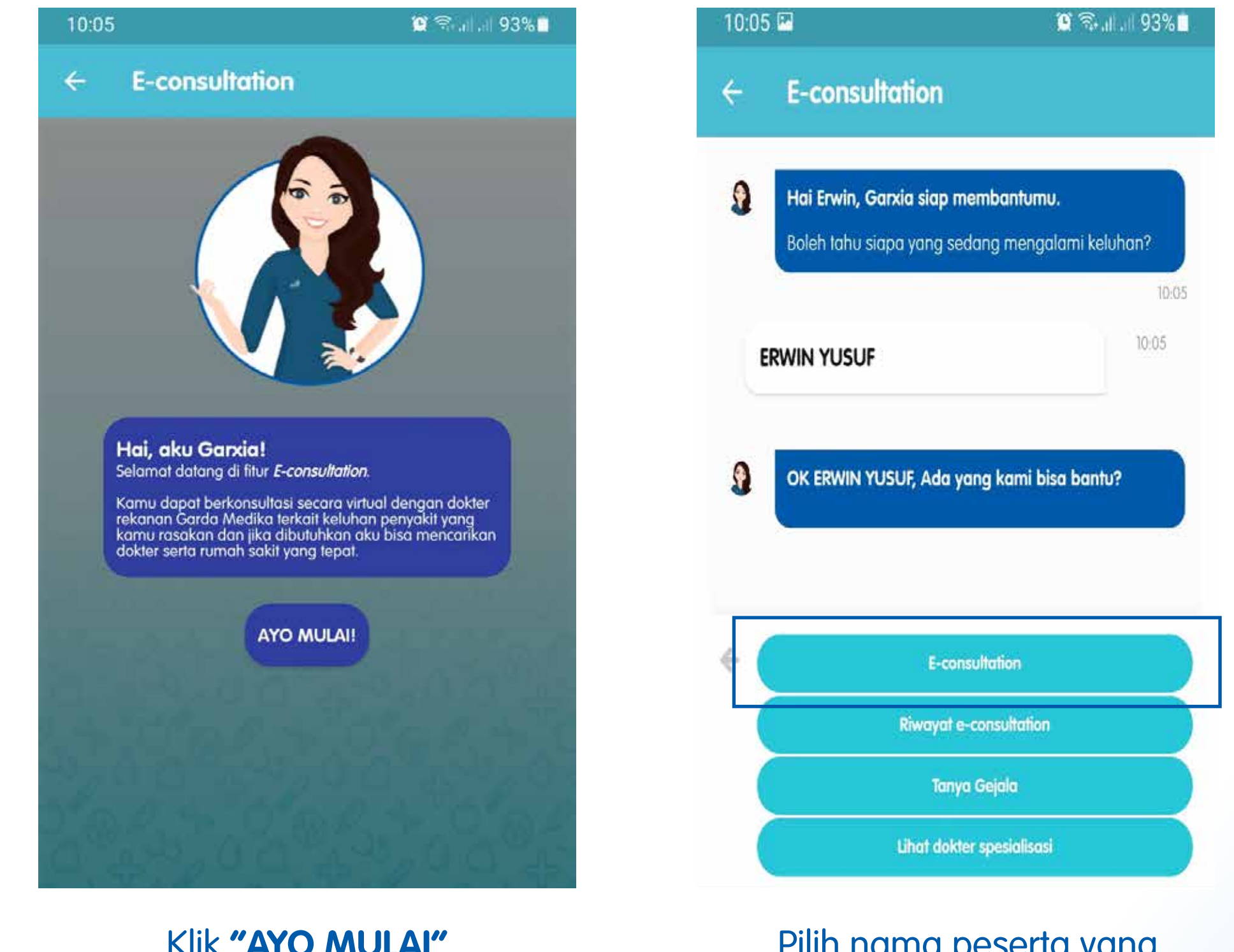

Pilih nama peserta yang sedang mengalami keluhan

Klik "AYO MULAI"

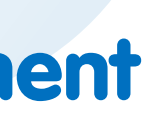

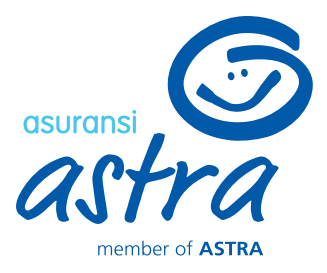

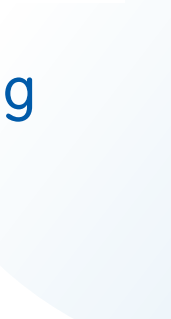

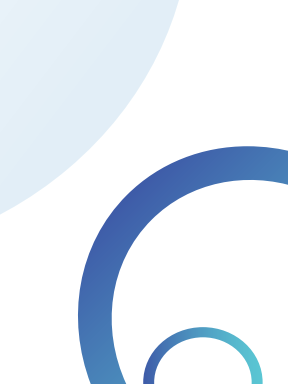

**E-consultation – Book Online Appointment** 

| 2:41 | l. l. ₽                                                             | 🖘 📲 👯 🖬 🕹 56% 💼                 |
|------|---------------------------------------------------------------------|---------------------------------|
| ÷    | E-consultation                                                      |                                 |
| 9    | Hai member, Garxia siap memban<br>Boleh tahu siapa yang sedang meng | <b>tumu.</b><br>galami keluhan? |
| ,    | KPMD-122020211767 Limit 20000                                       | 14.41                           |
| 9    | OK XPMD-122020211767 Limit 200<br>kami bisa bantu?                  | 0000, Ada yang                  |
|      |                                                                     | 14:41                           |
|      |                                                                     |                                 |
|      |                                                                     |                                 |
|      |                                                                     |                                 |
|      |                                                                     |                                 |
|      |                                                                     |                                 |
|      | ►-consultation<br>Riwayat e-consultatio                             | n                               |
| (    | Tanya Gejala                                                        |                                 |
| (    | Lihat dokter spesialisa                                             | si                              |

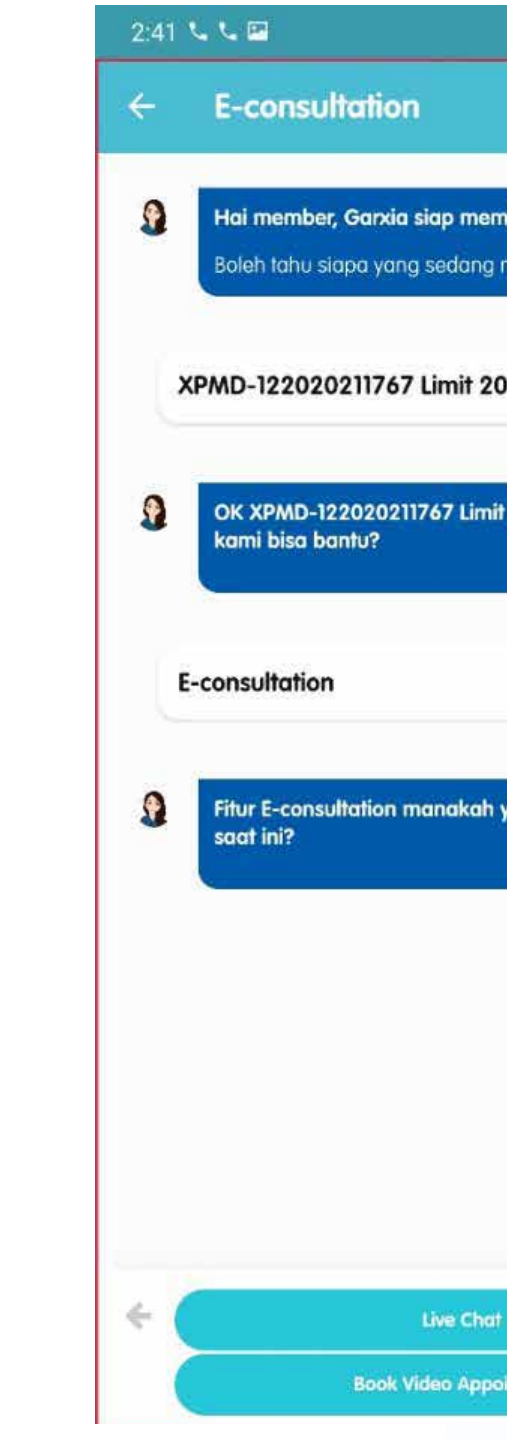

Pada halaman ini, terdapat 4 pilihan menu dengan keterangan sebagai berikut:

- a. E-consultation : Buat janji telekonsultasi dengan dokter
- b. Riwayat e-consultation : Melihat data riwayat e-consultation yang pernah/ sedang dilakukan
- c. Tanya Gejala : Panduan bagi pengguna untuk menanyakan gejala penyakit yang dialami
- d. Lihat dokter spesialisasi : Menampilkan data dokter di sekitar pengguna sesuai dengan spesialisasinya

Klik "E-consultation" untuk membuat janji telekonsultasi dengan dokter. Terdapat dua jenis layanan **E-Consultation**:

- melalui video call

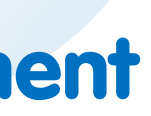

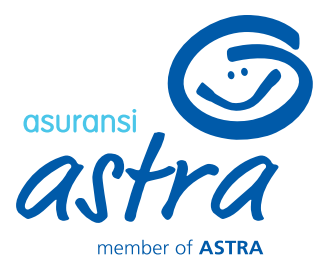

| 🗟 al 🕮 al 56% 🗖      |
|----------------------|
|                      |
|                      |
|                      |
| mbantumu.            |
| mengalami keluhan?   |
| 14:41                |
| 14:41                |
| 000000               |
|                      |
| it 2000000. Ada yana |
|                      |
|                      |
| 14:41                |
| 14:42                |
|                      |
|                      |
| yang kamu butuhkan   |
|                      |
| 14:42                |
|                      |
|                      |
|                      |
|                      |
|                      |
|                      |
|                      |
|                      |
| it .                 |
| ointment             |
|                      |

a. "Live Chat" untuk konsultasi dokter melalui chat b. "Book Video Appointment" untuk konsultasi dokter **E-consultation – Book Online Appointment** 

| 10.11 📫 🔛                                                                                                    | 😧 🖘 al al 92% 🖿                                             |
|----------------------------------------------------------------------------------------------------|-------------------------------------------------------------|
| ← E-consultation                                                                                                    |                                                             |
| Lokosi Pengiriman Obat                                                                                                    |                                                             |
| Tanggal Konsultasi<br>09/04/2021                                                                                          |                                                             |
| Spesialisasi                                                                                                    | ÷.,                                                         |
| CARI                                                                                                    | BY Rating 👻                                                 |
| Untuk penggunaan fitur ini, harap m<br>untuk pengiriman obat terlebih da<br>pencarian dokter akan disesuaika<br>tersebut. | enginputkan alamat<br>uhulu dikarenakan<br>un dengan alamat |
| LANJUTKAN                                                                                                    |                                                             |
|                                                                                                    |                                                             |
|                                                                                                    |                                                             |
|                                                                                                    |                                                             |

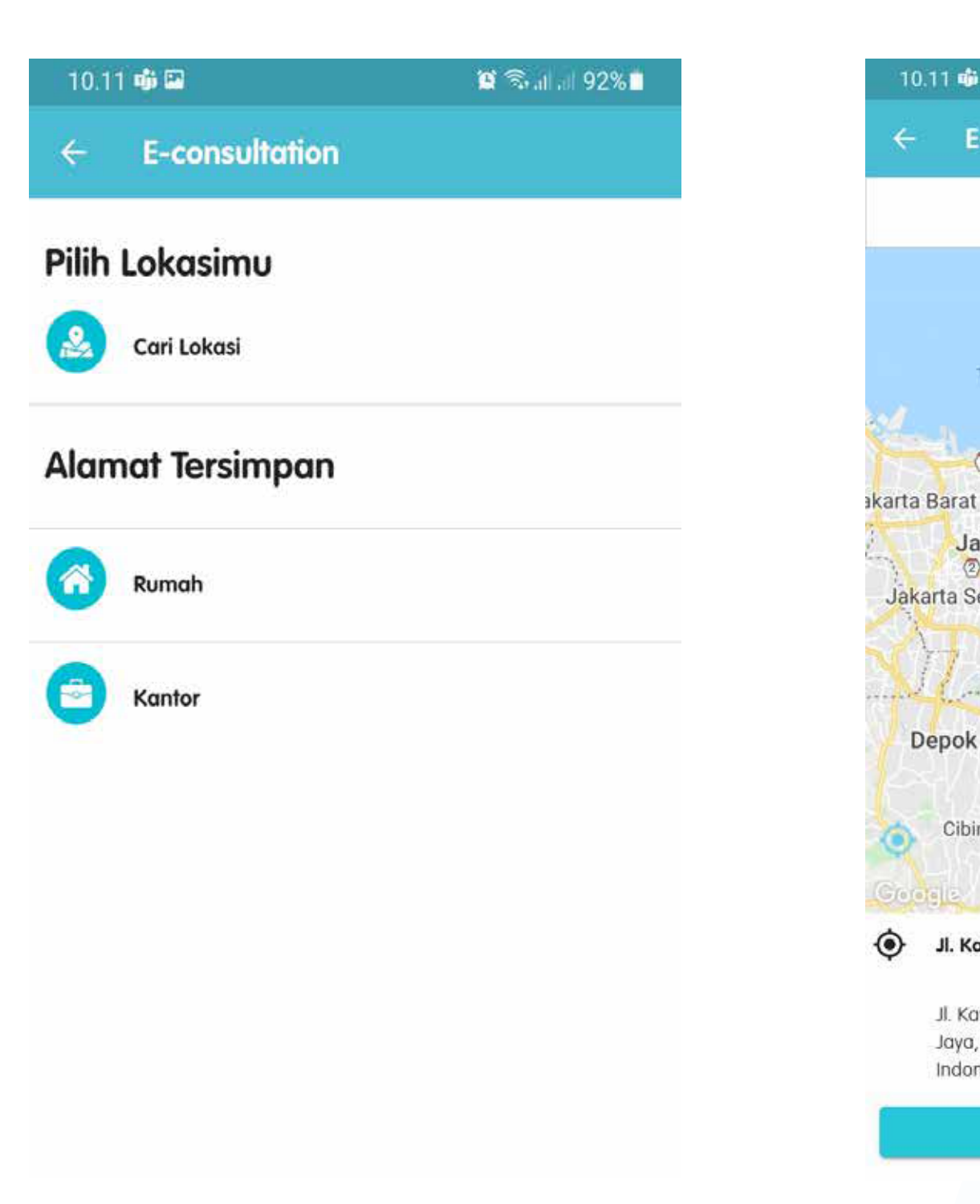

Garxia akan menampilkan halaman *disclaimer* untuk menginputkan alamat pengiriman obat (apabila belum ada alamat yang tersimpan sebelumnya)

Klik "Cari Lokasi" untuk mencari lokasi sesuai titik Anda berada. Apabila Anda sudah pernah menyimpan alamat pada menu E-consultation sebelumnya, maka anda dapat memilih alamat pada Alamat Tersimpan (Rumah/Kantor)

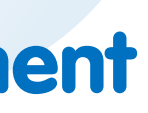

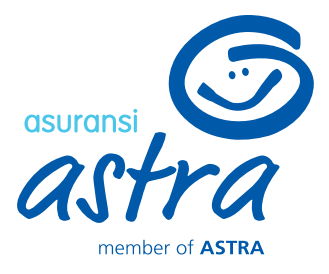

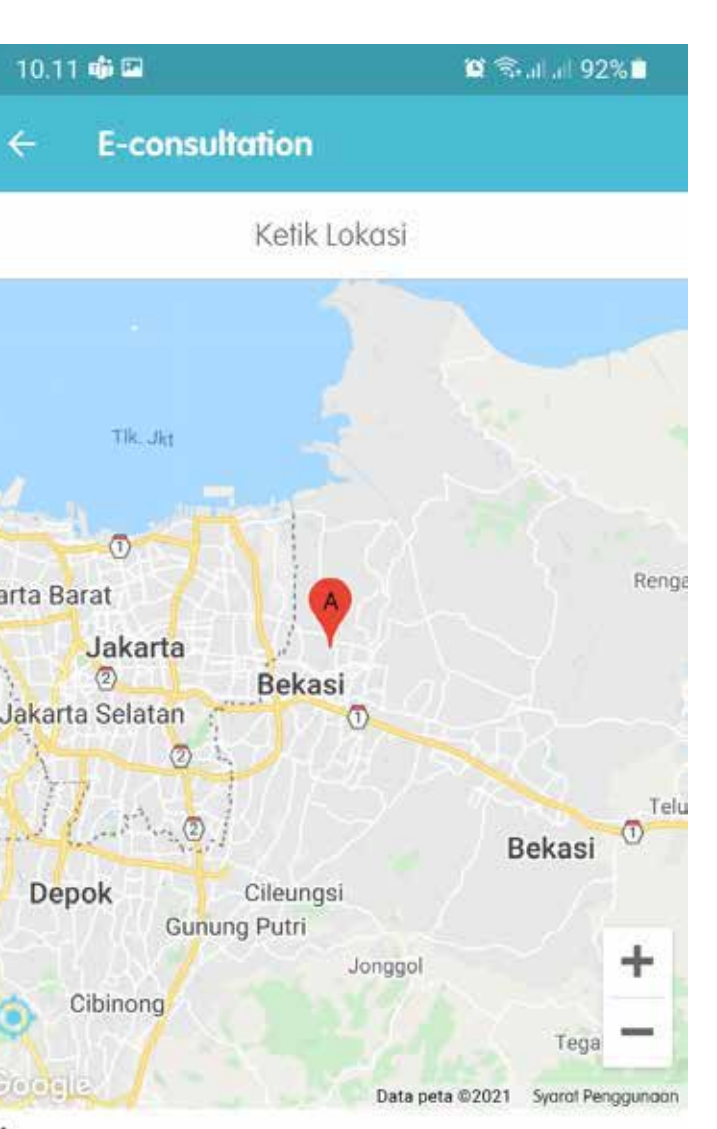

Jl. Kav. Al-Ikhas Blok d13 No.21

Jl. Kav. Al-Ikhas Blok d13 No.21, RT.005/RW.021, Harapan Jaya, Kec. Bekasi Utara, Kota Bks, Jawa Barat 17124, Indonesia

Sesuaikan lokasi Anda dengan alamat untuk pengiriman obat yang diinginkan, kemudian Klik **"KONFIRMASI"** 

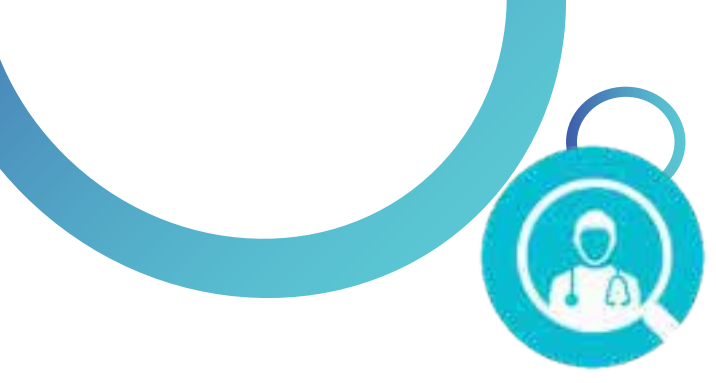

## **E-Consultation –Live Chat Appointment**

| E-consultation  Delivery Address  JI. TB Simatupang No.Kav.15, RT.4/RW.1, Lb. Bulus, Kec.  Specialty  Doctor Name  FIND SORT BY Rating |
|----------------------------------------------------------------------------------------------------|
| elivery Address I. TB Simatupang No.Kav.15, RT.4/RW.1, Lb. Bulus, Kec. pecially FIND SORT BY Rating                                    |
| II. TB Simatupang No.Kav.15, RT.4/RW.1, Lb. Bulus, Kec.<br>specially<br>Doctor Name<br>FIND<br>SORT BY Rating                          |
| Doctor Name FIND SORT BY Rating                                                                                                    |
| FIND<br>SORT BY Rating                                                                                                    |
| FIND                                                                                                    |
| FIND<br>SORT BY Rating                                                                                                    |
| SORT BY Rating                                                                                                    |
|                                                                                                    |
|                                                                                                    |
| dr. Doctor MZZ 3, Rp 20.000                                                                                                    |
| 5(4) M.Ked                                                                                                    |
| Dokter Umum<br>KLINIK GARDA MEDIKA                                                                                                    |
|                                                                                                    |

| <ul> <li>E-consultation</li> </ul> DATA DIRI PASIEN   Patlent Name*   XPMD-122020211767 Limit 2000000   Phone Number (WA)*   Olarage of the second of the second of the s |
|----------------------------------------------------------------------------------------------------|
| DATA DIRI PASIEN Patient Name* XPMD-122020211767 Limit 2000000  Phone Number (WA)* O 129944992 Upload your identity card or your family register (only of member that doesn't have identity card)* Upload your identity card or your family register (only of member that doesn't have identity card)* Delivery Address J. TB Simatupang No.Kav.15, RT.4/RW.1, Lb. Bulus, Kec. Cilandak, Kota Jakarta Selatan, Daerah Khusus Click here if you want to change your delivery address *The doctor list will be adjusted based on your delivery address                                                                                                    |
| Patient Name*<br>XPMD-122020211767 Limit 2000000<br>Phone Number (WA)*<br>08129944992<br>Upload your identity card or your family register (only<br>for member that doesn't have identity card!*<br>Upload your identity card or your family register (only<br>for member that doesn't have identity card!*<br>Delivery Address<br>J. TB Simatupang No.Kav.15, RT.4/RW.1, Lb. Bulus, Kec.<br>Cilandak, Kota Jakarta Selatan, Daerah Khusus<br>Click here if you want to change your delivery address<br>*The doctor list will be adjusted based on your delivery<br>address                                                                                                    |
| Phone Number (WA)* (1)<br>08129944992<br>Upload your identity card or your family register (only (1)<br>for member that doesn't have identity card)*<br>(1)<br>Delivery Address<br>J. TB Simatupang No.Kav.15, RT.4/RW.1, Lb. Bulus, Kec.<br>Cilandak, Kota Jakarta Selatan, Daerah Khusus<br>Click here if you want to change your delivery address<br>*The doctor list will be adjusted based on your delivery<br>address                                                                                                    |
| Upload your identity card or your family register (only for member that doesn't have identity card)*                                                                                                    |
| Delivery Address<br>JI. TB Simatupang No.Kav.15, RT.4/RW.1, Lb. Bulus, Kec.<br>Cilandak, Kota Jakarta Selatan, Daerah Khusus<br><u>Click here</u> if you want to change your delivery address<br>*The doctor list will be adjusted based on your delivery<br>address                                                                                                    |
| <u>Click here</u> if you want to change your delivery address<br>*The doctor list will be adjusted based on your delivery<br>address                                                                                                    |
|                                                                                                    |
| CREATE APPOINTMENT                                                                                                    |

Dokter yang tersedia (sedang online & available slotnya) akan muncul di list pencarian

Pilih dokter yang Anda inginkan untuk telekonsultasi dengan cara klik **"CHAT"** 

Harap masukkan No HP yang terhubung dengan WhatsApp untuk memudahkan Provider menghubungi Anda. Untuk keperluan data pembuatan nomor rekam medis, maka Anda diwajibkan meng-upload foto KTP/ Kartu Keluarga (untuk peserta yang belum memiliki KTP)

> Apabila seluruh data sudah sesuai, maka klik "CREATE APPOINTMENT"

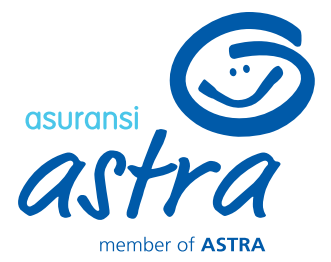

| D-AA |   |     |     |
|------|---|-----|-----|
|      | - | 1.0 | 100 |

#### 🖘 .ill 🏭 .ill 56% 🖶

#### E-consultation

#### PATIENT DATA

| Medical | Record |
|---------|--------|
|---------|--------|

- Patient Name
- Date of Birth
- Gender
- Member No
- Phone Number (WA)
- **Delivery Address**

: -: XPMD-122020211767 Limit 2000000 : 17/07/1980 : Pria : X/00000258 : 08129944992 : Jl. TB Simatupang No.Kav.15, RT.4/RW.1, Lb. Bulus, Kec. Cilandak, Kota Jakarta Selatan, Daerah Khusus Ibukota Jakarta 12440, Indonesia

Rp. 20.000

RP. 20.000

RP. 20.000

#### CONSULTATION DATA

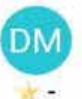

#### dr. Doctor MZZ 3, M.Ked

Dokter Umum KLINIK GARDA MEDIKA

Cost Details Consultation Fee

Guarantee Insurance

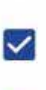

I am willing to receive information about services and products from Asuransi Astra.

I have read and agree to the agreement statement.

Sistem akan menampilkan rincian biaya yang dijaminkan (jika menggunakan limit benefit)/ yang perlu dibayarkan dahulu menggunakan Payment Gateway

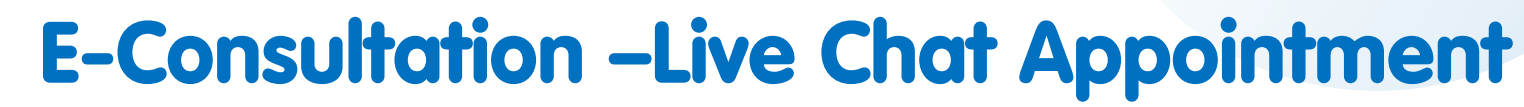

a. Pembayaran Menggunakan Limit Benefit

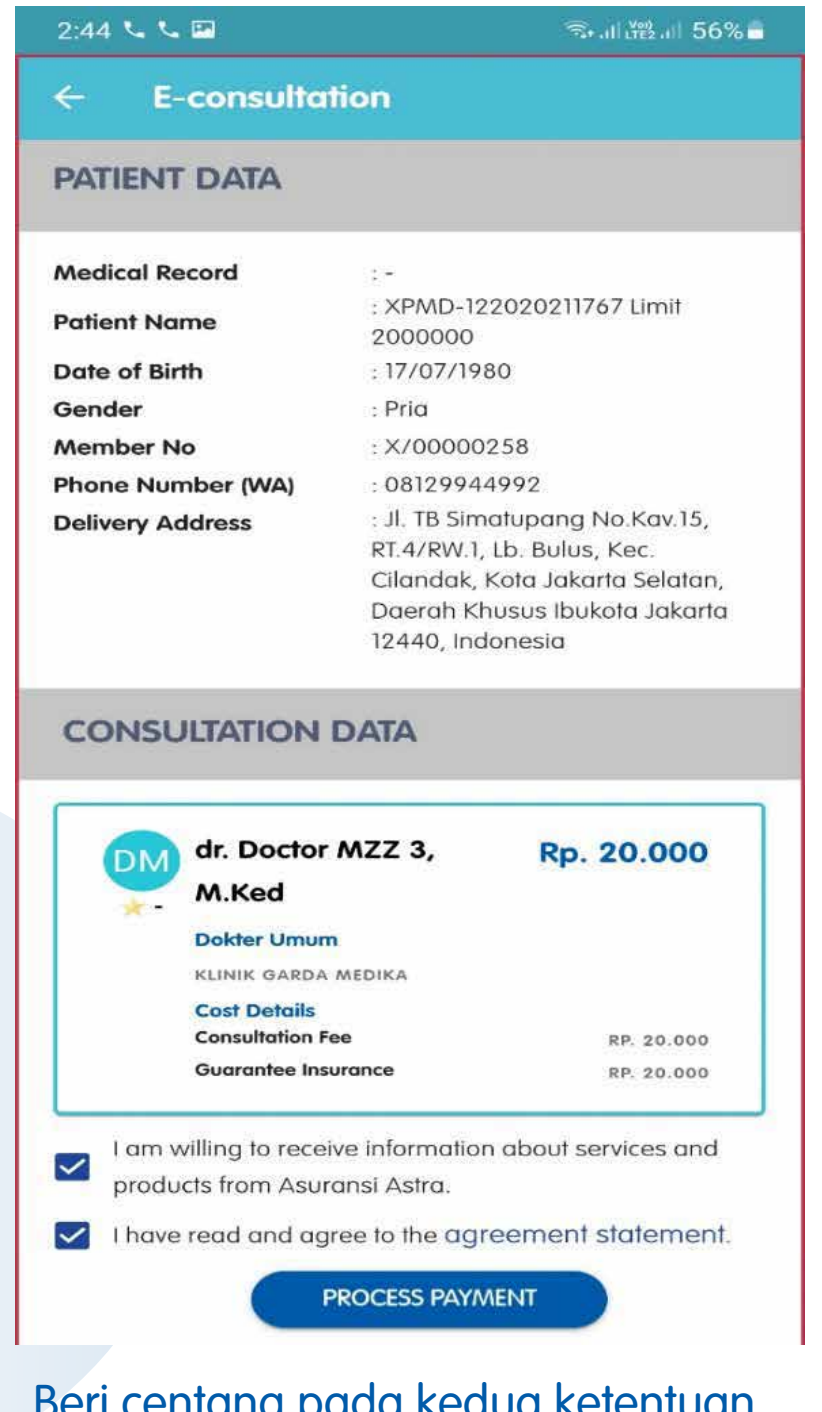

Beri centang pada kedua ketentuan persetujuan. Kemudian Klik "PROCESS PAYMENT"

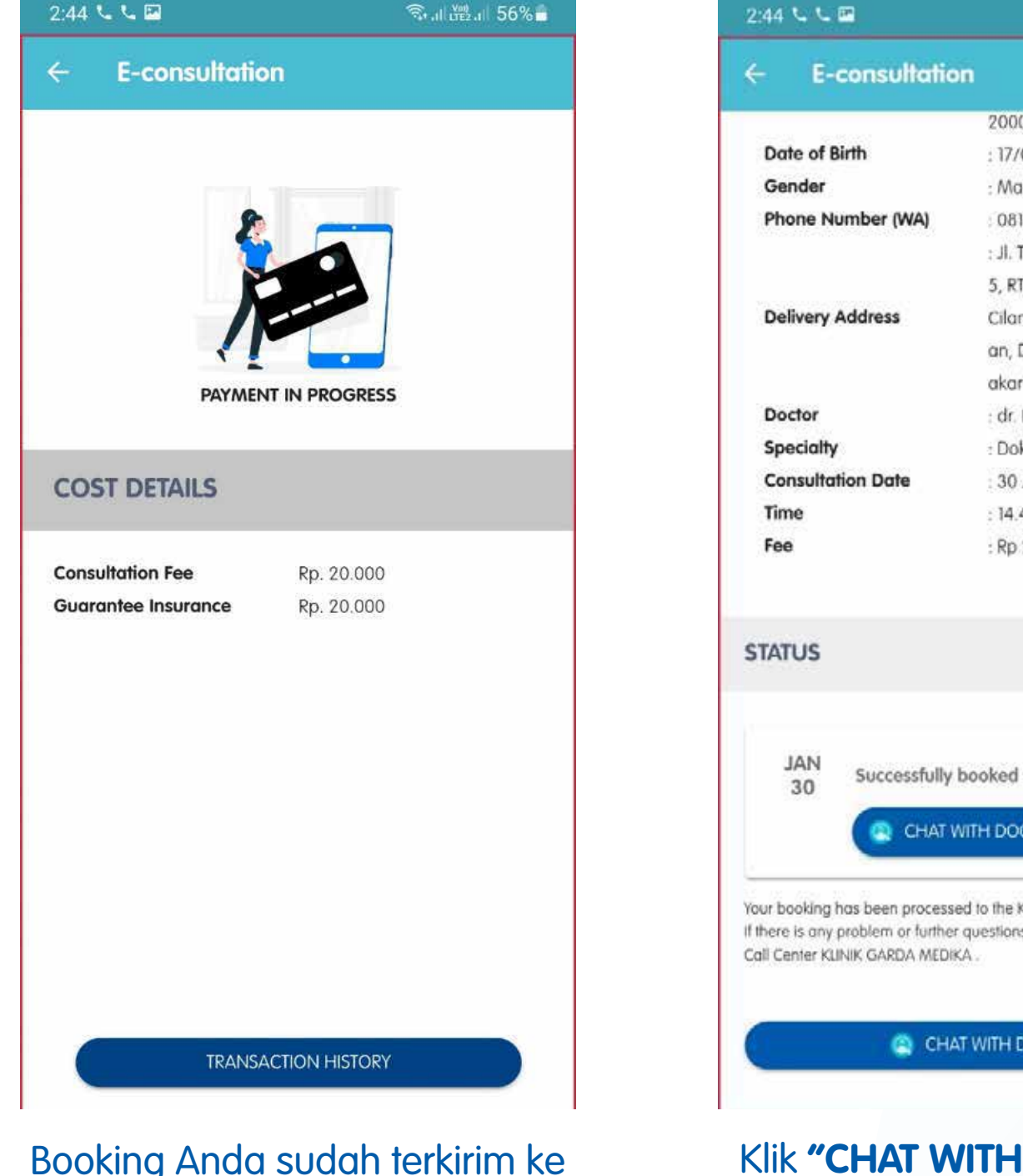

Booking Anda sudah terkirim ke aplikasi Med doctor. Klik "TRANSACTION HISTORY" untuk melakukan konsultasi dengan dokter

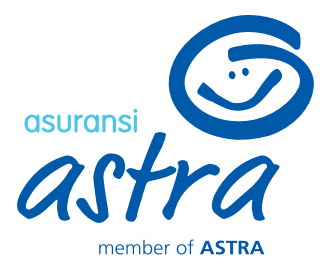

| ntio | n                             |
|------|-------------------------------|
|      | 2000000                       |
|      | : 17/07/1980                  |
|      | : Male                        |
| 0    | 08129944992                   |
|      | : Jl. TB Simatupang No.Kav.1  |
|      | 5, RT.4/RW.1, Lb. Bulus, Kec. |
|      | Cilandak, Kota Jakarta Selat  |
|      | an, Daerah Khusus Ibukota J   |
|      | akarta 12440, Indonesia       |
|      | : dr. Doctor MZZ 3, M.Ked     |
|      | : Dokter Umum                 |
|      | : 30 January 2022             |
|      | : 14.44 - 14.59               |
|      | : Rp 20.000                   |
|      |                               |
|      |                               |
|      |                               |
|      |                               |
|      |                               |

CHAT WITH DOCTOR

Your booking has been processed to the KLINIK GARDA MEDIKA hospital. If there is any problem or further questions, please contact the Hospital

CHAT WITH DOCTOR

#### Klik "CHAT WITH DOCTOR"

## **E-Consultation –Live Chat Appointment**

🖘 al al 58% 着

**Pilih Pembayaran** 

b. Pembayaran menggunakan Payment Gateway (ditujukan untuk peserta yang limitnya tidak cukup/ non member)

| 10.23 📫 🎟 🖬                                                                                                    | 😫 🖘 al al 91% 🗎                                                                                                    | 21.16 🖻                                                   | S. al                                        |
|----------------------------------------------------------------------------------------------------|----------------------------------------------------------------------------------------------------|-----------------------------------------------------------|----------------------------------------------|
| E-consultatio                                                                                                    | on                                                                                                    | ← E-consultation                                          |                                              |
| ta diri pasien                                                                                                    |                                                                                                    | < E-consultation                                          | Pilih Per                                    |
| Rekam Medis<br>na Pasien<br>ggal Lahir<br>is Kelamin<br>mber No                                                                   | : -<br>: ERWIN YUSUF<br>: 04/11/1979<br>: Laki-laki<br>: E/20825                                                                                     | <b>GoPay</b><br>Bayar menggunakan                         | saldo GoPay Anda                             |
| ² (WA)<br>at Pengiriman Obat                                                                                                    | : 081234567890<br>: Jl. Kav. Al-Ikhas Blok d13 No.21,<br>RT.005/RW.021, Harapan Jaya,<br>Kec. Bekasi Utara, Kota Bks, Jawa<br>Barat 17124, Indonesia | Bayar dari ATM Bersar     ShopeePay     Bayar menggunakan | ma, Prima, atau Alto<br>saldo ShopeePay Anda |
| dr. Doctor A<br>M.Ked<br>Dokter Umum<br>KLINIK GARDA M<br>Rincian Biaya<br>Biaya Konsultasi<br>Penjaminan Asur<br>Dibayar Peserta | мZZ 3, •••••<br>170.000<br>медіка<br>пязі протазі (ауалал dan                                                                                        |                                                           |                                              |
| produk dari Asuransi<br>Saya sudah membaca<br>keterangan persetu<br>PROS                                                          | Astra.<br>a, dan setuju terhadap<br>ujuan yang ada.<br>SES PEMBAYARAN                                                                                |                                                           |                                              |
| Beri centang                                                                                                    |                                                                                                    |                                                           |                                              |

Apabila belum ada pembayaran hingga 10 menit, maka booking akan dibatalkan secara otomatis dari sistem

metode pembayaran yang diinginkan\*

- k transaksi <200.000 : transfer bank, eePay, GoPay
- untuk transaksi 200.000 1 juta : transfer bank
- untuk transaksi > 1 juta : transfer bank, Credit Card (member only)

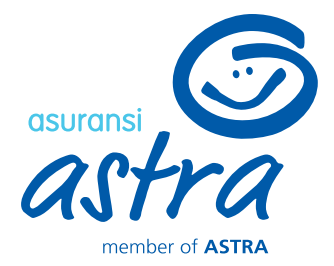

| 23.45 🛤 🔛                | Stall all 95% 🗋                                     |
|--------------------------|-----------------------------------------------------|
| E-cons                   | ultation                                            |
| -consultation            | Permata ATM                                         |
| umlah                    | Rp 170,000                                          |
| Order ID                 | QC202104140004                                      |
| Harap selesaikan         | pembayaran sebelum: 14 April 23:59 WIB              |
| Nomor rekenir<br>4220019 | 94681099                                            |
| Cara Pembayaran          | Permatallank 🕸 🚥                                    |
|                          | Pada menu utama, pilih <b>Transaksi</b><br>Lainnya. |
| 2.                       | Pilih <b>Pembayaran</b> .                           |
| 3.                       | Pilih <b>Pembayaran Lainnya</b> .                   |
| 4.                       | Pilih Virtual Account.                              |

#### MOHON SELESAIKAN PEMBAYARAN

Apabila sebelumnya Anda memilih metode ATM/ Bank Transfer, maka lakukan pembayaran ke nomor rekening yang tercantum sesuai dengan nominal pembayaran. Anda akan mendapatkan notifikasi apabila pembayaran telah berhasil terverifikasi **E-Consultation – Live Chat** 

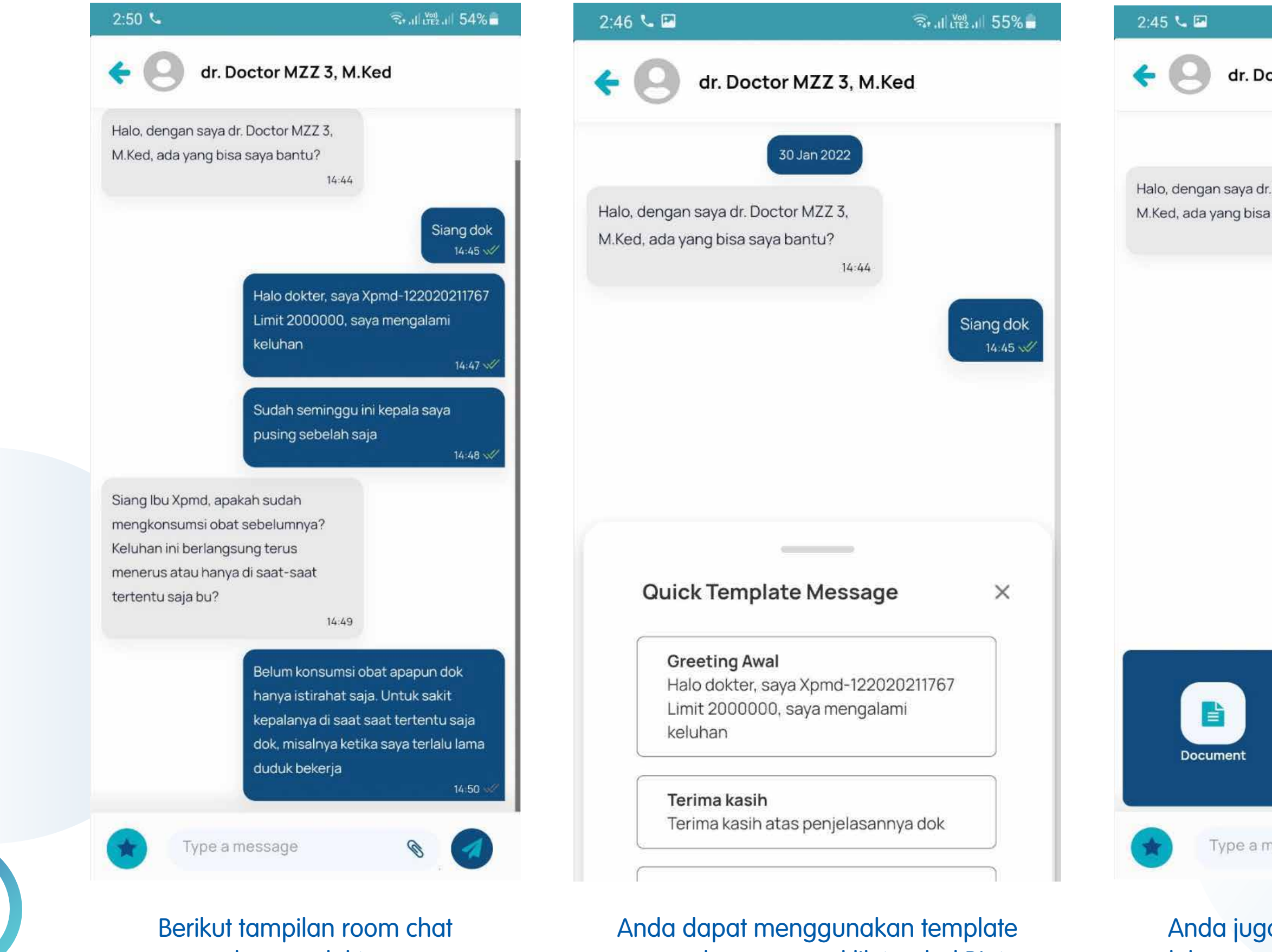

dengan dokter

Anda dapat menggunakan template message dengan cara klik tombol Bintang pada room chat kemudian pilih template message yang ingin digunakan

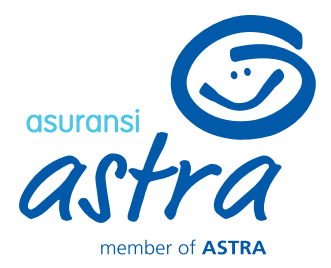

#### 🖘 .il 👾 .il 55% 💼

#### dr. Doctor MZZ 3, M.Ked

|                                                  |                      | 1 |
|--------------------------------------------------|----------------------|---|
| 30 Jan 2022                                      |                      |   |
| n saya dr. Doctor MZZ 3,<br>ang bisa saya bantu? |                      |   |
| 14:                                              | 44                   |   |
|                                                  | Siang dok<br>14:45 🛷 |   |
|                                                  |                      |   |
|                                                  |                      |   |
|                                                  |                      |   |
|                                                  |                      |   |
|                                                  |                      |   |
|                                                  |                      |   |
|                                                  |                      |   |
|                                                  |                      |   |
| ment Camera                                      | Gallery              |   |
|                                                  |                      |   |
| ype a message                                    | 8                    |   |
|                                                  |                      |   |
| a juga dapat n                                   | nengirimkan          |   |

dokumen serta foto dari kamera maupun galeri **E-Consultation** –

## Live Chat Medicine Prescription and Delivery

| 3:03 📞 🖾                 | জিন,।।Itte2,।।I 52% <b>≣</b>  |
|--------------------------|-------------------------------|
| ← E-consultation         |                               |
| Genaer                   | : Male                        |
| Phone Number (WA)        | : 08129944992                 |
|                          | : Jl. TB Simatupang No.Kav.1  |
|                          | 5, RT.4/RW.1, Lb. Bulus, Kec. |
| Delivery Address         | Cilandak, Kota Jakarta Selat  |
|                          | an, Daerah Khusus Ibukota J   |
|                          | akarta 12440, Indonesia       |
| Doctor                   | : dr. Doctor MZZ 3, M.Ked     |
| Specialty                | : Dokter Umum                 |
| <b>Consultation Date</b> | : 30 January 2022             |
| Time                     | : 14.44 - 14.59               |
| Fee                      | : Rp 20.000                   |
|                          |                               |

#### **STATUS**

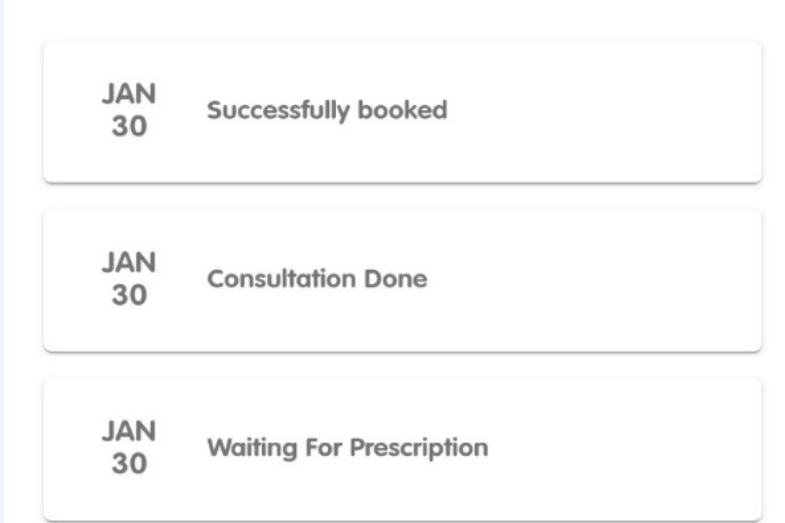

Your booking has been processed to the KLINIK GARDA MEDIKA hospital. If there is any problem or further questions, please contact the Hospital Call Center KLINIK GARDA MEDIKA

Setelah konsultasi selesai dan dokter meresepkan obat, maka status akan berubah menjadi Waiting For **Prescription**.

Anda akan mendapatkan notifikasi by email, inbox dan push notification untuk konfirmasi obat

| 3:13 📞 | 0 🖪            | 🖘 .il lee .il 50% 🔒 |
|--------|----------------|---------------------|
| ÷      | E-consultation |                     |
|        | MEDICINE COSTS |                     |
| соѕт   | DETAILS        |                     |
|        |                |                     |

| Obat A (6 Tablet)       | Rp. 10.000 |
|-------------------------|------------|
| Stok Tersedia: 6 Tablet |            |
| Obat B (6 Tablet)       | Rp. 25.000 |
| Stok Tersedia: 6 Tablet |            |
| Biaya Antar Obat        | Rp. 0      |
| Biaya Administrasi      | Rp. 0      |
| Total Cost of Medicine  | Rp. 35.000 |
| Covered Amount          | Rp. 35.000 |
| Total Payment           | -          |

\*Please complete your payment within 2 hours after you choose your preferred payment method. Medicine Confirmation will be automatically canceled if we didn't receive your payment by the alloted time

\*There is an administration fee that will be adjusted according to the selected payment method.

> **PROCESS PAYMENT** CANCEL MEDICINE

Setelah resep selesai dibuat, maka akan ditampilkan rincian obat yang didapatkan, status ketersediaan, serta biayanya.

Apabila Anda ingin menebus obat, maka klik "PROCESS PAYMENT", sedangkan jika tidak ingin menebus obat, maka klik "CANCEL MEDICINE"

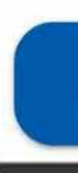

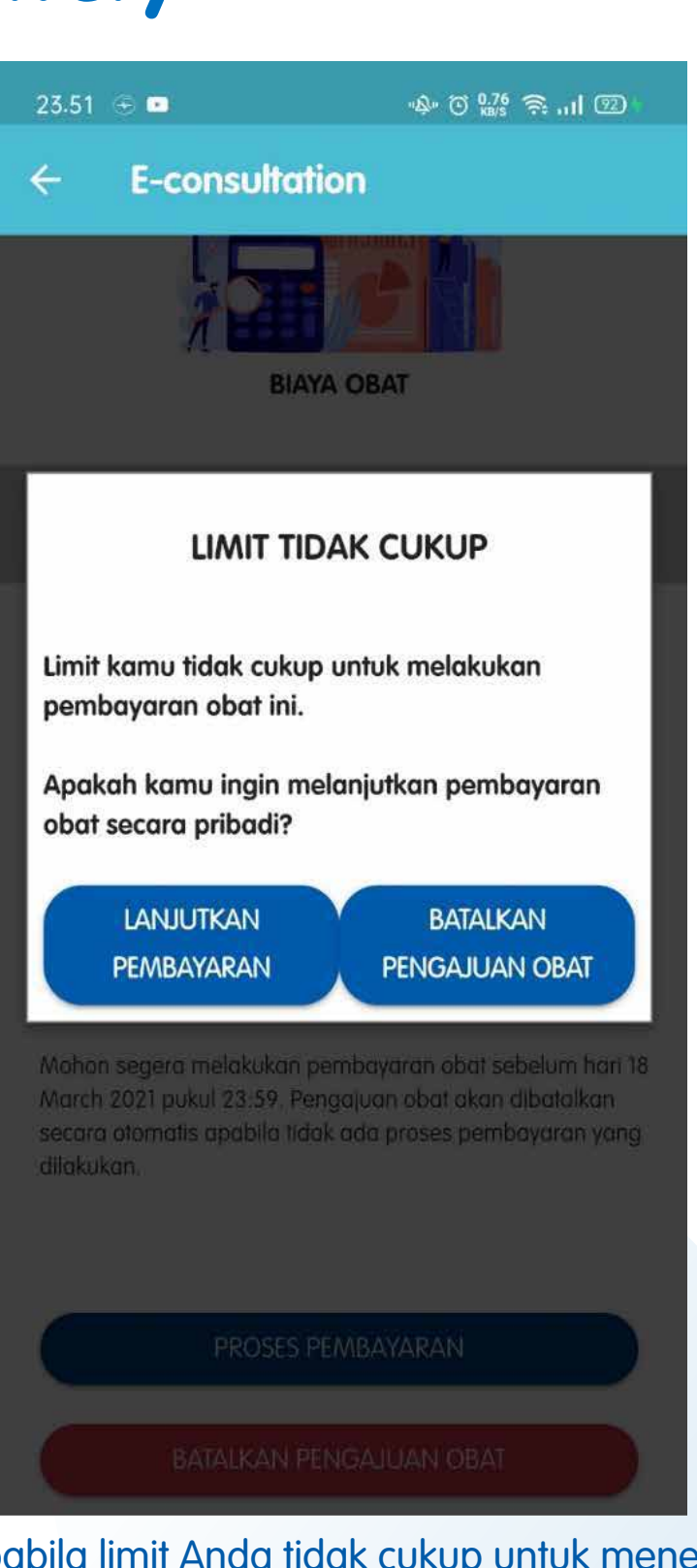

Apabila limit Anda tidak cukup untuk menebus obat, maka akan muncul pop up konfirmasi terkait pembayaran obat. Jika klik "LANJUTKAN PEMBAYARAN", maka Anda akan diarahkan ke halaman Payment Gateway untuk melakukan pembayaran terlebih dahulu.

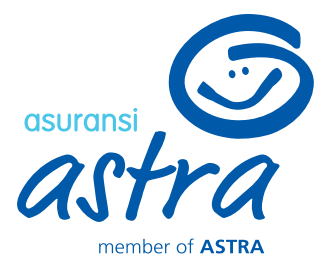

E-Consultation –

pada status Medicine Confirmation

Live Chat Medicine Prescription and Delivery

| 13 💪 🖸 🖻                                         | 🗟 .ul 🕬 .ul 50% 着                                                    | 3:17 🌜 🖸 🛨 🖼                                                                                                    | হিন , III 👷 , III 50% 🛢                                                          |
|--------------------------------------------------|----------------------------------------------------------------------|----------------------------------------------------------------------------------------------------|----------------------------------------------------------------------------------|
| E-consultation                                   |                                                                      | ← E-consultation                                                                                                    | 1                                                                                |
|                                                  |                                                                      | JAN<br>30 Waiting For Pre                                                                                            | escription                                                                       |
|                                                  |                                                                      | JAN<br>30 Medicine Conf                                                                                              | firmation<br>IF MEDICINE USE                                                     |
| MEDICINE SUBMI                                   | ISSION IN PROGRESS                                                   | JAN<br>30 Medicine is in                                                                                             | Progress                                                                         |
| ost Details                                      |                                                                      | JAN<br>30 Medicine is be                                                                                             | eing prepared                                                                    |
| It A<br>It B<br>Il Cost of Medicine              | Rp. 10.000<br>Rp. 25.000<br>Rp. 35.000<br>Rp. 35.000                 | JAN<br>30 Medicine is on                                                                                             | n your way                                                                       |
| edicine is being proce<br>information, please se | essed within <b>1 x 24 hour</b> . For<br>ee the transaction history. | JAN<br>30 Medicine has a                                                                                             | arrived                                                                          |
| TRANSAC                                          | TION HISTORY                                                         | Your booking has been processed<br>If there is any problem or further q<br>Call Center KLINIK GARDA MEDIKA<br>RATING | t to the KLINIK GARDA MEDIKA hospital.<br>questions, please contact the Hospital |
| Pengajuan obat<br>diproses di farr               | <sup>r</sup> Anda sedang<br>masi Provider.                           | Status pengajuan obc<br>berkala d                                                                                    | at akan diupdate secara<br>lari Provider.                                        |
| Klik <b>"Transaction</b>                         | History" untuk<br>us terbaru dari                                    | Anda juga dapat melih<br>dengan klik tombol <b>"SFF</b>                                                              | at cara penggunaan obat<br>TERMS OF MEDICINE USE"                                |

Pengajuan obat Anda

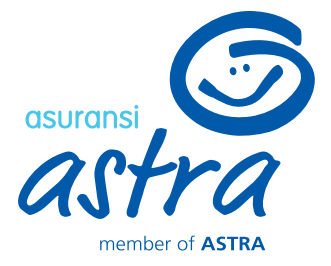

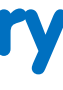

#### 🕸 🗟 , III 🖓 III 49% 🖥

onsultation

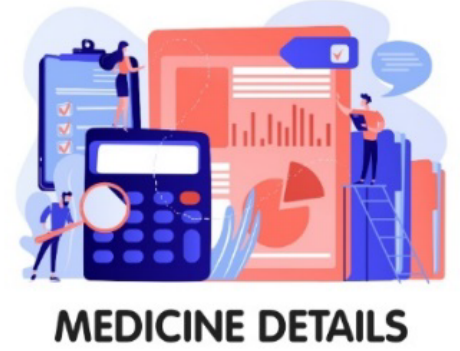

olet) olet) 2x1 setelah makan 2X1 setelah makan

ut adalah tampilan mengenai cara penggunaan obat Anda

4:06 🐝 🖾

## **E-Consultation** –

\* 🖘 , II LTE2 , II 65% 2

No HP: 081370324666

## **Live Chat Medicine Prescription and Delivery**

| Dokter Umum<br>30 January 2022<br>15.46 - 16.01<br>Rp 20.000 |
|--------------------------------------------------------------|
| Dokter Umum<br>30 January 2022<br>15.46 - 16.01<br>Rp 20.000 |
|                                                              |
|                                                              |
| ed                                                           |
| e                                                            |
| ription                                                      |
| ion                                                          |
|                                                              |

Apabila obat tidak tersedia/ tersedia sebagian/ Anda berada di luar cakupan area pengiriman obat dari Provider, maka Anda akan mendapatkan resep/ salinan resep secara digital.

Anda dapat mengunduhnya dengan cara Klik tombol "Download"

50 Edit X Easily add text in PDF KLINIK GARDA MEDIKA JI. TB SIMATUPANG Kav 15 Lantai B1 Lebak Bulus, Cilandak Bara Jakarta Selatan 021-75900 800 RESEP OBAT No: 0133/TJKKG0020/P/I/2022 R/ Obat A 6 Tablet 2x1 setelah makan R/ Obat B 6 Tablet 2X1 setelah makan XPMD-122020211767 Limit 2000000 Nama Pasien Jenis Kelamir Pria 41 Tahun 6 Bulan Umur 50 kg Berat Badan 30 Januari 2022 dr. Doctor MZZ 3, M.Ked SIP

pabila ada pertanyaan terkait resep ini, silakan hubungi 1. KLINIK GARDA MEDIKA (021-75900 800), atau 2. dr. Doctor MZZ 3, M.Ked (081370324666)

Apabila obat Anda tidak tersedia/ Anda berada di luar cakupan area pengiriman obat dari Provider, maka Anda akan mendapatkan resep digital yang dapat ditebus di apotek terdekat

Adapun untuk pembelian obat ini dapat diproses secara reimbursement di menu E-claim

3:43 🐝 🖾 Edit

> KLINIK GARDA MEDIKA Jakarta Selatar 021-75900 800

> > Dari Do Nama F Jenis Ke Umur Berat B

2. dr. Doctor MZZ 3, M.Ked (081370324666)

Apabila obat Anda hanya tersedia sebagian, maka Anda akan mendapatkan salinan resep digital untuk menebus obat sisanya di apotek terdekat.

Adapun untuk pembelian obat ini dapat diproses secara reimbursement di menu E-claim

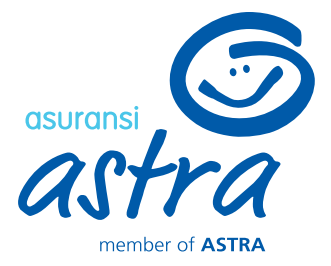

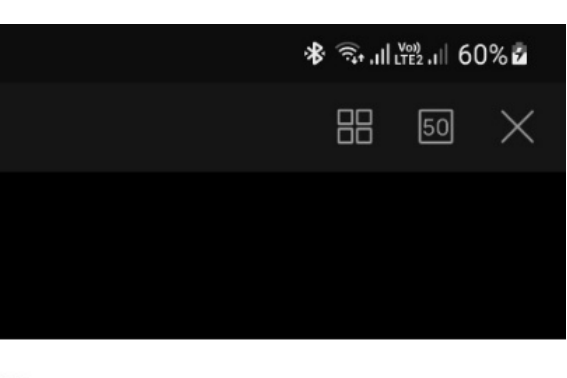

JI. TB SIMATUPANG Kav 15 Lantai B1 Lebak Bulus, Cilandak Barai

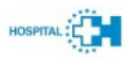

#### SALINAN RESEP

No: 0047/TJKKG0020/CP/I/2022

| kter   | dr. Doctor MZZ 3, M.Ked         |
|--------|---------------------------------|
| Pasien | XPMD-122020211767 Limit 2000000 |
| elamin | Pria                            |
|        | 41 Tahun 6 Bulan                |
| adan   | 50 kg                           |

R/ Obat B 4 Tablet 2X1 setelah makan

> 30 Januari 2022 PCC

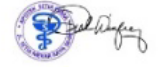

apt. Ani Nur Rohma, S.Farm. SIPA : 19930902/SIPA\_32.01/DPMPTSP/2021/2.1/00418

Ketentuan : Apabila ada pertanyaan terkait resep ini, silakan hubungi 1. KLINIK GARDA MEDIKA (021-75900 800), atau

## **E-Consultation – Change Live Chat Doctor**

berikut

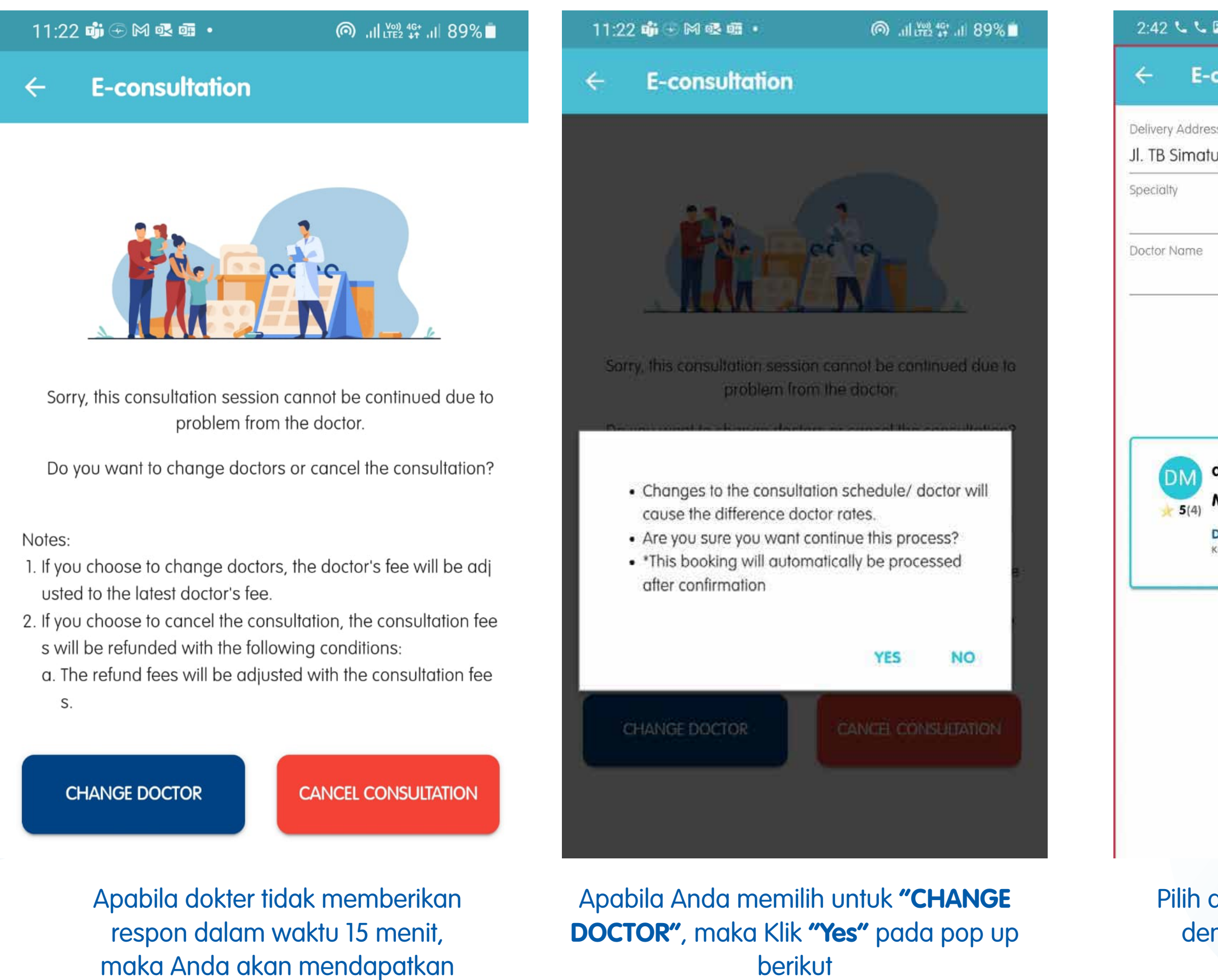

pilihan untuk "CHANGE DOCTOR"

atau "CANCEL CONSULTATION"

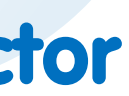

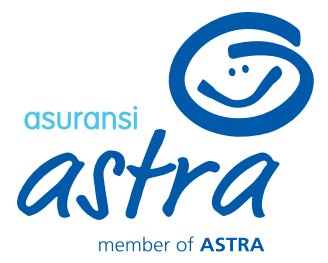

| - P <sup>2</sup>                           | र्कि .il 🔛 .il 56% 着     |
|--------------------------------------------|--------------------------|
| -consultation                              |                          |
| <sup>ess</sup><br>Itupang No.Kav.15, RT.4/ | RW.1, Lb. Bulus, Kec. Ci |
|                                            | •                        |
|                                            |                          |
| FIND                                       |                          |
|                                            | SORT BY Rating -         |
| dr. Doctor MZZ 3,                          | Rp 20.000                |
| M.Ked                                      |                          |
| Dokter Umum<br>KLINIK GARDA MEDIKA         | СНАТ                     |
|                                            |                          |

Pilih dokter lain yang tersedia dengan cara klik "CHAT"

**E-Consultation – Change Live Chat Doctor** 

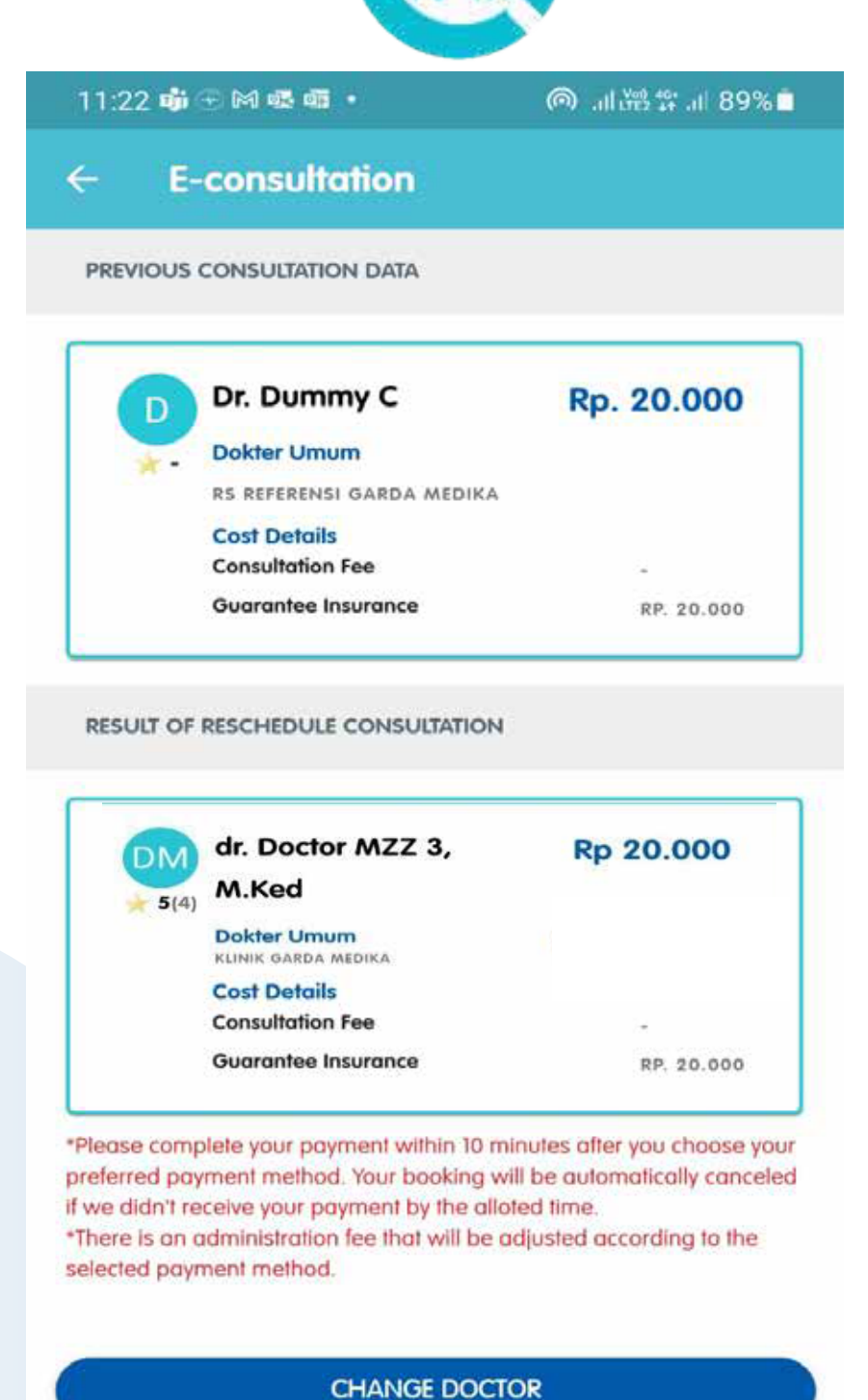

Sistem akan menyesuaikan kembali perhitungan untuk biaya dokter.

Apabila tidak ada perubahan pada tarif dokter/ tarif dokter yang baru lebih murah, maka pengajuan booking akan diproses langsung. Namun, apabila tarif dokter lebih mahal, maka Anda perlu membayar terlebih dahulu untuk selisih biayanya menggunakan limit benefit atau Payment Gateway

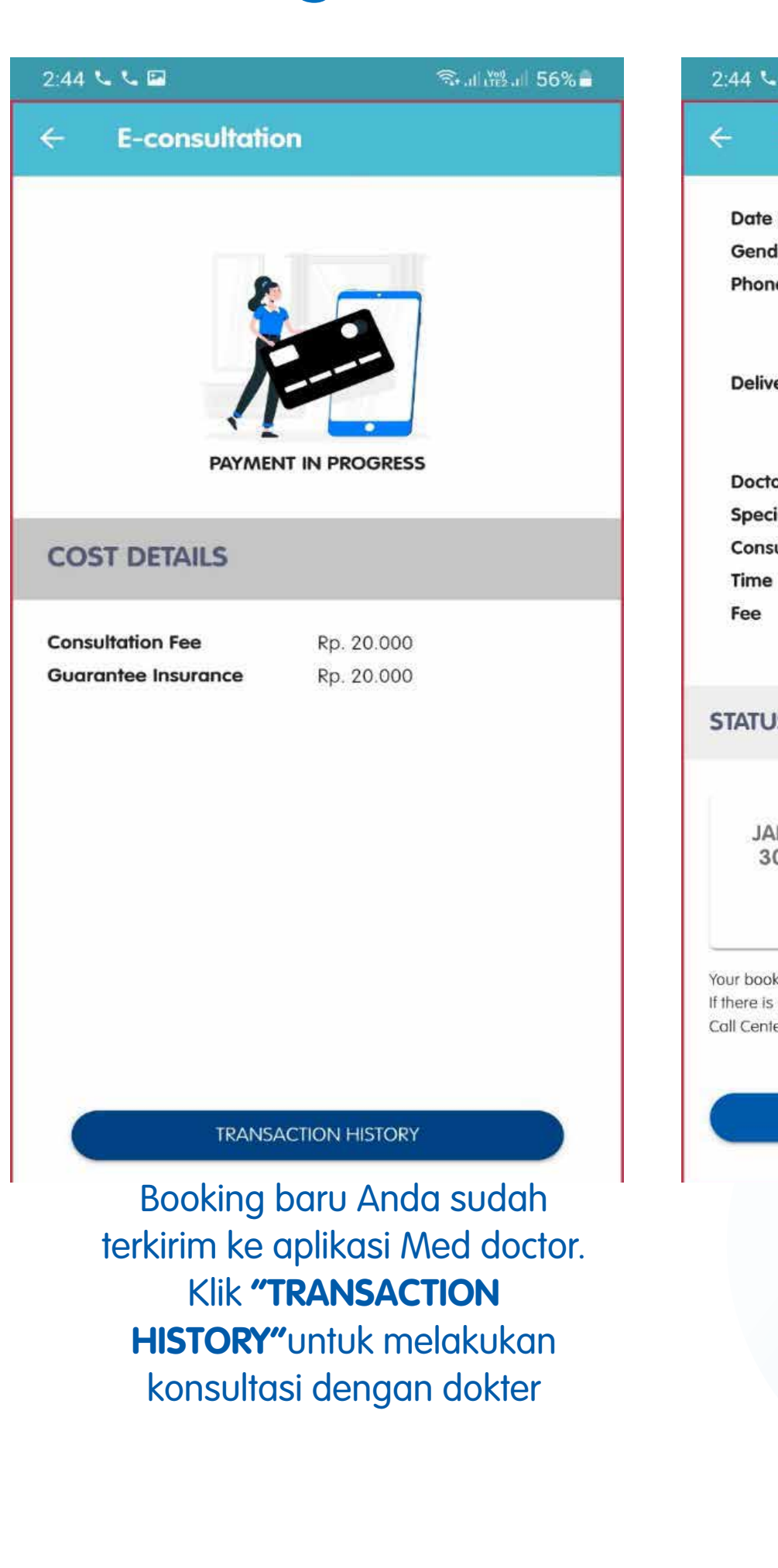

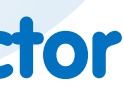

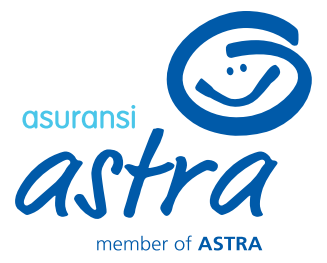

| V. 🖻                        | त्रिः ,।   <sup>vee</sup> ,।   56% <b>=</b> |
|-----------------------------|---------------------------------------------|
| E-consultatio               | n                                           |
|                             | 200000                                      |
| of Birth                    | 17/07/1980                                  |
| ler                         | : Male                                      |
| e Number (WA)               | : 08129944992                               |
| 1001 5                      | : Jl. TB Simatupang No.Kav.1                |
|                             | 5, RT.4/RW.1, Lb. Bulus, Kec.               |
| ery Address                 | Cilandak, Kota Jakarta Selat                |
| б.<br>-                     | an, Daerah Khusus Ibukota J                 |
|                             | akarta 12440, Indonesia                     |
| or                          | : dr. Doctor MZZ 3, M.Ked                   |
| alty                        | : Dokter Umum                               |
| ultation Date               | : 30 January 2022                           |
|                             | : 14.44 - 14.59                             |
|                             | : Rp 20.000                                 |
|                             |                                             |
|                             |                                             |
| s                           |                                             |
| -                           |                                             |
|                             |                                             |
| 24                          |                                             |
| N Successfully b            | booked                                      |
|                             |                                             |
| CHAT W                      | ITH DOCTOR                                  |
|                             |                                             |
| king has been processe      | d to the KLINIK GARDA MEDIKA hospital.      |
| any problem or further      | questions, please contact the Hospital      |
| A ASSOCIATION CONCERNMENTER |                                             |
|                             |                                             |
| CHAT                        | I WITH DOCTOR                               |
|                             |                                             |
|                             |                                             |
|                             |                                             |

## **E-Consultation – Cancel Live Chat Appointment**

| 1:22 · ● ● ● ● ● ● ● ● ● ● ● ● ● ● ● ● ● ●                                                                                                    | 89% 🖬 💦 🔪 🚺 12:30                                                                                                    |
|----------------------------------------------------------------------------------------------------|----------------------------------------------------------------------------------------------------|
| E-consultation                                                                                                    | ← E-consultation                                                                                                    |
|                                                                                                    | PROSES PENGEMBALIAN BIAYA                                                                                                    |
|                                                                                                    | Pengembalian biaya konsultasi akan diproses dalam waktu<br>2 x 24 jam kedepan. Mohon isi data rekening pengembalian<br>biaya konsultasi pada kolom berikut. |
| Sorry, this consultation session cannot be continued                                                                                                    | due to                                                                                                    |
| problem from the doctor.                                                                                                    | BankPermata                                                                                                    |
| Do you want to change doctors or cancel the consult                                                                                                    | ation? NO REKENING*                                                                                                    |
|                                                                                                    | Perempuan                                                                                                    |
| tes:                                                                                                    |                                                                                                    |
| If you choose to change doctors, the doctor's fee will b                                                                                                    | pe adj NAMA PEMILIK*                                                                                                    |
| usted to the latest doctor's fee.<br>If you choose to cancel the consultation, the consultation of the consultation of the consul | on fee Perempuan                                                                                                    |
| a The refund fees will be adjusted with the consultation                                                                                                    | on fee                                                                                                    |
| s.                                                                                                    |                                                                                                    |

CHANGE DOCTOR

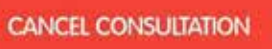

Apabila Anda memilih untuk CANCEL CONSULTATION, maka konsultasi akan diproses untuk pembatalannya.

Jika sebelumnya Anda membayar konsultasi menggunakan limit benefit, maka limit akan dipulihkan dalam waktu 1 x 24 jam.

#### AJUKAN PEMBATALAN KONSULTASI & PENGEMBALIAN BIAYA

Sedangkan, jika sebelumnya Anda melakukan pembayaran melalui Payment Gateway, maka Anda akan diarahkan untuk mengisi data rekening yang akan digunakan untuk pengembalian biaya

E-consultation\_LC0131148260122\_Proses Refund Selesai medcare@asuransiastra.com Today, 12:45 PM Ahmad Nur Ismail 😵 This message was sent with high importance Salam Sehat Pelanggan Garda Medika! Kepada Yth Bapak/Ibu uatm 17, Bersama dengan ini, kami sampaikan bahwa Pengajuan Pengembalian Biaya untuk konsultasi dengan keterangan sebagai berikut: Nama Peserta : XJRP11720222211-8 Limit 100K Tanggal & Jam Konsultasi : 26 January 2022 11.48 Telah berhasil dikirimkan ke rekening: Nama Bank : BANK PERMATA No Rekening : 1172222118 Nama Pemilik : XJRP11720222211-8 Limit 100K Apabila ada hal yang ingin ditanyakan lebih lanjut, dapat menghubungi Call Center Garda Akses 1 500 112. Terima kasih

> Apabila proses refund telah selesai, maka Anda akan mendapatkan informasi mengenai pembayarannya melalui email dan inbox Medcare

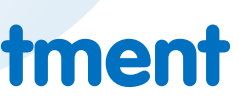

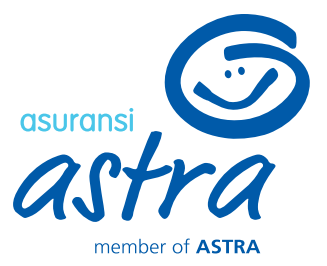

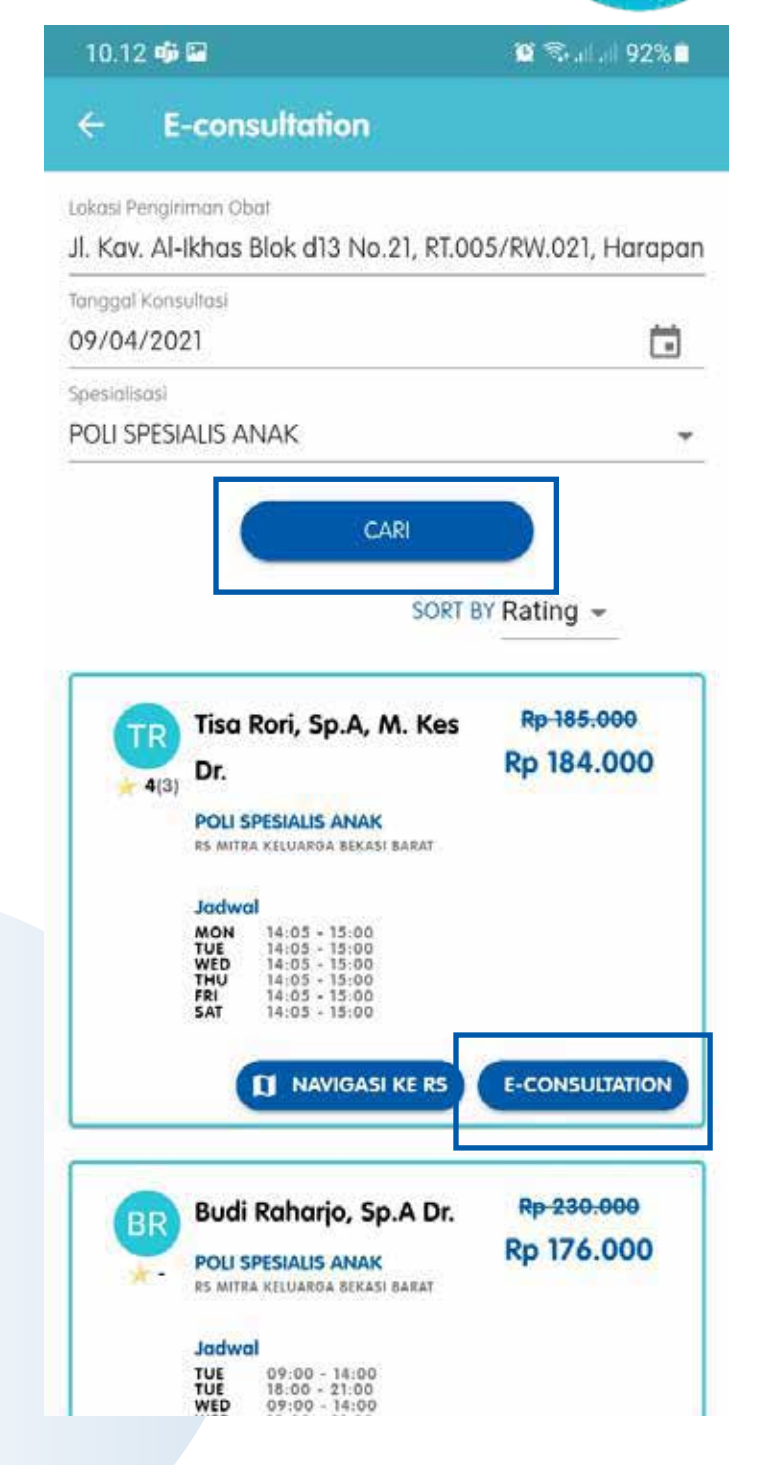

Masukkan tanggal konsultasi dan poli spesialisasi yang dituju, kemudian klik "CARI". Dokter yang muncul di halaman ini akan disesuaikan dengan pilihan sebelumnya.

Pilih dokter yang Anda inginkan untuk telekonsultasi dengan cara klik "E-CONSULTATION"

| .1            | 3 🐝 🖸 🕻                                                                                                    | *                                                                |                                                                             |                                                                      |                                                            | 0                                                       | Տահայ 92՝                                     | % |
|---------------|----------------------------------------------------------------------------------------------------|------------------------------------------------------------------|-----------------------------------------------------------------------------|----------------------------------------------------------------------|------------------------------------------------------------|---------------------------------------------------------|-----------------------------------------------|---|
|               | E-co                                                                                                    | onsu                                                             | Itatio                                                                      | n                                                                    |                                                            |                                                         |                                               |   |
| in the second | engiriman                                                                                                    | Obal                                                             | L                                                                           | NI- 01                                                               | DT OD                                                      | - 10111                                                 | 001 11                                        |   |
|               | JAD                                                                                                    | WAL                                                              | KON                                                                         | ISUL                                                                 | TASI                                                       |                                                         | ×                                             |   |
|               | Ś                                                                                                    |                                                                  | A                                                                           | pril 20                                                              | 21                                                         |                                                         | >                                             | ì |
|               | Sen                                                                                                    | Sel                                                              | Rab                                                                         | Kam                                                                  | Jum                                                        | Sab                                                     | Min                                           | ł |
|               |                                                                                                    |                                                                  |                                                                             | $\tilde{\mathcal{M}}$                                                | 2                                                          | 3                                                       | 4                                             |   |
|               | 5                                                                                                    | 6                                                                | 7                                                                           | 8                                                                    | 9                                                          | 10                                                      | 11                                            | 1 |
|               | 12                                                                                                    | 13                                                               | 14                                                                          | 15                                                                   | 16                                                         | 17                                                      | 18                                            | 1 |
|               | 19                                                                                                    | 20                                                               | 21                                                                          | 22                                                                   | 23                                                         | 24                                                      | 25                                            | 1 |
|               | 26                                                                                                    | 27                                                               | 28                                                                          | 29                                                                   | 30                                                         |                                                         |                                               | I |
|               | JAM KON:<br>14:05 -                                                                                                    | sultasi<br>15:00                                                 |                                                                             |                                                                      |                                                            |                                                         |                                               |   |
|               | <ul> <li>Batas o<br/>konsulta<br/>dimulai.</li> <li>Untuk l<br/>akan dik</li> <li>Apabilo<br/>maka wa<br/>booking.</li> </ul> | akhir p<br>si ada<br>consul<br>irimka<br>a ada<br><b>ajib di</b> | erubah<br>lah 1 ha<br>lasi di a<br>n esok<br><i>excess</i><br><b>bayark</b> | an jad<br>ari sebe<br>atas jar<br>hari.<br>untuk l<br><b>an di l</b> | wal/ pi<br>elum ko<br>n 20.0i<br>blaya k<br><b>nari ya</b> | embata<br>onsulta<br>0, mak<br>onsulta<br><b>ng sar</b> | alan<br>si<br>a obat<br>asi<br><b>na</b> saat |   |
|               |                                                                                                    | (                                                                | LA                                                                          | NJUTK                                                                | AN                                                         |                                                         |                                               | I |
|               |                                                                                                    |                                                                  | -                                                                           |                                                                      |                                                            |                                                         |                                               |   |

Pilih tanggal dan jam konsultasi yang diinginkan. Jadwal ini disesuaikan dengan jadwal praktik dokter yang tersedia.

Kemudian klik "LANJUTKAN"

| 9 🐝 🕮 🖬                                             | 10.1                                       |
|-----------------------------------------------------|--------------------------------------------|
| E-co                                                | ÷                                          |
| A DIRI I                                            | DAT                                        |
| Pasien*<br>N YUSUF                                  | Nama<br>ERWI                               |
| (WA)* 🔘<br>3456789                                  | No HP                                      |
| i KTP / Kartı<br>elum memi                          | Upload<br>yang b                           |
| +                                                   |                                            |
| I Pengirima<br>v. Al-Ikha<br>pan Jaya               | Alamat<br>Jl. Ka<br>Hara                   |
| <mark>sini</mark> apab<br>er akan di:<br>vang diinp | <u>Klik di</u><br>obat<br>*Dokte<br>obat y |
|                                                     |                                            |
| L<br>sukkai                                         | mas                                        |

n No HP yang terhubung dengan WhatsApp untuk memudahkan Rumah Sakit menghubungi Anda. Untuk keperluan data pembuatan nomor rekam medis pada Rumah Sakit, maka Anda diwajibkan meng-upload foto KTP/ Kartu Keluarga (untuk peserta yang belum memiliki KTP)

Apabila seluruh data sudah sesuai, maka klik "BUAT JANJI"

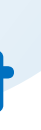

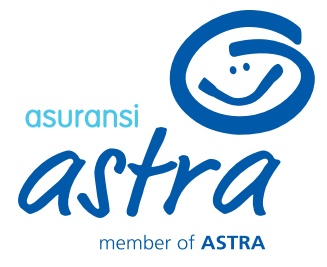

| <b>P</b>                                              | 😫 🖘 all all 92% 🗎           |
|-------------------------------------------------------|-----------------------------|
| onsultation                                           |                             |
| I PASIEN                                              |                             |
|                                                       |                             |
| JF                                                    | •                           |
|                                                       |                             |
| 390                                                   |                             |
| emiliki KTP)* 🔞                                       |                             |
| has Blok d13 No.21, RT.0<br>ya, Kec. Bekasi Utara, Ki | 05/RW.021,<br>ota Bks, Jawa |
| abila kamu ingin menggant                             | ii alamat pengiriman        |
| disesuaikan kembali dari a<br>nputkan                 | lamat pengiriman            |

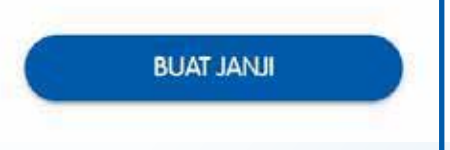

0

## a. Pembayaran Menggunakan Limit

| 10.23 🐝 🖷 🖼                      | 🔯 🛸 at at 91% 🖬                     | 10.23 🐝 🕮 🖾                             | 😰 🗟 al al 91% 🗖                  | 10.23 🐝 🖼 🖬                 | 🖬 🖘 al al 91% I                           |
|----------------------------------|-------------------------------------|-----------------------------------------|----------------------------------|-----------------------------|-------------------------------------------|
| E-consultatio                    | n                                   | ← E-consultation                        |                                  | ← E-consultat               | ion                                       |
| ata diri pasien                  |                                     |                                         |                                  | Pengajuan Kons              | sultasi                                   |
| lo Rekam Medis                   | *                                   |                                         |                                  | Booking No                  | : G9008041102253                          |
| ma Pasien                        | : ERWIN YUSUF                       |                                         |                                  | No Rekam Medis              | 1.*                                       |
| jal Lahir                        | : 04/11/1979                        |                                         |                                  | Nama Pasien                 | : ERWIN YUSUF                             |
| s Kelamin                        | : Laki-laki                         |                                         |                                  | Tanggal Lahir               | : 04/11/1979                              |
| iber No                          | : E/20825                           |                                         |                                  | Jenis Kelamin               | : Laki-Laki                               |
| 2 (WA)                           | 081234567890                        |                                         |                                  | No HP (WA)                  | : 081234567890                            |
| nat Pengiriman Obat              | : JI. Kav. Al-Ikhas Blok d13 No.21, | BOOKING SEDAL                           | NG DIPROSES                      |                             | : Jl. Kav. Al-Ikhas Blok d13 N            |
| 66-9600 <b>#</b> 0.00077508.6879 | RT.005/RW.021, Harapan Jaya,        | BOOMING SEDA                            |                                  |                             | o.21, RT.005/RW.021, Harap                |
|                                  | Kec. Bekasi Utara, Kota Bks, Jawa   |                                         |                                  | Alamat Pengiriman C         | bat an Jaya, Kec. Bekasi Utara,           |
|                                  | Barat 17124, Indonesia              | DIVISION DIAVA                          |                                  |                             | Kota Bks, Jawa Barat 17124, I             |
|                                  |                                     | RINCIAN BIAYA                           |                                  |                             | ndonesia                                  |
| ATA KONSULTAS                    | 1                                   |                                         |                                  | Dokter                      | : Dr 07 Dummy Bł                          |
|                                  | а<br>1                              | Dimen Manage March                      |                                  | Spesialisasi                | : POLI SPESIALIS ANAK                     |
|                                  |                                     | Bidya Konsunasi                         | p. 310,000                       | Tanggal                     | : 13 April 2021                           |
| Dr 07 Dumm                       | ny Bt Pp. 210.000                   | Penjaminan Asuransi R                   | p. 310.000                       | Pukul                       | : 09.00 - 09.05                           |
| POLI SPESIALIS A                 | ANAK                                | *Pengojuan konsultasi kamu sedang a     | liproses dalam waktu 1 x 24 jam. | Tarif                       | : Rp 310.000                              |
| RS MITRA KELUAR                  | RGA BEKASI                          | Untuk informasi selanjutnya, dapat dili | hat pada menu Riwayat e-         |                             |                                           |
| TIMUR                            |                                     | consultation.                           |                                  | STATUS                      |                                           |
| Jadwal                           |                                     |                                         |                                  | 514105                      |                                           |
| 13 April 2021 (09:0              | 00 - 09:05]                         |                                         |                                  |                             |                                           |
| Rincian Biaya                    |                                     |                                         |                                  |                             |                                           |
| Biaya Konsultasi                 | RP. 310.000                         |                                         |                                  | APR Pengajuar               | n Konsultasi                              |
| Penjaminan Asura                 | ansi RP. 310.000                    |                                         |                                  | 8                           |                                           |
| Saya bersedia meneri             | ima informasi layanan dan           |                                         |                                  |                             |                                           |
| produk dari Asuransi /           | Astra.                              |                                         |                                  | APR Konsultasi              | Berhasil Diajukan                         |
| Saya sudah membaca               | a, dan setuju terhadap              |                                         |                                  | 8                           |                                           |
| keterangan persetu               | ujuan yang ada.                     |                                         |                                  | Banking kenyu sudah diarasa | se ka DS Milka Kaluaran Bakasi Timur      |
|                                  |                                     |                                         |                                  | Apabila ada kendala/ hal ya | ng ingin ditanyakan lebih lanjut, silakan |
| PROS                             | SES PEMBAYARAN                      | CEK STATUS T                            | RANSAKSI                         | menghubungi Call Center RS  | Mitra Keluarga Bekasi Timur .             |
| optopo por                       | da kodua kotostuar                  | Dooking and a code                      | ana dinxooo ko                   |                             | diproces alab [                           |
| eniung pa                        |                                     | booking and sed                         | ang uiproses ke                  | Apublic booking suddi       | i ulproses olen k                         |
| persetuiuan                      | . Kemudian Klik                     | Rumah Sakit Klik                        | "CEK STATUS                      | maka status Ando            | akan berubah r                            |
|                                  |                                     |                                         |                                  | Konsultasi Berhasil D       | iaiukan Haran r                           |
| "PROSES P                        | YEMBAYARAN"                         | TRANSAKSI" untuk n                      | nengetahui status                |                             |                                           |
|                                  |                                     | torbaru dari Kor                        | sultasi Anda                     | waktu konsultasi se         | sual dengan fan                           |
|                                  |                                     |                                         | ISUIIUSI AI IUU                  |                             |                                           |

umah Sakit, nenjadi nenunggu ggal dan waktu yang tercantum pada status

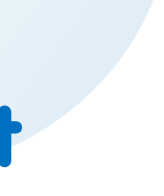

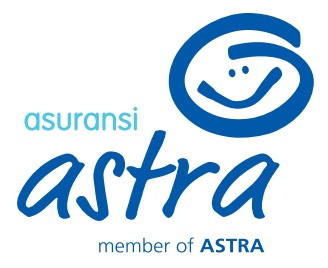

## b. Excess (Jika Limit Habis, perlu pembayaran menggunakan Payment Gateway)

• untuk transaksi > 1 juta : transfer bank, Credit Card

| 10.23 40 40 60                                                                                                    |                                                                                                    | 21.10                                                                                                    |                                                       |                  |  |
|----------------------------------------------------------------------------------------------------|----------------------------------------------------------------------------------------------------|----------------------------------------------------------------------------------------------------|-------------------------------------------------------|------------------|--|
| ← E-consultatio                                                                                                    | 'n                                                                                                    | <del>~</del>                                                                                                    | E-consultation                                        |                  |  |
| DATA DIRI PASIEN                                                                                                    |                                                                                                    | < E                                                                                                    | -consultation                                         | Pilih Pembaya    |  |
| No Rekam Medis<br>Nama Pasien<br>Tanggal Lahir                                                                                                    | : -<br>: ERWIN YUSUF<br>: 04/11/1979                                                                                                    | О дорау                                                                                                    | <b>GoPay</b><br>Bayar menggunakan saldo               | GoPay Anda       |  |
| Jenis Kelamin<br>Member No<br>No HP (WA)                                                                                                    | : Laki-laki<br>: E/20825<br>: 081234567890                                                                                                    | E                                                                                                    | <b>ATM/Bank Transfer</b><br>Bayar dari ATM Bersama, F | rima, atau Alto  |  |
| Alamat Pengiriman Obat                                                                                                    | : JI. Kav. Al-Ikhas Blok d13 No.21,<br>RT.005/RW.021, Harapan Jaya,<br>Kec. Bekasi Utara, Kota Bks, Jawa<br>Barat 17124, Indonesia                 | States of the second second se | ShopeePay<br>Bayar menggunakan saldo                  | ShopeePay Anda   |  |
| DATA KONSULTAS                                                                                                    | 1                                                                                                    |                                                                                                    |                                                       |                  |  |
| TIMUR<br>Jadwal<br>21 April 2021 (09:<br>Rincian Biaya<br>Biaya Konsultasi<br>Penjaminan Asun<br>Dibayar Peserta<br>Saya bersedia mener<br>produk dari Asuransi<br>Saya sudah membaca<br>keterangan perseta | po - 09:05)<br>ansi RP. 170.000<br>RP. 0<br>RP. 170.000<br>ma intormasi layanan dan<br>Astra.<br>a, dan setuju terhadap<br>u <b>juan</b> yang ada. |                                                                                                    |                                                       |                  |  |
| i centana pa                                                                                                    | es pembayaran<br>da kedua ketentuan                                                                                                    | Pilih me                                                                                                    | tode pembayara                                        | an yang diinair  |  |
| setujuan. Ker                                                                                                    | nudian Klik <b>"PROSES</b>                                                                                                    |                                                                                                    |                                                       |                  |  |
| PEMB                                                                                                    | AYARAN"                                                                                                    | <ul> <li>untuk transc<br/>shopeePay,</li> </ul>                                                                                                    | ıksi <200.000 : †<br>GoPay                            | ranster bank,    |  |
|                                                                                                    |                                                                                                    | <ul> <li>untuk transc</li> </ul>                                                                                                    | ıksi 200.000 - 1 j                                    | uta : transfer b |  |

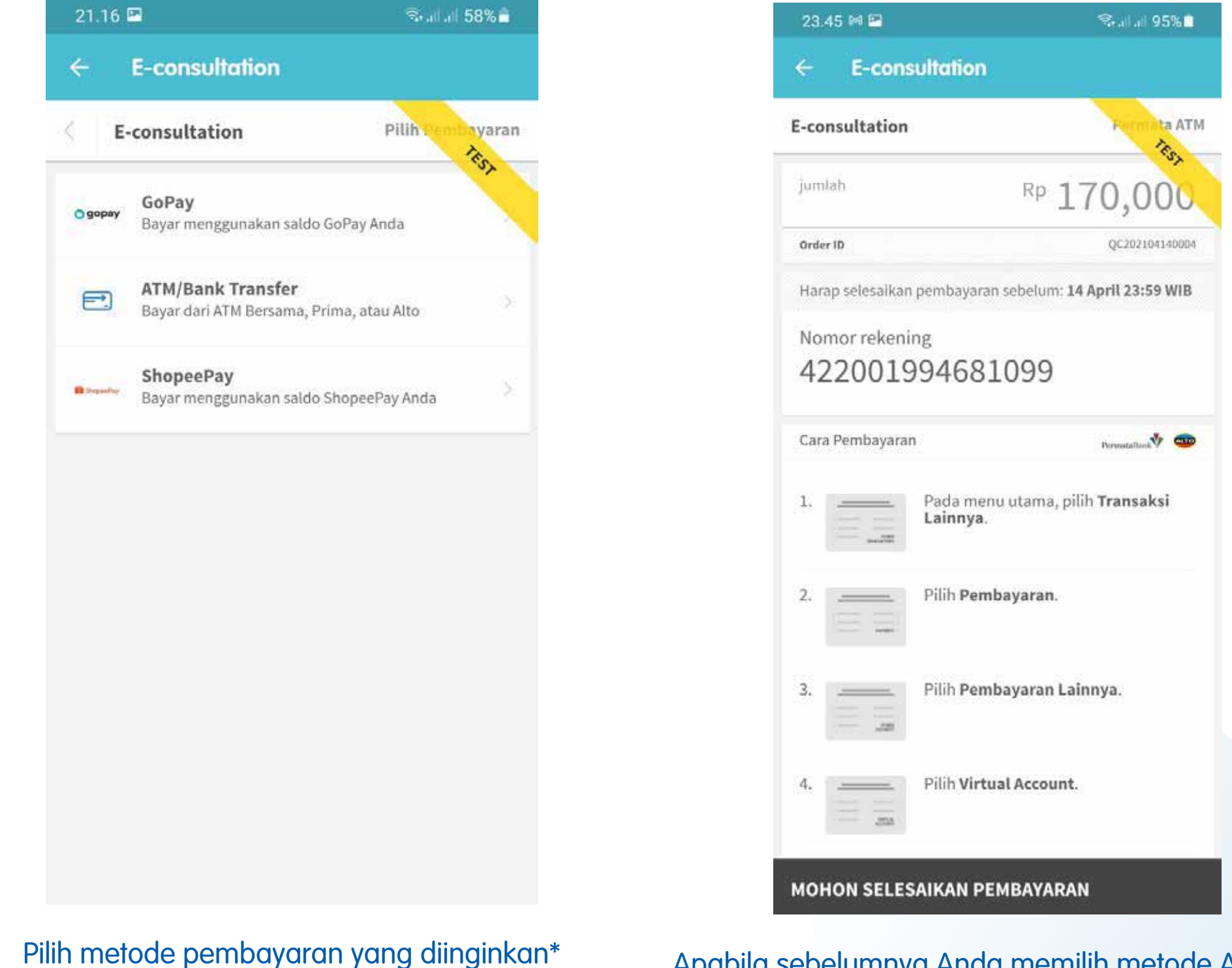

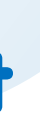

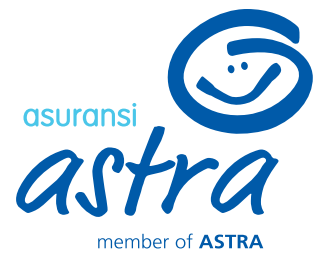

Apabila sebelumnya Anda memilih metode ATM/ Bank Transfer, maka lakukan pembayaran ke nomor rekening yang tercantum sesuai dengan nominal pembayaran. Anda akan mendapatkan notifikasi apabila pembayaran telah berhasil terverifikas

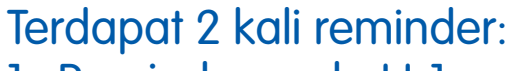

- 1. Reminder pada H-1
- 2. Reminder pada hari-H di pagi hari

(melalui email dari Medcare@asuransiastr a.com dan aplikasi Medcare)

| Booking No             | : G9008041102253               |
|------------------------|--------------------------------|
| No Rekam Medis         | 1+ C                           |
| Nama Pasien            | : ERWIN YUSUF                  |
| Tanggal Lahir          | : 04/11/1979                   |
| Jenis Kelamin          | : Laki-Laki                    |
| No HP (WA)             | 081234567890                   |
|                        | : Jl. Kav. Al-Ikhas Blok d13 M |
|                        | o.21, RT.005/RW.021, Harap     |
| Alamat Pengiriman Obat | an Jaya, Kec. Bekasi Utara,    |
|                        | Kota Bks, Jawa Barat 17124     |
|                        | ndonesia                       |
| Dokter                 | : Dr 07 Dummy Bt               |
| Spesialisasi           | : POLI SPESIALIS ANAK          |
| Tanggal                | : 13 April 2021                |
| Pukul                  | : 09.00 - 09.05                |
| Tarif                  | : Rp 310.000                   |
| TATUS                  |                                |

🖼 🖘 at at 91% 🗎

10.23 📫 🕫 🖼

E-consultation

APR 8 Booking kamu sudah diproses ke RS Mitra Keluarga Bekasi Timur. Apabila ada kendala/ hal yang ingin ditanyakan lebih lanjut, silakan menghubungi Call Center RS Mitra Keluarga Bekasi Timur.

Klik **"MULAI KONSULTASI"** untuk memulai konsultasi secara online. Tombol ini hanya akan muncul pada hari H konsultasi. Tombol ini akan mengarahkan Anda ke aplikasi Google Meet/ Appstore (apabila tidak memiliki aplikasi Google Meet) Dasar penggunaan Google Meet dikarenakan Dokter Mitra Keluarga menggunakan platform Google Meets

**MULAI KONSULTASI** 

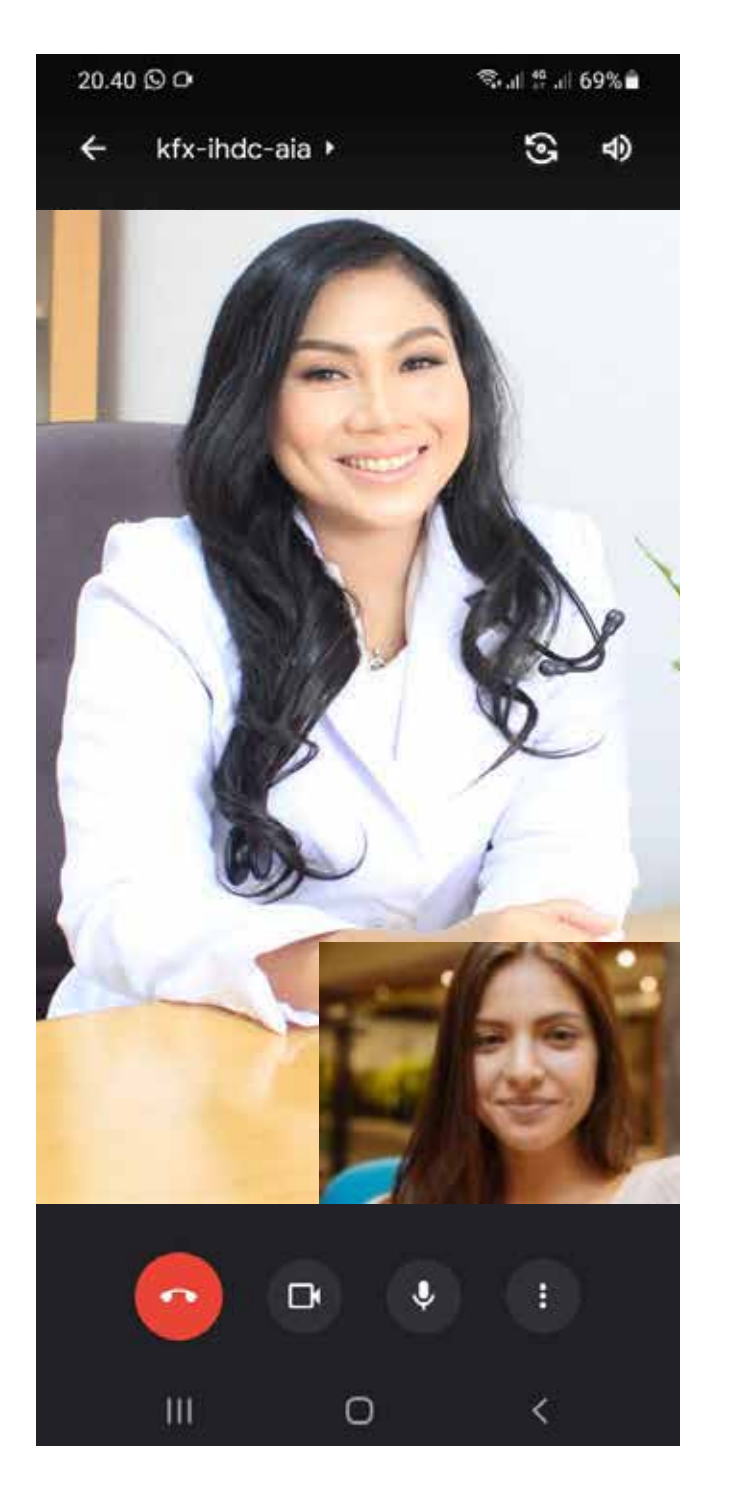

Tampilan Google Meet saat konsultasi

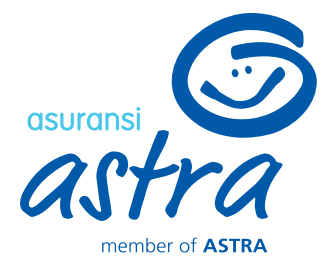

| .23 🏟 📾 🖼              | 👿 🛸 al al 91                   |  |  |  |  |  |
|------------------------|--------------------------------|--|--|--|--|--|
| E-consultation         |                                |  |  |  |  |  |
| DNSULTASI SELESAI      |                                |  |  |  |  |  |
| Booking No             | : G9008041102253               |  |  |  |  |  |
| No Rekam Medis         | 3.*                            |  |  |  |  |  |
| Nama Pasien            | ERWIN YUSUF                    |  |  |  |  |  |
| fanggal Lahir          | : 04/11/1979                   |  |  |  |  |  |
| lenis Kelamin          | : Laki-Laki                    |  |  |  |  |  |
| No HP (WA)             | : 081234567890                 |  |  |  |  |  |
|                        | : Jl. Kav. Al-Ikhas Blok d13 N |  |  |  |  |  |
|                        | o.21, RT.005/RW.021, Harap     |  |  |  |  |  |
| Alamat Pengiriman Obat | an Jaya, Kec. Bekasi Utara,    |  |  |  |  |  |
|                        | Kota Bks, Jawa Barat 17124,    |  |  |  |  |  |
|                        | ndonesia                       |  |  |  |  |  |
| Dokter                 | : Dr 07 Dummy Bt               |  |  |  |  |  |
| 5pesialisasi           | : POLI SPESIALIS ANAK          |  |  |  |  |  |
| langgal                | : 13 April 2021                |  |  |  |  |  |
| Pukul                  | : 09.00 - 09.05                |  |  |  |  |  |
| Tarif                  | : Rp 310.000                   |  |  |  |  |  |

STATUS

| APR<br>8         | Pengajuan Konsultasi         |  |
|------------------|------------------------------|--|
| APR<br>8         | Konsultasi Berhasil Diajukan |  |
| <b>APR</b><br>13 | Konsultasi Selesai           |  |

## Info Konsultasi Selesai

RATING & REVIEW

## **E-consultation** –

### **Video Appointment Medicine Prescription & Delivery**

| BIAYA OBAT                                                                                           |                                                                                                  |  |  |  |  |  |  |  |  |
|----------------------------------------------------------------------------------------------------|--------------------------------------------------------------------------------------------------|--|--|--|--|--|--|--|--|
| RINCIAN BIAYA                                                                                        |                                                                                                  |  |  |  |  |  |  |  |  |
| Imboost                                                                                              | Rp. 50.000                                                                                       |  |  |  |  |  |  |  |  |
| Vitamin C                                                                                            | Rp. 50.000                                                                                       |  |  |  |  |  |  |  |  |
| Total Biaya Obat                                                                                     | Rp. 100.000                                                                                      |  |  |  |  |  |  |  |  |
| Penjaminan Asuransi                                                                                  | Rp. 100.000                                                                                      |  |  |  |  |  |  |  |  |
| Dibayar Peserta                                                                                      | Rp. 60.000                                                                                       |  |  |  |  |  |  |  |  |
| Mohon segera melakukan p<br>March 2021 pukul 23:59. Pe<br>secara otomatis apabila tida<br>dilakukan. | eembayaran obat sebelum hari 30<br>ngajuan obat akan dibatalkan<br>ak ada proses pembayaran yang |  |  |  |  |  |  |  |  |
| PROSES F                                                                                             | PEMBAYARAN                                                                                       |  |  |  |  |  |  |  |  |

Apabila Anda mendapatkan obat, maka akan muncul notification untuk konfirmasi obat. Setelah diklik, halaman rincian biaya akan muncul. Apabila Anda ingin menebus obat, maka klik "PROSES PEMBAYARAN". Namun, apabila tidak, maka klik **"BATALKAN PENGAJUAN OBAT"** 

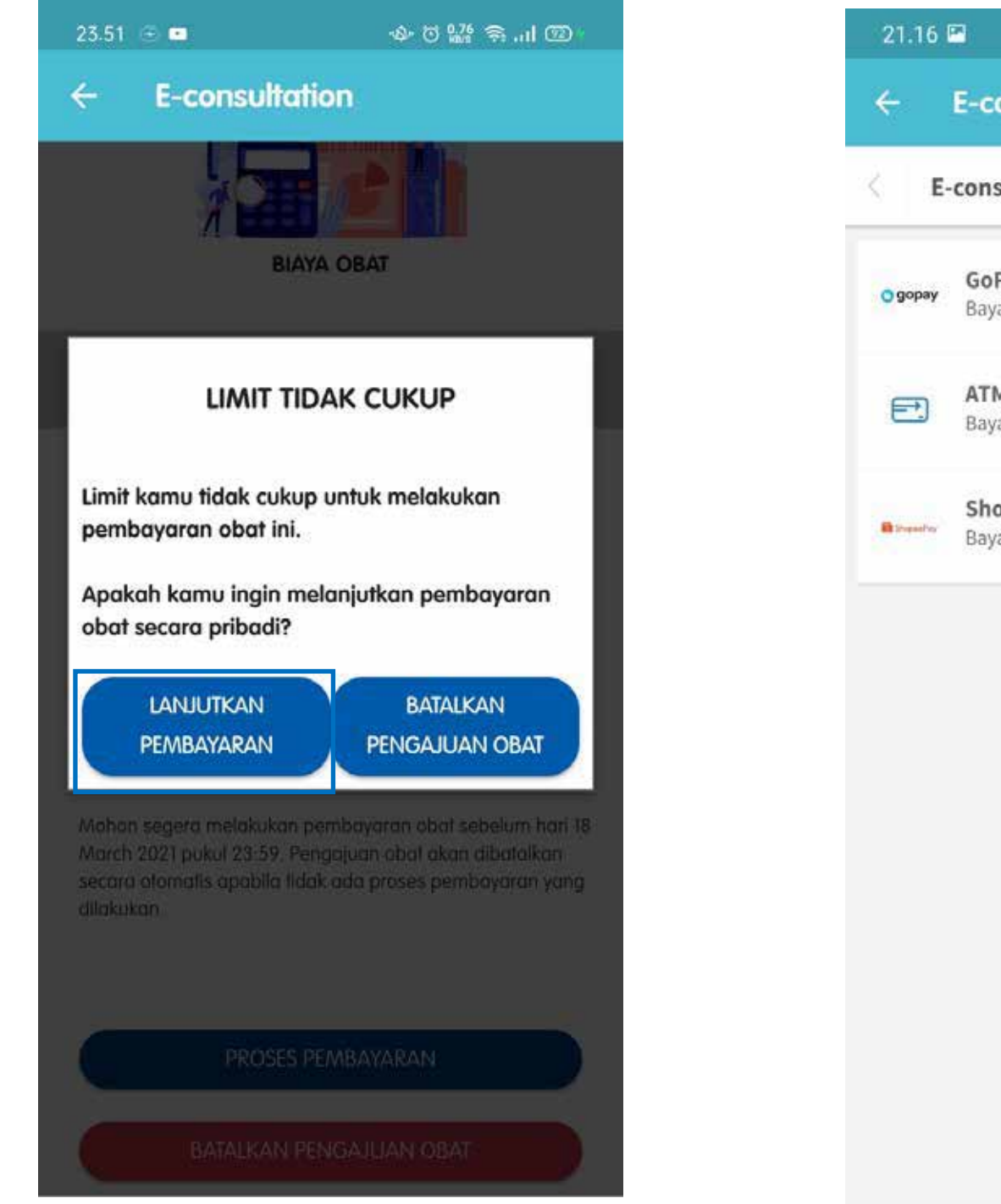

Apabila limit Anda tidak cukup untuk menebus obat, maka akan muncul pop up konfirmasi terkait pembayaran obat. Jika klik "LANJUTKAN PEMBAYARAN", maka Anda akan diarahkan ke halaman Payment Gateway untuk melakukan pembayaran terlebih dahulu.

- shopeePay, GoPay
- bank
- **Credit Card**

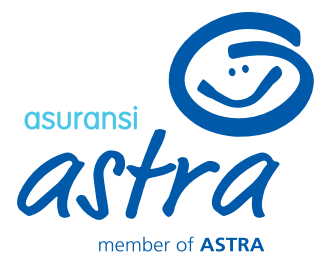

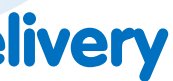

|                                                  | 8%              |       |  |
|--------------------------------------------------|-----------------|-------|--|
| onsultation                                      |                 |       |  |
| sultation                                        | Pilih Remb      | yaran |  |
| <b>Pay</b><br>ar menggunakan saldo               | GoPay Anda      | *     |  |
| <b>M/Bank Transfer</b><br>ar dari ATM Bersama, P | rima, atau Alto | >     |  |
| o <b>peePay</b><br>ar menggunakan saldo          | ShopeePay Anda  | ×     |  |

### Pilih metode pembayaran yang diinginkan\*

• untuk transaksi <200.000 : transfer bank, • untuk transaksi 200.000 - 1 juta : transfer

untuk transaksi > 1 juta : transfer bank,

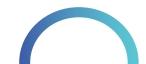

## **E-consultation** –

### **Video Appointment Medicine Prescription & Delivery**

PEMBAYARAN BERHASIL

Pengajuan obat anda sedang diproses dalam waktu 1 x 24 jam. Untuk informasi selanjutnya, dapat dilihat pada

CEK STATUS TRANSAKSI

Rp 160.000

Rp 160.000

**E-consultation** 

**RINCIAN BIAYA** 

**Rincian Biaya** 

Total Biava Obat

Penjaminan Asuransi Dibayar Peserta

halaman Transaksi.

💎 🔟 12:30

| ← E-consu          | Itation                                                      |
|--------------------|--------------------------------------------------------------|
| E-consultation     | Permata ATM                                                  |
| jumlah             | <sup>Rp</sup> 170,000                                        |
| Order ID           | QC202104140004                                               |
| Harap selesaikan p | embayaran sebelum: 14 April 23:59 WIB                        |
| Nomor rekening     | 3<br>94681099                                                |
| Cara Pembayaran    | PermataBank 🂔 🪥                                              |
| 1                  | Pada menu utama, pilih <b>Transaksi</b><br>L <b>ainnya</b> . |
| 2.                 | Pilih <b>Pembayaran</b> .                                    |
| 3.                 | Pilih <b>Pembayaran Lainnya</b> .                            |
| 4                  | Pilih Virtual Account.                                       |

Apabila sebelumnya Anda memilih metode ATM/ Bank Transfer, maka lakukan pembayaran ke nomor rekening yang tercantum sesuai dengan nominal pembayaran. Anda akan mendapatkan notifikasi apabila pembayaran telah berhasil terverifikasi

Pengajuan obat Anda sedang diproses ke Rumah Sakit. Klik "CEK STATUS **TRANSAKSI"** untuk mengetahui status terbaru dari Pengajuan obat Anda

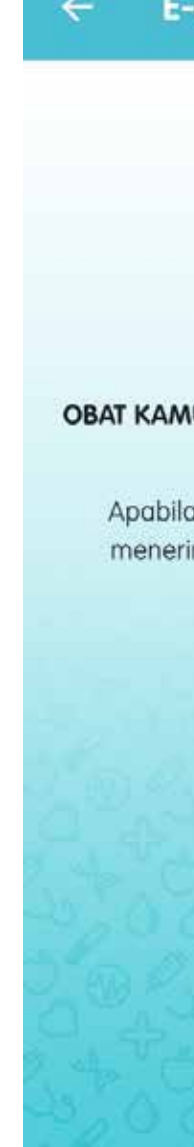

10.29 🕥

Anda akan mendapatkan notifikasi berupa Push Notification, Email dan Inbox apabila obat sedang dalam proses pengiriman

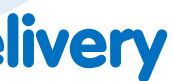

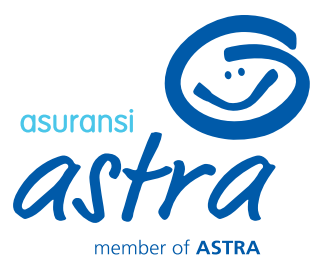

#### 🏘 🛛 🎬 📶 🖾

**E-consultation** 

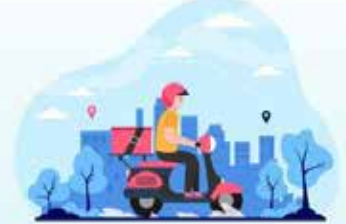

**OBAT KAMU SEDANG DALAM PROSES PENGIRIMAN** 

Apabila dalam waktu 2 x 24 jam kamu belum menerima obat, harap hubungi contact center Rumah Sakit di

CEK STATUS TRANSAKSI

### Reschedule (perubahan) video appointment

| 10.23 📫 🕮 🔚            | 🔯 🗟 .il .il 91% 🗖              |
|------------------------|--------------------------------|
| ← E-consultation       |                                |
| No Rekam Medis         | :-                             |
| Nama Pasien            | : ERWIN YUSUF                  |
| Tanggal Lahir          | : 04/11/1979                   |
| Jenis Kelamin          | : Laki-Laki                    |
| No HP (WA)             | : 081234567890                 |
|                        | ; Jl. Kav. Al-Ikhas Blok d13 N |
|                        | o.21, RT.005/RW.021, Harap     |
| Alamat Pengiriman Obat | an Jaya, Kec. Bekasi Utara,    |
|                        | Kota Bks, Jawa Barat 17124, I  |
|                        | ndonesia                       |
| Dokter                 | : Dr 07 Dummy Bt               |
| Spesialisasi           | : POLI SPESIALIS ANAK          |
| Tanggal                | : 13 April 2021                |
| Pukul                  | : 09.00 - 09.05                |
| Tarif                  | : Rp 310.000                   |
|                        |                                |
| STATUS                 |                                |
|                        |                                |
| APR<br>8 Pengajuan Kon | sultasi                        |

Apabila ada kendala/ hal yang ingin ditanyakan lebih lanjut, silakan menghubungi Call Center RS Mitra Keluarga Bekasi Timur .

UBAH JADWAL

BATALKAN KONSULTASI

Apabila Anda ingin melakukan perubahan jadwal konsultasi, maka klik **"UBAH JADWAL"**. Batas akhir pengajuan perubahan jadwal adalah **satu hari sebelum** konsultasi

| .24 🕫                                                | i 48 (                                                  | P                                                            |                                                    |                                           |                                 | 0                           | 8l                         | 91%                                   |  |  | 1   | 0.:   |
|------------------------------------------------------|---------------------------------------------------------|--------------------------------------------------------------|----------------------------------------------------|-------------------------------------------|---------------------------------|-----------------------------|----------------------------|---------------------------------------|--|--|-----|-------|
| 6                                                    | E-co                                                    | onsu                                                         | Itatio                                             | n                                         |                                 |                             |                            |                                       |  |  | ÷   |       |
| lo Rel<br>lama<br>anggo                              | kam i<br>Pasie<br>al Lal                                | Medis<br>en<br>hir                                           |                                                    | : -<br>: Ef                               | 2WIN YL<br>4/11/19:             | JSUF<br>79                  |                            |                                       |  |  |     | NC NC |
|                                                      |                                                         | Peru                                                         | bahan                                              | Jadwo                                     | al Kons                         | ultasi                      |                            |                                       |  |  | 1   |       |
| <                                                    |                                                         |                                                              | А                                                  | pril 20                                   | 21                              |                             |                            | >                                     |  |  |     |       |
|                                                      | Sen                                                     | Sel                                                          | Rab                                                | Kam                                       | Jum                             | Sab                         | Min                        |                                       |  |  |     |       |
|                                                      |                                                         |                                                              |                                                    | i.                                        | 2                               | 3                           | 4                          |                                       |  |  |     |       |
|                                                      | 5                                                       | 6                                                            | 7                                                  | 8                                         | 9                               | 10                          | n.                         |                                       |  |  |     |       |
|                                                      | 12                                                      | 13                                                           | 14                                                 | 15                                        | 16                              | 17                          | 18                         |                                       |  |  | 3   | Per   |
|                                                      | 19                                                      | 20                                                           | 21                                                 | 22                                        | 23                              | 24                          | 25                         |                                       |  |  |     |       |
|                                                      | 26                                                      | 27                                                           | 28                                                 | 29                                        | 30                              |                             |                            |                                       |  |  |     |       |
| 4 KON                                                | isulta<br>• 12:0                                        | si<br>D0                                                     |                                                    |                                           |                                 |                             |                            | •                                     |  |  |     | 'Pe   |
| erubał<br><b>xelum</b><br>erubał<br>nbaha<br>Iwal/ d | han ko<br>jadwa<br>han ja<br>n <i>i rel</i> a<br>lokter | insultas<br>il konsu<br>dwal/ g<br><i>und</i> pen<br>yang ba | i hanya<br>Itasi dim<br>anti dok<br>nbayara<br>aru | dapat di<br>iulai<br>ter dapa<br>n karena | lakukan<br>at menye<br>a menye: | sampai<br>babkan<br>suaikan | dengar<br>adanya<br>dengar | a <b>1 hari</b><br>a biaya<br>a tarif |  |  |     | Pe    |
|                                                      | GANI                                                    | II DOK                                                       | TER                                                |                                           | t                               | ANJUT                       | KAN                        |                                       |  |  |     | 10    |
| U.                                                   | 8AH J/                                                  | ADWAL                                                        |                                                    |                                           | B                               | TALKAN                      | KONSUL                     | TASI                                  |  |  | 1   |       |
|                                                      |                                                         |                                                              |                                                    |                                           |                                 |                             |                            |                                       |  |  | A., |       |

Pilih tanggal dan jam konsultasi yang baru, atau klik **"GANTI DOKTER"** apabila ingin mengubah dokter Anda Perubahan jadwal konsultasi/ dokter akan dapat menyebabkan adanya perubahan tarif karena mengikuti tarif terbaru dari Rumah Sakit. Apabila Anda yakin, maka klik **"IYA"** 

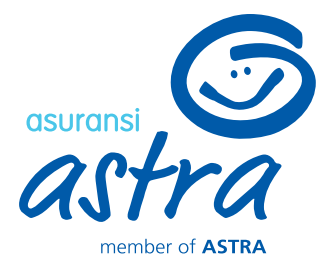

| 1 PP                                                                        |                                                                                               | 🖬 🖘 💷 🦉 91% 🗖                                                                       |  |
|-----------------------------------------------------------------------------|-----------------------------------------------------------------------------------------------|-------------------------------------------------------------------------------------|--|
| consul                                                                      | tation                                                                                        |                                                                                     |  |
| n Medis<br>sien<br>ahir                                                     | ERWIN<br>04/11/                                                                               | 1 YUSUF<br>1979                                                                     |  |
| Perut                                                                       | ahan Jadwal Ko                                                                                | unsultasi                                                                           |  |
|                                                                             | April 2021                                                                                    | >                                                                                   |  |
| Sel                                                                         | Rab Kam Jur                                                                                   | m Sab. Min                                                                          |  |
|                                                                             | 1 2                                                                                           | 3 4                                                                                 |  |
| h                                                                           | 7 9 9                                                                                         | 10 11                                                                               |  |
| adwal kons<br>peru<br>1 kamu ya                                             | sultasi/ dokter dapat<br>Ibahan pada tarif dol<br>akin ingin melanju<br>ses serara atomatic i | menyebabkan adanya<br>kter:<br>utkan proses ini?<br>ke Rumah Sakit setelah          |  |
| acon apro                                                                   | adanya konfirmasi                                                                             | Re Roman Juni Jerenan                                                               |  |
|                                                                             | [                                                                                             | IYA TIDAK                                                                           |  |
| konsultasi<br>wal konsult<br>jadwal/ go<br><i>efund</i> pern<br>ter yang ba | hanya dapat dilakuk<br>tasi dimulai.<br>anti dokter dapat mer<br>bayaran karena mer<br>ru     | an sampai dengan <b>1 hari</b><br>nyebabkan adanya biaya<br>nyesuaikan dengan tarif |  |
| NTI DOKT                                                                    |                                                                                               | LANJUTKAN                                                                           |  |
|                                                                             |                                                                                               |                                                                                     |  |

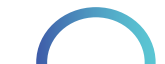

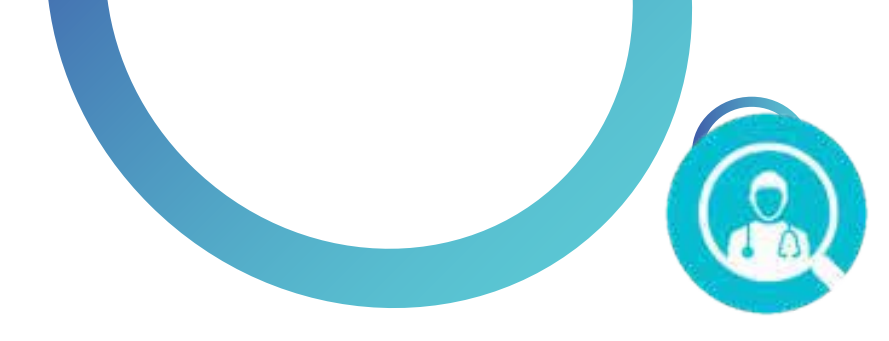

## **E-consultation – Reschedule Video Appointment**

### Informasi Perubahan Jadwal dari Dokter

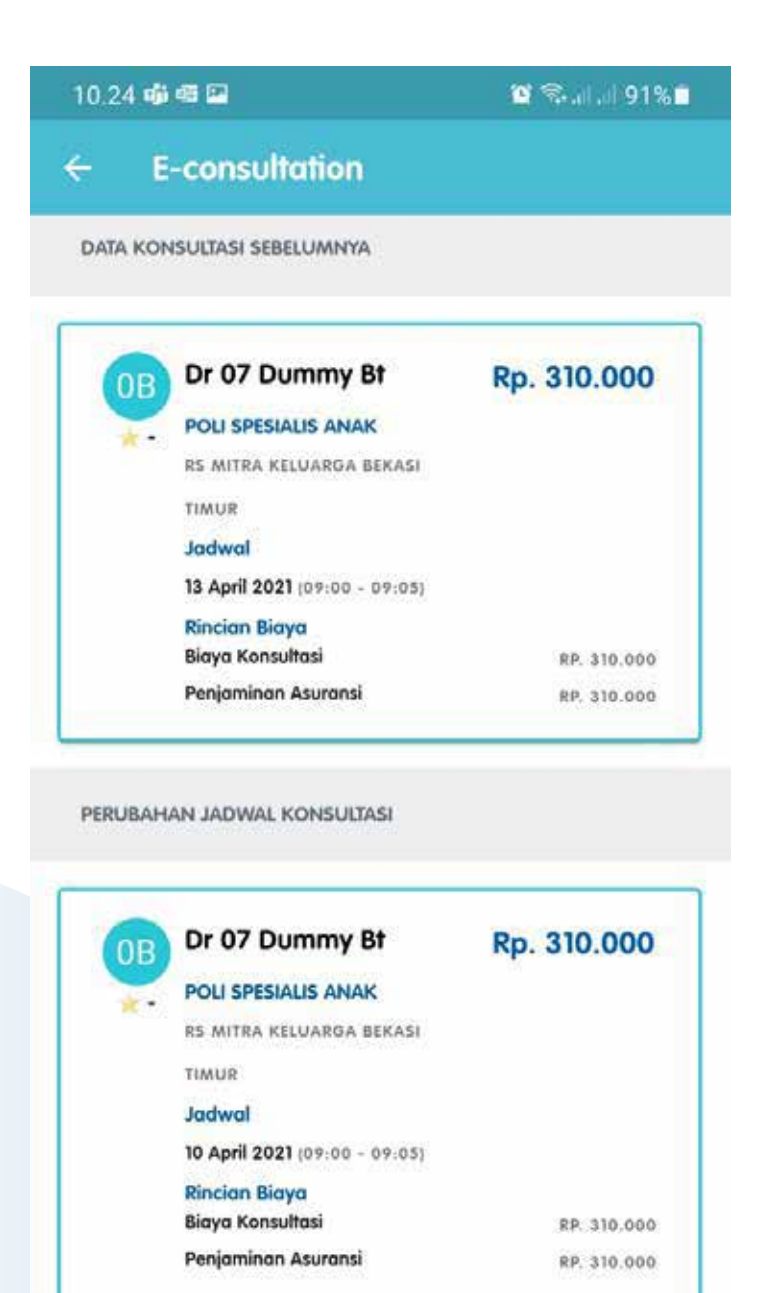

\*Mohon untuk menyelesaikan pembayaran kamu sebelum 08 April 2021 pukul 23:59. Pengajuan booking akan atomatis dibatalkan apabila belum ada pembayaran setelah waktu tersebut.

#### CEK STATUS TRANSAKSI

Apabila tidak ada perubahan pada tarif dokter, maka pengajuan akan dikirimkan ke Rumah Sakit. Namun, apabila ada perubahan pada tarif dokter dan limit Anda tidak cukup, maka Anda akan diarahkan untuk melakukan pembayaran terlebih dahulu

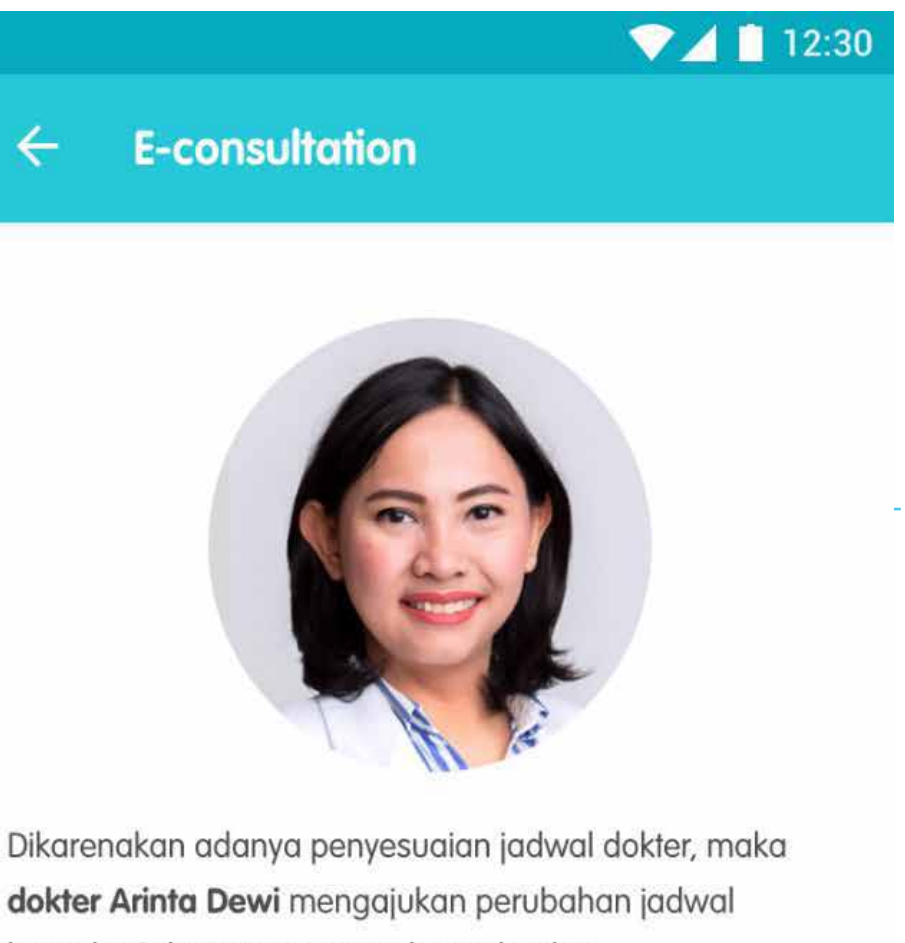

dokter Arinta Dewi mengajukan perubahan jadwal konsultasi dengan rincian sebagai berikut:

#### Jadwal Sebelumnya

Tanggal : 28 Desember 2020 Pukul : 10.00

#### Jadwal Baru

Tanggal : 29 Desember 2020 : 10.00 Pukul

Apabila dokter Anda berhalangan hadir pada hari konsultasi, maka Anda akan diberikan informasi dari Rumah Sakit untuk pengajuan jadwal pada hari lainnya. Setelah jadwal ditentukan, maka Anda akan mendapatkan notifikasi perubahan jadwal dari dokter.

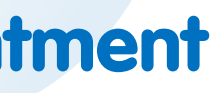

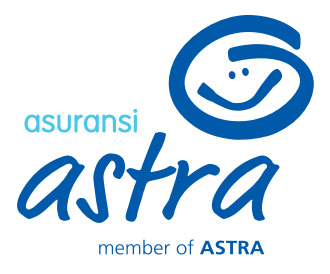

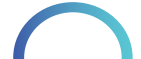

### **E-consultation** – **Cancel Video Appointment or Medicine Prescription**

| 10.23 🐝 🚳 🖼            | 😰 📚 al al 91% 🗎                |
|------------------------|--------------------------------|
| ← E-consultation       |                                |
| No Delume Modie        | . 070000 11102200              |
| No Rekam Medis         | :-                             |
| Nama Pasien            | : ERWIN YUSUF                  |
| Tanggal Lahir          | : 04/11/1979                   |
| Jenis Kelamin          | : Laki-Laki                    |
| No HP (WA)             | : 081234567890                 |
|                        | : Jl. Kav. Al-Ikhas Blok d13 N |
|                        | o.21, RT.005/RW.021, Harap     |
| Alamat Pengiriman Obat | an Jaya, Kec. Bekasi Utara,    |
|                        | Kota Bks, Jawa Barat 17124, I  |
|                        | ndonesia                       |
| Dokter                 | : Dr 07 Dummy Bt               |
| Spesialisasi           | : POLI SPESIALIS ANAK          |
| Tanggal                | : 13 April 2021                |
| Pukul                  | : 09.00 - 09.05                |
| Tarif                  | : Rp 310.000                   |
|                        |                                |

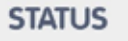

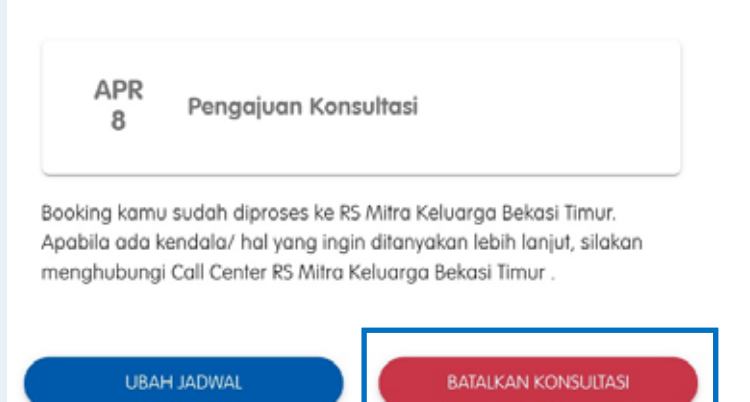

Apabila Anda ingin melakukan pembatalan konsultasi, maka klik "Batalkan konsultasi". Batas akhir pengajuan pembatalan konsultasi adalah satu hari sebelum konsultasi

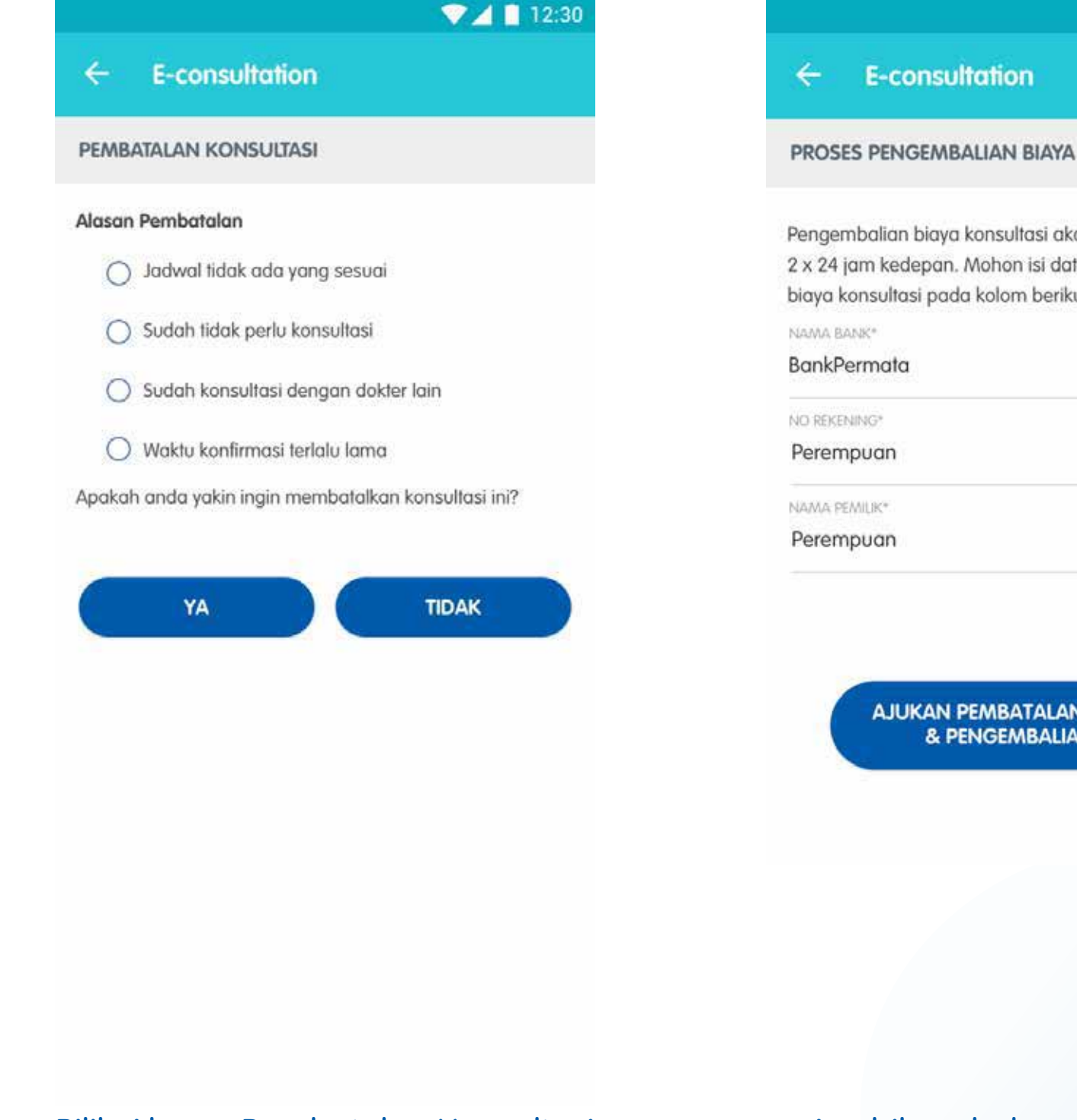

Pilih Alasan Pembatalan Konsultasi

Apabila sebelumnya melakukan pembayaran excess, maka isi data rekening untuk proses pengembalian biaya

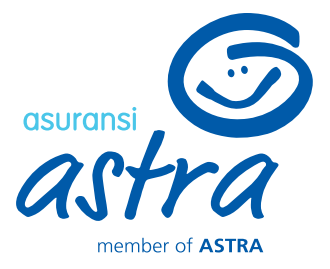

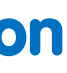

## 7 12:30 **E-consultation**

Pengembalian biaya konsultasi akan diproses dalam waktu 2 x 24 jam kedepan. Mohon isi data rekening pengembalian biaya konsultasi pada kolom berikut.

AJUKAN PEMBATALAN KONSULTASI & PENGEMBALIAN BIAYA

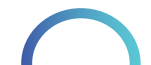

## **E-consultation – Consultation History**

| 0:05 🖾 |                                                                   | 🗎 🗟   93% 🗎                         |
|--------|-------------------------------------------------------------------|-------------------------------------|
| E      | consultation                                                      |                                     |
| ) Ho   | <b>i Erwin, Garxia siap memba</b><br>leh tahu siana yana sedana r | <b>ntumu.</b><br>nenaalami keluhan? |
|        |                                                                   | 10.05                               |
| ERWI   | N YUSUF                                                           | 10:05                               |
| ) or   | ( ERWIN YUSUF, Ada yang ka                                        | ami bisa bantu?                     |
|        | E-consultatio                                                     | m                                   |
|        | Riwayat e-consu                                                   | Itation                             |
|        | Tanya Gejal                                                       | a                                   |
|        |                                                                   |                                     |

Pada halaman ini, terdapat 4 pilihan menu dengan keterangan sebagai berikut:

- a. E-consultation : Buat janji telekonsultasi dengan dokter
- b. Riwayat e-consultation : Melihat data riwayat e-consultation yang pernah/ sedang dilakukan
- c. Tanya Gejala : Panduan bagi pengguna untuk menanyakan gejala penyakit yang dialami
- d. Lihat dokter spesialisasi : Menampilkan data dokter di sekitar pengguna sesuai dengan spesialisasinya

Klik "Riwayat e-consultation" untuk melihat data riwayat e-consultation yang pernah/ sedang dilakukan

| 0.26 🖬  |                                                           | 😰 🖘 all all 91% I                                                                                |
|---------|-----------------------------------------------------------|--------------------------------------------------------------------------------------------------|
| E-      | consultation                                              |                                                                                                  |
|         | Pukul                                                     | : 14.05 - 14.20                                                                                  |
| DENIGAL |                                                           |                                                                                                  |
| PENOAD  | DAN KONJULIASI                                            |                                                                                                  |
| APR     | Booking No                                                | : G9008041102144                                                                                 |
| 13      | Nama Pasien                                               | : ERWIN YUSUF                                                                                    |
|         | Dokter                                                    | : Esther H. S. Dr.                                                                               |
|         | Spesialisasi                                              | : POLI SPESIALIS ANAK                                                                            |
|         | Tanggal                                                   | : 13 April 2021                                                                                  |
|         | Pukul                                                     | : 09.00 - 09.15                                                                                  |
| 13      | Nama Pasien<br>Dokter<br>Spesialisasi<br>Tanggal<br>Pukul | : ERWIN YUSUF<br>: Dr 07 Dummy B1<br>: POLI SPESIALIS ANAK<br>: 13 April 2021<br>: 09.00 - 09.05 |
| PEMBAT  | ALAN KONSULTASI                                           |                                                                                                  |
| APR     | Booking No                                                | : G9008041102419                                                                                 |
| 10      | Nama Pasien                                               | : ERWIN YUSUF                                                                                    |
|         | Dokter                                                    | : Dr 07 Dummy Bt                                                                                 |
|         | Spesialisasi                                              | : POLI SPESIALIS ANAK                                                                            |
|         | Tanggal                                                   | : 10 April 2021                                                                                  |
|         | Pukul                                                     | - 09 00 - 09 05                                                                                  |

Pilih data konsultasi yang ingin dicek statusnya. Anda juga dapat melihat status terbaru dari progress konsultasi Anda di kotak berikut. Status ini bersifat real time

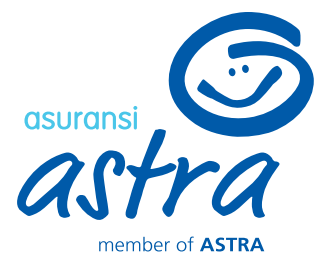

#### 10.23 🐝 📾 🖼

#### 😰 🛸 📖 ្យ 91% 🗖

#### **E-consultation**

#### aajuan Konsulta

| Booking No             | : G9008041102253               |
|------------------------|--------------------------------|
| No Rekam Medis         | 5. <b>-</b>                    |
| Nama Pasien            | : ERWIN YUSUF                  |
| Tanggal Lahir          | : 04/11/1979                   |
| Jenis Kelamin          | : Laki-Laki                    |
| No HP (WA)             | : 081234567890                 |
|                        | : Jl. Kav. Al-Ikhas Blok d13 N |
|                        | o.21, RT.005/RW.021, Harap     |
| Alamat Pengiriman Obat | an Jaya, Kec. Bekasi Utara,    |
|                        | Kota Bks, Jawa Barat 17124, I  |
|                        | ndonesia                       |
| Dokter                 | : Dr 07 Dummy Bt               |
| Spesialisasi           | : POLI SPESIALIS ANAK          |
| Tanggal                | : 13 April 2021                |
| Pukul                  | : 09.00 - 09.05                |
| Tarif                  | : Rp 310 000                   |

#### STATUS

| APR<br>8  | Pengajuan Konsultasi         |  |
|-----------|------------------------------|--|
| MAR<br>17 | Konsultasi Berhasil Diajukan |  |

Booking kamu sudah diproses ke RS Mitra Keluarga Bekasi Timur. Apabila ada kendala/ hal yang ingin ditanyakan lebih lanjut, silakan menghubungi Call Center RS Mitra Keluarga Bekasi Timur

#### Informasi Detail Status Konsultasi

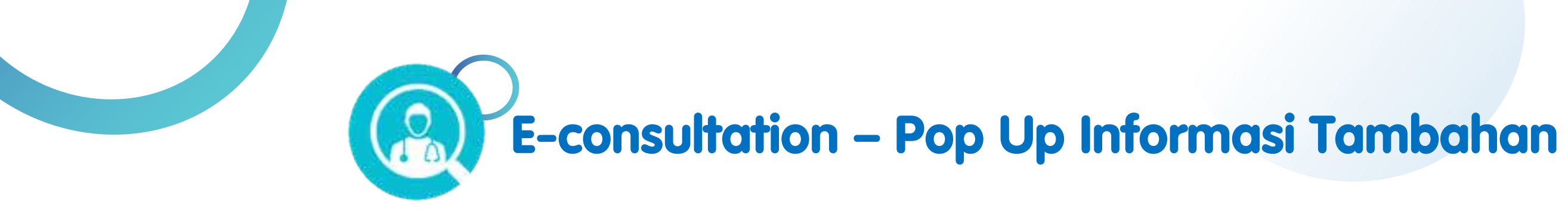

## User bukan merupakan peserta Garda Medika

| 0:05 🖾           | 😰 🖘 .⊪ .⊪ 93% 🗖                |  |
|------------------|--------------------------------|--|
| - E-consultat    | ion                            |  |
|                  |                                |  |
| Boleh tahu siapa | yang sedang mengalami keluhan? |  |
|                  | 10:05                          |  |
| ERWIN YUSUF      | 10:05                          |  |
|                  |                                |  |
|                  | F, Ada yang kami bisa bantu?   |  |
|                  |                                |  |
|                  |                                |  |
|                  | E-consultation                 |  |
| F                | iwayat e-consultation          |  |
|                  |                                |  |
|                  | Tanya Gejala                   |  |

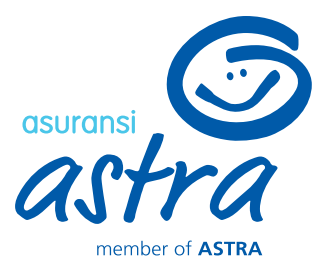

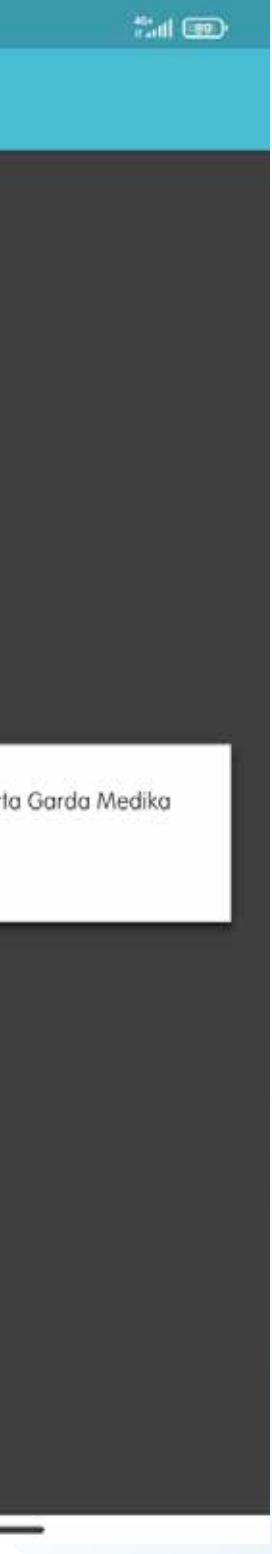

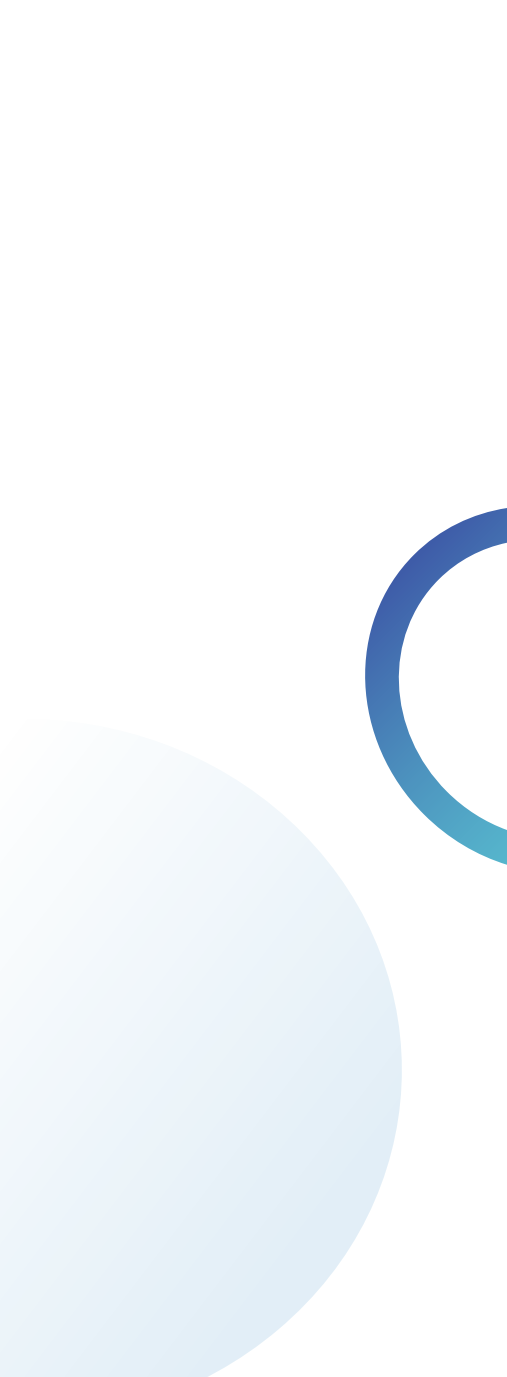

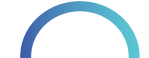

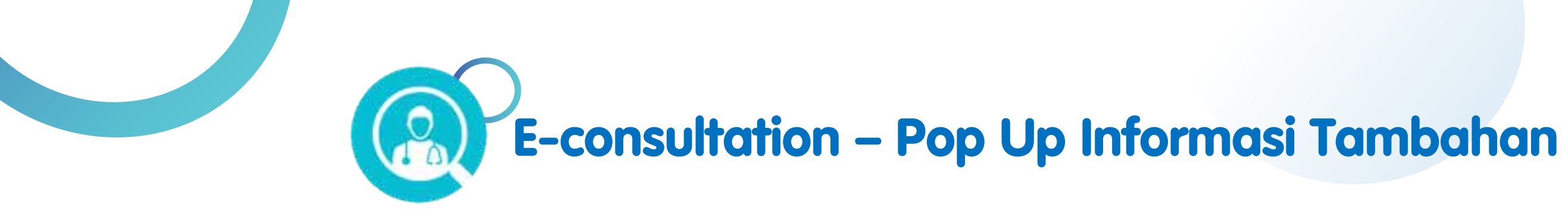

## Konfirmasi Kontrol Rawat Inap

| 10.19 🗊 🕮 🔛                                                       | 😫 🖘 ill ill 92% 🗎                   | 9:12 🖵                                                                                      |                                 |
|-------------------------------------------------------------------|-------------------------------------|---------------------------------------------------------------------------------------------|---------------------------------|
| E-consultation                                                    |                                     | ← E-consultation                                                                            |                                 |
| ATA DIRI PASIEN                                                   |                                     | DATA DIRI PASIEN                                                                            |                                 |
|                                                                   |                                     | Patient Name*                                                                               |                                 |
| ama Pasien*<br>RWIN YUSUF                                         | -                                   | ENI PRISTIWANTI                                                                             |                                 |
|                                                                   |                                     | Phone Number (WA)*                                                                          |                                 |
| 31234567890                                                       |                                     |                                                                                             |                                 |
|                                                                   |                                     | <br>Upload your identity card or your family r<br>for member that doesn't have identity car | egister loniy<br>di <b>* 🚯</b>  |
| load KTP / Kartu Keluarga (untuk untuk                            | peserta                             |                                                                                             |                                 |
| +                                                                 |                                     | You have a history of inpatient cla<br>23 June 2021. Is this a control after                | im on 21 J<br>er your ho<br>YES |
| lamat Pengiriman Obat                                             |                                     |                                                                                             |                                 |
| . Kav. Al-Ikhas Blok d13 No.21,<br>Iarapan Jaya, Kec. Bekasi Utar | RT.005/RW.021,<br>a, Kota Bks, Jawa | Click here if you want to change you<br>*The doctor list will be adjusted base<br>address   | iur deliver<br>ed on you        |
| <u>ik disini</u> apabila kamu ingin meng<br>pat                   | ganti alamat pengiriman             |                                                                                             |                                 |
|                                                                   | lari alamat popairiman              | CREATE APPO                                                                                 | INTMENT                         |

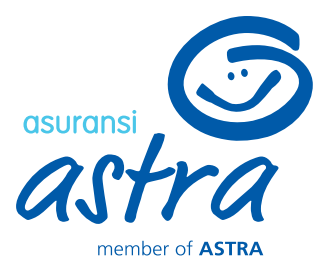

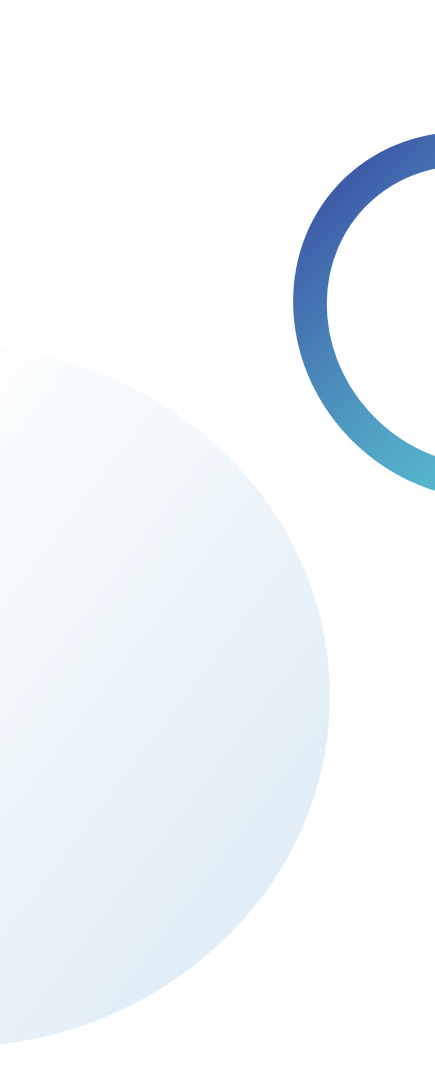

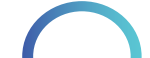

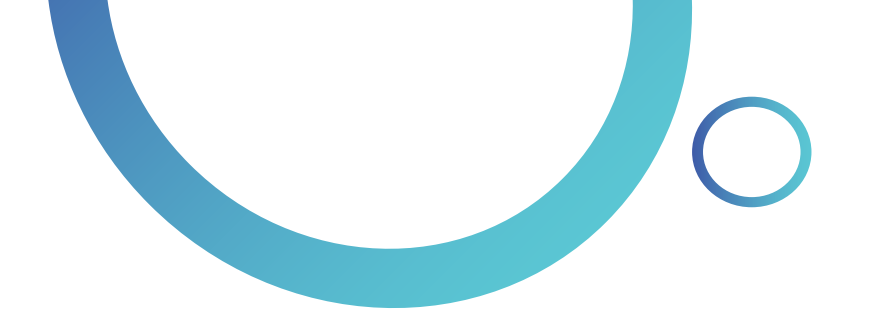

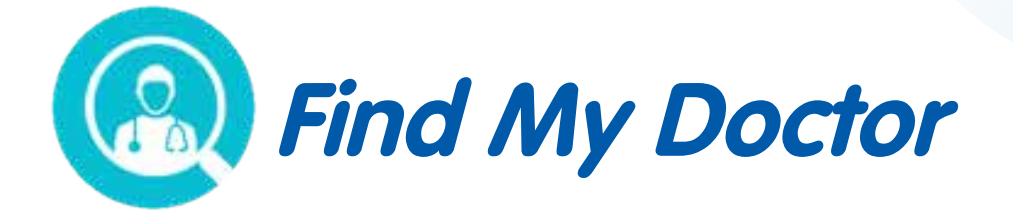

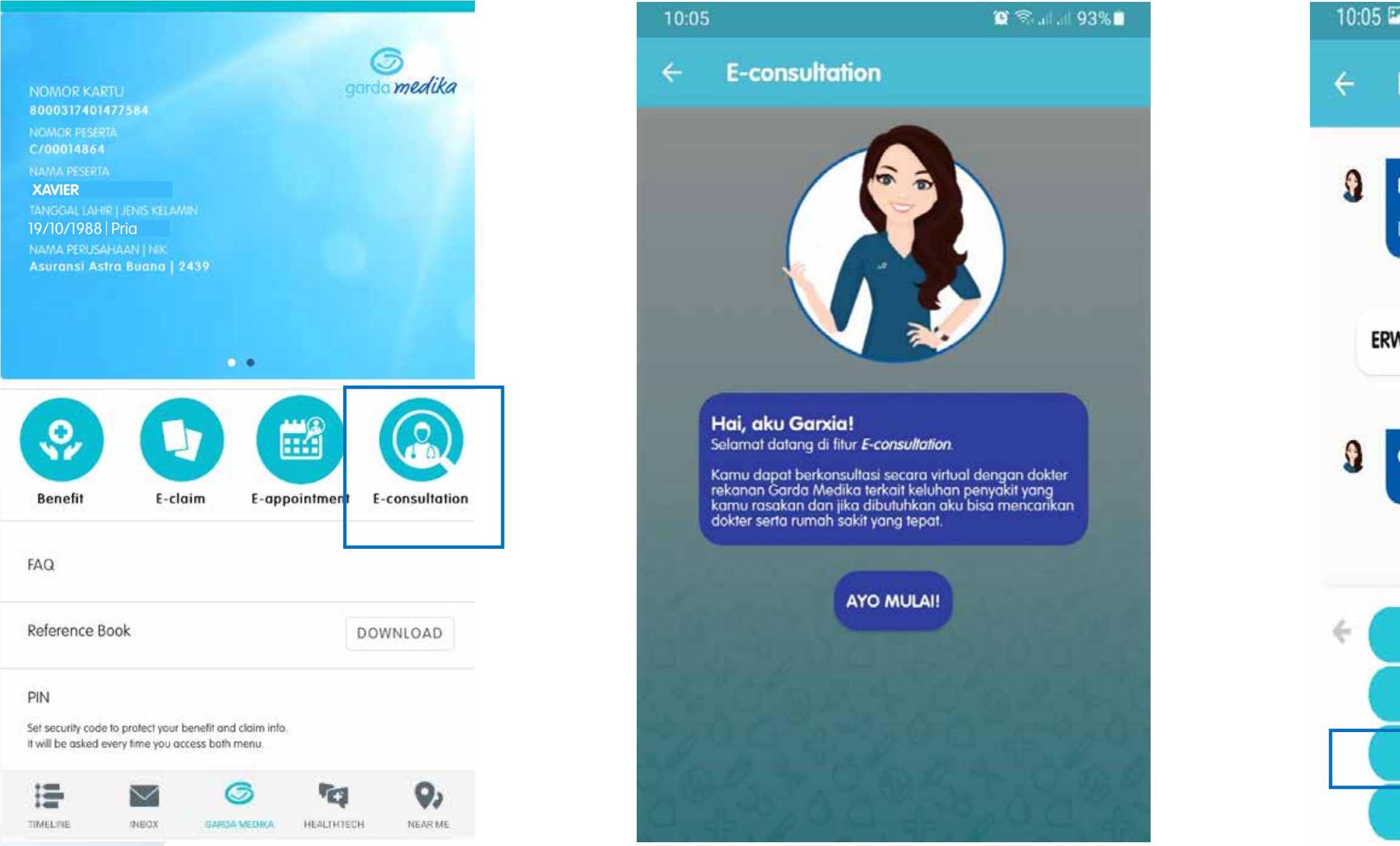

Masuk ke menu Garda Medika, masukkan pin, kemudian Klik menu **"E-consultation"**  Klik "AYO MULAI"

Pilih n mengal ini,

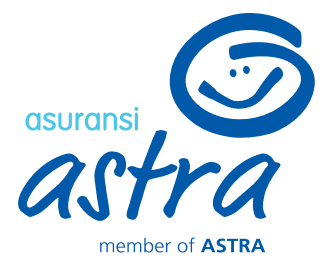

| 1                                | 🛱 🖘 💷 . 11. 93% 🗖 |
|----------------------------------|-------------------|
| E-consultation                   |                   |
|                                  |                   |
| Hai Erwin, Garxia siap membantu  | mu.               |
| Boleh lahu siapa yang sedang mer | ngalami keluhan?  |
|                                  | 10:05             |
| VIN YUSUF                        | 10:05             |
|                                  |                   |
| OK ERWIN YUSUF. Ada yana kami    | bisa bantu?       |
|                                  |                   |
|                                  |                   |
|                                  |                   |
| E-consultation                   |                   |
| Riwayat e-consultat              | ion               |
| Tanya Gelala                     |                   |
|                                  |                   |
| Lihat dokter spesialis           | iasi              |
|                                  |                   |
|                                  |                   |
| nama peserta ya                  | ing sedang        |
| iami keluhan. Po                 | ada halaman       |
| plin menu idny                   |                   |

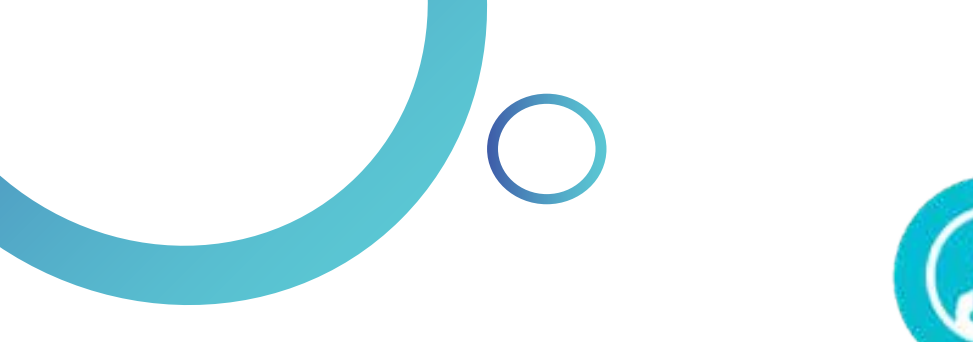

9

9

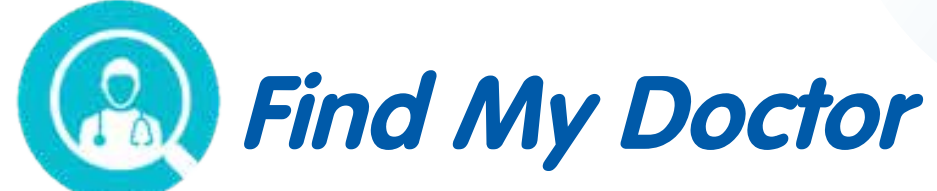

|                                                                         | 💎 🔟 12:30                                                                                                    |                                                                                                    | 💎 🚄 📋 12:30                                                                                                    |
|-------------------------------------------------------------------------|----------------------------------------------------------------------------------------------------|----------------------------------------------------------------------------------------------------|----------------------------------------------------------------------------------------------------|
| - Find My Doc                                                           | tor                                                                                                    | Find My Doctor                                                                                                    |                                                                                                    |
| Tidak                                                                   | 76:34                                                                                                    | Tidak                                                                                                    | 16:35                                                                                                    |
| Apakah kamu t<br>lokal atau mela<br>dalam negeri m<br>(transmisi lokal) | tinggal di wilayah transmisi<br>Ikukan perjalanan dari<br>naupun luar negeri<br>) pada 14 hari terakhir?<br>16:34 | Kamu termasuk kat<br>Meskipun termasuk l<br>tetap jaga kondisi tul<br>berolahraga, konsun<br>tetap mematuhi atur<br>kesehatan selama p                                                                                                    | <b>egori RESIKO RENDAH.</b><br>ke dalam resiko rendah,<br>buh dengan<br>nsi makanan sehat, dan<br>an-aturan dan protokol<br>andemi ini.                                                                                                    |
| Tidak<br>Apakah kamu p<br>pemeriksaan RT<br>tenggorok atau              | Pernah melakukan<br>T - PCR dengan usap<br>hidung?<br>16:34                                                       | Apabila ada keluhan<br>tanda-tanda yang sa<br>COVID-19, maka kon<br>dokter untuk dilakuka<br>lanjut.<br>*DISCLAIMER: Seluruh ketera<br>melalui Find My Doctor adal<br>informasi dan tidak dimaksu<br>saran, diagnosis, atau peraw<br>Harap mencari saran dan pe<br>dokter atau penyedia layana<br>referensi yang Anda miliki. | dan gejala dengan<br>ima seperti gejala<br>sultasikan keluhanmu ke<br>an penanganan lebih<br>ngan yang disampaikan<br>ah hanya untuk tujuan<br>dikan untuk menggantikan<br>yatan medis profesional.<br>mawatan medis hanya dari<br>in kesehatan sesuai |
|                                                                         | Ya                                                                                                    |                                                                                                    | 16:35                                                                                                    |
| 2                                                                       | Tidak                                                                                                    | 🤟 uh                                                                                                    | at RS                                                                                                    |
|                                                                         |                                                                                                    |                                                                                                    |                                                                                                    |

Jika Anda memilih "TANYA GEJALA", maka Garxia akan memandu pengguna dengan menanyakan beberapa pertanyaan terkait gejala penyakit yang dialami

Pada akhir sesi tanya gejala, Garxia akan memberikan rekomendasi atas gejala yang telah diinformasikan.

Ada beberapa rekomendasi yang akan diberikan, yaitu: observasi mandiri, periksa ke dokter, hingga langsung ke rumah sakit.

Klik "LIHAT RS" untuk menampilkan rumah sakit/dokter rekomendasi Garda Medika

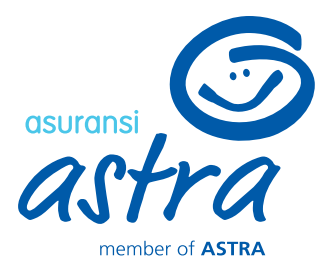

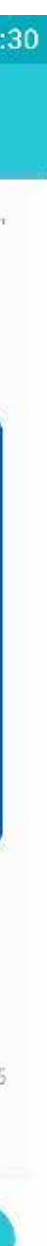

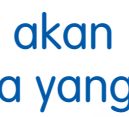

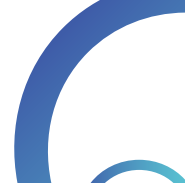

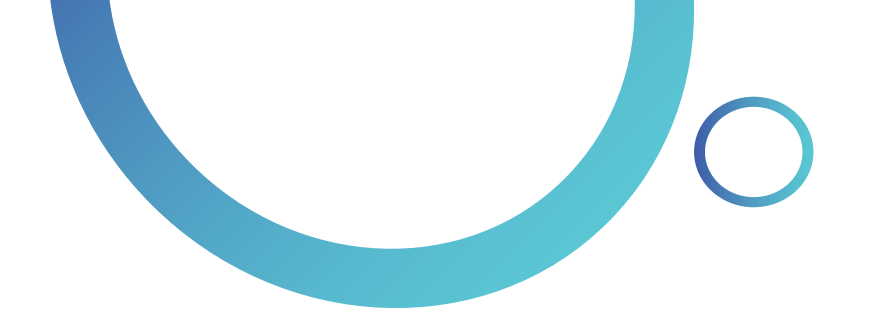

![](_page_62_Picture_1.jpeg)

**Find My Doctor** 

Apakah kamu akan simpan

JL TB Simatupang Kav 15 4 1 Lb Bulus

Ibukota Jakarta 12440, Indonesia

JL TB Simatupang Kav 15 4 1 Lb Bulus, Cilandak

Menara FIF, 2nd Floor, RT.4/RW.1, Lb. Bulus, Kec.

Cilandak, Kota Jakarta Selatan, Daerah Khusus

alamat sebagai Rumah?

←

0

 $\odot$ 

South

Tangerang

💎 🔏 📋 12:30

East .

Jakarta

TIDAK

2

South Jakarta

YA

![](_page_62_Picture_2.jpeg)

![](_page_62_Picture_3.jpeg)

Anda dapat menyimpan titik lokasi sebagai alamat Rumah atau Kantor

KONFIRMASI

![](_page_62_Figure_5.jpeg)

![](_page_62_Picture_7.jpeg)

Ibukota Jakarta 12440, Indonesia

#### KONFIRMASI

### Klik "KONFIRMASI" jika alamat sudah sesuai

![](_page_63_Picture_0.jpeg)

![](_page_63_Picture_1.jpeg)

Apartme

![](_page_63_Figure_2.jpeg)

Pilih dokter sesuai keinginan Anda, kemudian klik "NAVIGASI KE RS" untuk panduan arah jalan menuju rumah sakit

Pada tampilan ini, Anda dapat melakukan panggilan telepon rumah sakit dengan klik ikon 🔰 atau menggunakan panduan arah jalan ke rumah sakit dengan Google Maps (Android) atau Apple Maps (iOS) dengan klik ikon 💀

![](_page_63_Figure_5.jpeg)

Avoiding odd plate roads

![](_page_63_Figure_7.jpeg)

![](_page_63_Figure_8.jpeg)

![](_page_63_Picture_10.jpeg)

>

### Tampilan akan berubah ke Aplikasi Maps

![](_page_64_Picture_0.jpeg)

# Garda Healthtech

![](_page_64_Picture_2.jpeg)

Anda dapat melakukan pembelian Asuransi kesehatan rawat jalan melalui menu **Healthtech**. klik tombol "Dapatkan Sekarang" untuk melakukan pembelian

![](_page_64_Picture_4.jpeg)

| 2                                                              |                                                                                                    |
|----------------------------------------------------------------|----------------------------------------------------------------------------------------------------|
| sedo Amattikitech                                              | Pembayaran Instan                                                                                     |
| <b>elangkah lagi sehatmu terlindungi!</b><br>FORMASI DATA DIRI | AstraPay                                                                                              |
| Noah Smith                                                     | <ul> <li>Pastikan nomor HP sudah terdaftar di ASTRAPAY da<br/>saldo cukup untuk pembayaran</li> </ul> |
| Aceh Barat Daya                                                | Kartu Kredit                                                                                          |
| 25-10-1994                                                     |                                                                                                    |
| Laki-laki 👻                                                    | Credit Card VISA 🐏 🛛                                                                                  |
| 3242555888888000                                               | Bank Transfor Virtual Account                                                                         |
| lakarta                                                        | Bank Iranster – Virtual Account                                                                       |
|                                                                | Bank Mandiri mandiri                                                                                  |
| 12630 - Kel. Ciganjur,Cipedak,Lenteng Agung                    | Bank PermataBank                                                                                      |
| +6285860444013                                                 |                                                                                                    |
| arda Healthtech - Fit                                          | Bank BNI 🔭 BI                                                                                         |
| \$500,000                                                      |                                                                                                    |

Klik "Jelajahi Pilihan Paket" dan Anda akan diarahkan ke pilihan paket perlindungan yang bisa dipilih sesuai dengan kebutuhan

Anda akan diminta untuk mengisi informasi data diri dan menyetujui kebijakan privasi. Kemudian Anda akan diarahkan ke halaman pembayaran dan memilih metode pembayaran untuk menyelesaikan pembelian

![](_page_64_Picture_8.jpeg)

## FAQ (Frequently Asked Questions)

### Q: Mengapa Forgot Password tidak masuk ke e-mail saya?

A: Anda dapat melaporkan kendala tersebut dengan mengirim informasi *e-mail* yang didaftarkan pada aplikasi Garda Mobile Medcare dan Member No ke cs@asuransiastra.com

### Q: Forgot Password selalu tidak sesuai?

A: Pastikan hanya menekan tombol satu kali, kemudian cek *e-mail* anda dalam waktu maksimal 5 menit. Jika tetap tidak bisa, kirimkan informasi e-mail yang didaftarkan pada aplikasi Garda Mobile Medcare dan Member No. Mohon sertakan screenshot halaman kendala dan spesifikasi *handphone* (Tipe dan versi OS yang digunakan) ke cs@asuransiastra.com

### Q: Mengapa OTP email saya tidak masuk-masuk?

A: Cek pada bagian spam e-mail anda. Jika tidak ada, kirimkan informasi e-mail yang didaftarkan pada aplikasi Garda Mobile Medcare dan Member No. Mohon lampirkan screenshot halaman request OTP ke cs@asuransiastra.com

### Q: Mengapa OTP nomor handphone saya tidak masuk-masuk?

- A: Terdapat beberapa *T&C* yang berlaku, yaitu:
  - Untuk Provider Indosat pastikan terdapat pulsa minimal Rp5.000 (lima ribu rupiah)
  - Provider lainnya, pastikan no handphone yang tertera di halaman OTP sesuai dengan nomor handphone yang terdaftar. Jika nomor sudah sesuai namun OTP tetap tidak terkirim, kirimkan informasi e-mail yang didaftarkan pada aplikasi Garda Mobile Medcare dan Member No. Mohon lampirkan screenshot halaman request OTP ke cs@asuransiastra.com

### Q: Bagaimana saya mengetahui no. handphone yang terdaftar?

A: Anda dapat melihat pada halaman OTP atau hubungi Garda Akses Asuransi Astra 1 500 112 lalu pilih menu layanan 3.

### Q: Saya sudah memasukkan Member No. dan tanggal lahir, kok blank putih ya?

A: Anda dapat melaporkan kendala tersebut dengan mengirim informasi e-mail yang didaftarkan pada aplikasi Garda Mobile Medcare dan Member No. Mohon lampirkan screenshot halaman kendala dan spesifikasi handphone (Tipe d versi OS yang digunakan) ke cs@asuransiastra.com

![](_page_66_Picture_0.jpeg)

### Q: Pada saat mau klaim muncul pesan "nomor rekening belum terdaftar"?

A: Silakan hubungi HRD anda untuk meminta update data no. rekening ke tim membership Garda Medika

### Q: Mengapa muncul blank hitam saat upload document?

A: Silakan buka menu pengaturan, lalu cari aplikasi Garda Mobile Medcare. Kemudian cek bagian izin. Pastikan anda mengaktifan akses ke menu kamera. Jika tetap tidak berhasil, kirimkan informasi e-mail yang didaftarkan pada aplikasi Garda Mobile Medcare dan Member No. Mohon lampirkan screenshot halaman kendala dan spesifikasi handphone (Tipe dan versi OS yang digunakan) ke cs@asuransiastra.com

### Q: Apakah keluarga bisa log-in Menu Garda Medika dengan Member No. yang sama?

A: Bisa, untuk dapat melihat informasi seluruh keluarga maka gunakan Member No. EMP saat log-in

### Q: Berapa batas terakhir submit klaim di Garda Mobile Medcare?

A: Klaim dapat ditagihkan dari tanggal perawatan hingga 30 hari kalender setelahnya. Untuk klaim lebih dari 30 hari kalender disarankan melakukan klaim reimbursement konvensional (mengisi formulir reimbursement dan mengirimkan hard copy ke Head Office Asuransi Astra atau Health Administrator Garda Medika)

#### Q: Kemana saya harus mengirimkan hard copy dokumen?

A: Dokumen hard copy dapat anda kirimkan/tujukan ke Claim Garda Medika Lt.3, Grha Asuransi Astra, Jl. TB Simatupang Kav. 15, RT.4/RW.1, Lb. Bulus, Kec. Cilandak, Kota Jakarta Selatan, Daerah Khusus Ibukota Jakarta 12440

### Q : Bagamana cara melihat kekurangan dokumen?

A : Sebelumnya anda harus memiliki aplikasi Garda Mobile Medcare lalu *log-in* pada menu Garda Medika. Kemudian klik menu Claim. Pada menu tersebut anda dapat melihat status riwayat klaim dan klik pada status yang menunjukan document incomplete

### Q: Mengapa Jenis perawatan tidak muncul?

A: Beberapa jenis perawatan baru akan muncul ketika tanggal perawatan diisi lebih dari 1 hari. Sebagai contoh untuk jenis perawatan Rawat Inap (Inpatient) maka tanggal perawatan harus diisi sejak tanggal 10 Feb 2021 – 11 Feb 2021

![](_page_67_Picture_0.jpeg)

![](_page_67_Picture_1.jpeg)

### Informasi lebih lanjut:

![](_page_67_Picture_3.jpeg)

![](_page_67_Picture_4.jpeg)

cs@asuransiastra.com

![](_page_67_Picture_6.jpeg)

asuransiastra.com

![](_page_67_Picture_8.jpeg)

![](_page_67_Picture_9.jpeg)